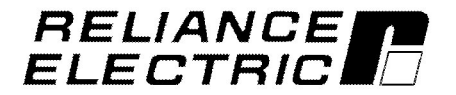

# Installing and Operating the Three-Phase Input Three-Phase Output GV30000 AC Drive

1/4 to 20 HP @ 380-460 VAC

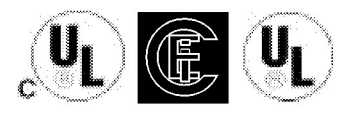

For proper GV3000 operation, a pulse tachometer must be properly installed. See Chapter 3 of this instruction manual for terminal wiring connections.

Instruction Manual D2-3312-2

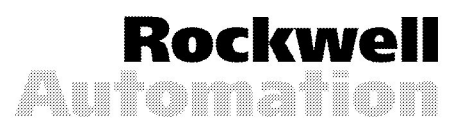

The information in the user's manual is subject to change without notice.

#### DANGER

ONLY QUALIFIED ELECTRICAL PERSONNEL FAMILIAR WITH THE CONSTRUCTION AND OPERATION OF THIS EQUIPMENT AND THE HAZARDS INVOLVED SHOULD INSTALL, ADJUST, OPERATE, AND/OR SERVICE THIS EQUIPMENT. READ AND UNDERSTAND THIS MANUAL IN ITS ENTIRETY BEFORE PROCEEDING. FAILURE TO OBSERVE THIS PRECAUTION COULD RESULT IN SEVERE BODILY INJURY OR LOSS OF LIFE.

GV3000<sup>®</sup>, AutoMax<sup>®</sup>, and Reliance<sup>®</sup> are registered trademarks of Reliance Electric Company or its subsidiaries.

© Copyright Reliance Electric Industrial Company 1995.

# **Table of Contents**

| 1.0 | Receiving the Equipment                                                                  | 1-1  |
|-----|------------------------------------------------------------------------------------------|------|
|     | 1.1 Identify the Drive by Model Number                                                   | 1-1  |
|     | 1.2 Receive And Accept The Shipment                                                      | 1-1  |
|     | 1.3 File a Return Request                                                                | 1-2  |
|     | 1.4 Store the Drive until Installation                                                   | 1-2  |
|     | 1.5 GV3000 Drive General Description                                                     | 1-2  |
|     | 1.6 Standard Features                                                                    | 1-2  |
|     | 1.7 GV3000 Programmable Features                                                         | 1-3  |
|     | 1 8 GV3000 Parameters                                                                    | 1-4  |
|     | 1 9 Drive Ontions                                                                        | 1-5  |
|     | 1 9 1 Additional drive options                                                           | 1-6  |
|     | 1 10 Dangers Warnings and Cautions                                                       | 1-6  |
|     |                                                                                          | 1-0  |
| 2.0 | Drive Specifications                                                                     | 2-1  |
|     | 2.1 Drive Ratings                                                                        | 2-1  |
|     | 2.2 Drive Input/Output Specifications                                                    | 2-2  |
|     | 2.3 Motor Applications                                                                   | 2-4  |
| 3.0 | Installation and Wiring                                                                  | 3-1  |
|     |                                                                                          | 0.1  |
|     |                                                                                          | 3-1  |
|     |                                                                                          | 3-1  |
|     | 3.3 Install an External Input Disconnect                                                 | 3-4  |
|     |                                                                                          | 3-5  |
|     | 3.5 Transformer and Reactor Installation (If Needed)                                     | 3-6  |
|     | 3.5.1 Input Transformers                                                                 | 3-6  |
|     | 3.5.2 Output Reactors                                                                    | 3-6  |
|     | 3.6 Grounding the Drive                                                                  | 3-6  |
|     | 3.7 Wiring the Drive                                                                     | 3-7  |
|     | 3.7.1 Power Wiring                                                                       | 3-9  |
|     | 3.7.2 Control and Signal Wiring                                                          | 3-11 |
|     | 3.8 Analog Input Speed Reference and Analog Output Jumper Setting                        | 3-19 |
|     | 3.8.1 Changing the Analog Input Speed Reference Jumper (J4)                              | 3-19 |
|     | 3.8.2 Change the Analog Output Jumper (J17)                                              | 3-20 |
|     | 3.9 Optional Snubber Braking Wiring                                                      | 3-20 |
|     | 3.10 RS-232 Wiring (NEMA 1)                                                              | 3-20 |
|     | 3.11 Motor Preparation                                                                   | 3-21 |
| 4.0 | Using the GV3000 Keypad                                                                  | 4-1  |
|     | 4.1 Viewing or Changing Parameters in the First Menu List<br>(Parameters P.000 - P.006): | 4-2  |
|     | 4.2 Viewing or Changing Parameters in the Second Menu List                               |      |
|     | (Parameters P.007 - P.005 and 0.000 - 0.013):                                            | 4-3  |
|     | 4.0 Jispidy Modes                                                                        | 4-4  |
|     |                                                                                          | 4-5  |
|     | 4.3.2 Viewing the SPEED REFERENCE Display Mode                                           | 4-5  |
|     | 4.4 Program Lockout                                                                      | 4-5  |
|     | 4.5 Viewing Fault Codes. Clearing the Error Log. or Viewing the Error Log Time Stamp     | 4-6  |

| 5.0 | Starting the Drive                                                           | 5-1  |
|-----|------------------------------------------------------------------------------|------|
|     | 5.1 Startup CheckList                                                        | 5-1  |
|     | 5.2 Starting the Drive                                                       | 5-2  |
|     | 5.2.1 Preparations for Self-Tuning                                           | 5-2  |
|     | 5.2.2 How to Stop the Self-Tuning Procedure                                  | 5-2  |
|     | 5.2.3 What Happens if a Fault Occurs During Self-Tuning?                     | 5-2  |
|     | 5.2.4 Starting Self-Tuning                                                   | 5-3  |
|     | 5.3 Basic Drive Checks                                                       | 5-3  |
|     | 5.4 Tuning the Speed Regulator                                               | 5-3  |
|     | 5.5 Final Adjustments                                                        | 5-4  |
|     | 5.6 Cover Installation, NEMA 4X (Indoor Only)/12 or NEMA 12 Only             | 5-4  |
| 6.0 | Adjusting Parameters                                                         | 6-1  |
|     | 6.1 Introduction to Parameters                                               | 6-1  |
|     | 6.2 Parameter Menus and Password Entry                                       | 6-1  |
|     | 6.3 Configuring the Drive                                                    | 6-2  |
|     | 6.4 General Parameters - First Menu List                                     | 6-4  |
|     | 6.5 General Parameters - Second Menu List                                    | 6-8  |
|     | 6.6 Vector Operation Parameters                                              | 6-31 |
| 7.0 | Troubleshooting and Fault Codes                                              | 7-1  |
|     | 7.1 Drive Operation                                                          | 7-1  |
|     | 7.1.1 Power Circuit Operation                                                | 7-1  |
|     | 7.1.2 Drive Regulator Operation                                              | 7-3  |
|     | 7.2 Fault Codes                                                              | 7-5  |
|     | 7.2.1 How to Access and Read the Error Log and Time Stamp                    | 7-5  |
|     | 7.2.1.1 Accessing the Error Logs                                             | 7-7  |
|     | 7.2.1.2 Accessing the Error Log Time Stamp                                   | 7-7  |
|     | 7.2.2 How to Access and Read the Results from Torque Self-Tuning             | 7-8  |
|     | 7.2.2.1 Accessing the Self-Tuning Result Code (displayed in Parameter U.009) | 7-8  |
|     | 7.3 Verifying D-C Bus Voltage                                                | 7-12 |
| 8.0 | Parameter Quick Reference Guide                                              | 8-1  |

# List of Figures

| Figure 3.1 - GV3000 Drive Physical Dimensions (460 VAC 1,2,3 and 5 HP)                                                                                                    | 3-2                                                                                      |
|----------------------------------------------------------------------------------------------------|------------------------------------------------------------------------------------------|
| Figure 3.2 - GV3000 Drive Physical Dimensions (460 VAC 7.5 and 10 HP)                                                                                                    | 3-3                                                                                      |
| Figure 3.3 - GV3000 Drive Physical Dimensions (460 VAC 15 and 20 HP)                                                                                                    | 3-4                                                                                      |
| Figure 3.4 - GV3000 Wiring Locations (460 VAC 1,2,3 and 5 HP)                                                                                                    | 3-8                                                                                      |
| Figure 3.5 - GV3000 Wiring Locations (460 VAC 7.5 and 10 HP)                                                                                                    | 3-8                                                                                      |
| Figure 3.6 - GV3000 Wiring Locations (460 VAC 15 and 20 HP)                                                                                                    | 3-9                                                                                      |
| Figure 3.7 - Power Terminal Strip Wiring (460 VAC 1-10 HP)                                                                                                    | 3-10                                                                                     |
| Figure 3.8 - Power Terminal Strip Wiring (460 VAC 15 and 20 HP)                                                                                                    | 3-10                                                                                     |
| Figure 3.9 - Control Terminal Wiring Locations                                                                                                    | 3-12                                                                                     |
| Figure 3.10 - Analog Input Speed Reference Jumper Setting (J4)                                                                                                    | 3-19                                                                                     |
| Figure 3.11 - Analog Output Jumper Setting (J17)                                                                                                    | 3-20                                                                                     |
| Figure 4.1 - GV3000 Front Panel Keypad/Display                                                                                                    | 4-1                                                                                      |
| Figure 4.2 - First Menu List Parameter Displays                                                                                                    | 4-2                                                                                      |
| Figure 4.3 - Second Menu List Parameter Displays                                                                                                    | 4-3                                                                                      |
| Figure 4.4 - Error Log and Time Stamp Displays                                                                                                    | 4-6                                                                                      |
|                                                                                                    |                                                                                          |
| Figure 6.1 - Configuring the Drive                                                                                                    | 6-2                                                                                      |
| Figure 6.1 - Configuring the Drive                                                                                                    | 6-2<br>6-11                                                                              |
| Figure 6.1 - Configuring the Drive                                                                                                    | 6-2<br>6-11<br>6-14                                                                      |
| Figure 6.1 - Configuring the Drive          Figure 6.2 - Relationship of Analog Input Speed Reference to Minimum and Maximum Speed          Figure 6.3 - Trim Reference Source Selection          Figure 6.4 - Draw and Trim Gain                                                                                                    | 6-2<br>6-11<br>6-14<br>6-15                                                              |
| Figure 6.1 - Configuring the Drive         Figure 6.2 - Relationship of Analog Input Speed Reference to Minimum and Maximum Speed         Figure 6.3 - Trim Reference Source Selection         Figure 6.4 - Draw and Trim Gain         Figure 6.5 - S-Curve Acceleration                                                                                                    | 6-2<br>6-11<br>6-14<br>6-15<br>6-17                                                      |
| Figure 6.1 - Configuring the Drive         Figure 6.2 - Relationship of Analog Input Speed Reference to Minimum and Maximum Speed         Figure 6.3 - Trim Reference Source Selection         Figure 6.4 - Draw and Trim Gain         Figure 6.5 - S-Curve Acceleration         Figure 6.6 - S-Curve Deceleration                                                                                                    | 6-2<br>6-11<br>6-14<br>6-15<br>6-17<br>6-17                                              |
| Figure 6.1 - Configuring the Drive         Figure 6.2 - Relationship of Analog Input Speed Reference to Minimum and Maximum Speed         Figure 6.3 - Trim Reference Source Selection         Figure 6.4 - Draw and Trim Gain         Figure 6.5 - S-Curve Acceleration         Figure 6.6 - S-Curve Deceleration         Figure 6.7 - Typical Multi-Speed Preset Operation                                                                                                    | 6-2<br>6-11<br>6-14<br>6-15<br>6-17<br>6-17<br>6-23                                      |
| Figure 6.1 - Configuring the Drive         Figure 6.2 - Relationship of Analog Input Speed Reference to Minimum and Maximum Speed         Figure 6.3 - Trim Reference Source Selection         Figure 6.4 - Draw and Trim Gain         Figure 6.5 - S-Curve Acceleration         Figure 6.6 - S-Curve Deceleration         Figure 6.7 - Typical Multi-Speed Preset Operation         Figure 7.1 - Block Diagram of the GV3000 Vector Control                                                                                                    | 6-2<br>6-11<br>6-14<br>6-15<br>6-17<br>6-17<br>6-23<br>7-2                               |
| Figure 6.1 - Configuring the Drive         Figure 6.2 - Relationship of Analog Input Speed Reference to Minimum and Maximum Speed         Figure 6.3 - Trim Reference Source Selection         Figure 6.4 - Draw and Trim Gain         Figure 6.5 - S-Curve Acceleration         Figure 6.6 - S-Curve Deceleration         Figure 6.7 - Typical Multi-Speed Preset Operation         Figure 7.1 - Block Diagram of the GV3000 Vector Control         Figure 7.2 - Typical System Block Diagram                                                                                                    | 6-2<br>6-11<br>6-15<br>6-17<br>6-17<br>6-23<br>7-2<br>7-4                                |
| Figure 6.1 - Configuring the Drive         Figure 6.2 - Relationship of Analog Input Speed Reference to Minimum and Maximum Speed         Figure 6.3 - Trim Reference Source Selection         Figure 6.4 - Draw and Trim Gain         Figure 6.5 - S-Curve Acceleration         Figure 6.6 - S-Curve Deceleration         Figure 6.7 - Typical Multi-Speed Preset Operation         Figure 7.1 - Block Diagram of the GV3000 Vector Control         Figure 7.2 - Typical System Block Diagram         Figure 7.3 - Error Log Displays                                                                                                    | 6-2<br>6-11<br>6-15<br>6-17<br>6-17<br>6-23<br>7-2<br>7-4<br>7-6                         |
| Figure 6.1 - Configuring the Drive         Figure 6.2 - Relationship of Analog Input Speed Reference to Minimum and Maximum Speed         Figure 6.3 - Trim Reference Source Selection         Figure 6.4 - Draw and Trim Gain         Figure 6.5 - S-Curve Acceleration         Figure 6.6 - S-Curve Deceleration         Figure 6.7 - Typical Multi-Speed Preset Operation         Figure 7.1 - Block Diagram of the GV3000 Vector Control         Figure 7.2 - Typical System Block Diagram         Figure 7.3 - Error Log Displays         Figure 7.4 - D-C Bus Identification                                                                                                    | 6-2<br>6-11<br>6-15<br>6-17<br>6-23<br>7-2<br>7-4<br>7-6<br>7-12                         |
| Figure 6.1 - Configuring the Drive                                                                                                    | 6-2<br>6-11<br>6-15<br>6-17<br>6-17<br>6-23<br>7-2<br>7-4<br>7-6<br>7-12<br>7-14         |
| Figure 6.1 - Configuring the Drive         Figure 6.2 - Relationship of Analog Input Speed Reference to Minimum and Maximum Speed         Figure 6.3 - Trim Reference Source Selection         Figure 6.4 - Draw and Trim Gain         Figure 6.5 - S-Curve Acceleration         Figure 6.6 - S-Curve Deceleration         Figure 6.7 - Typical Multi-Speed Preset Operation         Figure 7.1 - Block Diagram of the GV3000 Vector Control         Figure 7.2 - Typical System Block Diagram         Figure 7.3 - Error Log Displays         Figure 7.4 - D-C Bus Identification         Figure 7.5 - GV3000 Replacement Parts Locations (460 VAC 1,2,3, and 5 HP)         Figure 7.6 - GV3000 Replacement Parts Locations (460 VAC 7.5 and 10 HP) | 6-2<br>6-11<br>6-15<br>6-17<br>6-17<br>6-23<br>7-2<br>7-4<br>7-6<br>7-12<br>7-14<br>7-15 |

# List of Tables

| Table 1.1 - GV3000 Kits         1-5                                        | 5  |
|----------------------------------------------------------------------------|----|
| Table 2.1 - Drive Application Data    2-1                                  | 1  |
| Table 2.2 - GV3000 Drive Input and Output Specifications       2-3         | 3  |
| Table 3.1 - Three-Phase A-C Input Line Branch Circuit Protection       3-5 | 5  |
| Table 3.2 - Control Terminal Wiring    3-1                                 | 13 |
| Table 6.1 - Digital Input Limits Matrix Selection       6-1                | 10 |
| Table 6.2 - Speed Feedback Analog Output Values       6-1                  | 13 |
| Table 6.3 - Torque/Current Feedback Analog Output Values       6-1         | 13 |
| Table 6.4 - Multi-Speed Preset Digital Input Matrix       6-2              | 22 |
| Table 7.1 - Troubleshooting IET Fault Codes                                | 9  |
| Table 7.2 - Replacement Parts List For GV3000 Drive       7-1              | 13 |
| Table 8.1 - First Menu Parameters (P) - Short List 8-1                     | 1  |
| Table 8.2 - Second Menu Parameters (P)         8-2                         | 2  |
| Table 8.3 - Vector Control Parameters (U)       8-7                        | 7  |

# **1.0 RECEIVING THE EQUIPMENT**

#### DANGER

ONLY QUALIFIED ELECTRICAL PERSONNEL FAMILIAR WITH THE CONSTRUCTION AND OPERATION OF THIS EQUIPMENT AND THE HAZARDS INVOLVED SHOULD INSTALL, ADJUST, OPERATE, AND/OR SERVICE THIS EQUIPMENT. READ AND UNDERSTAND THIS MANUAL IN ITS ENTIRETY BEFORE PROCEEDING. FAILURE TO OBSERVE THIS PRECAUTION COULD RESULT IN SEVERE BODILY INJURY OR LOSS OF LIFE.

The products described in this instruction manual are manufactured by Reliance<sup>®</sup> Electric Industrial Company.

## 1.1 Identify the Drive by Model Number

Each Reliance Electric GV3000 A-C drive can be positively identified by its model number (standard drive) or sales order number (customer specified drive). This number appears on the shipping label and is stamped on the drive nameplate. Refer to this number whenever discussing the equipment with Reliance Electric personnel.

The standard model number matrix describes the drive as follows:

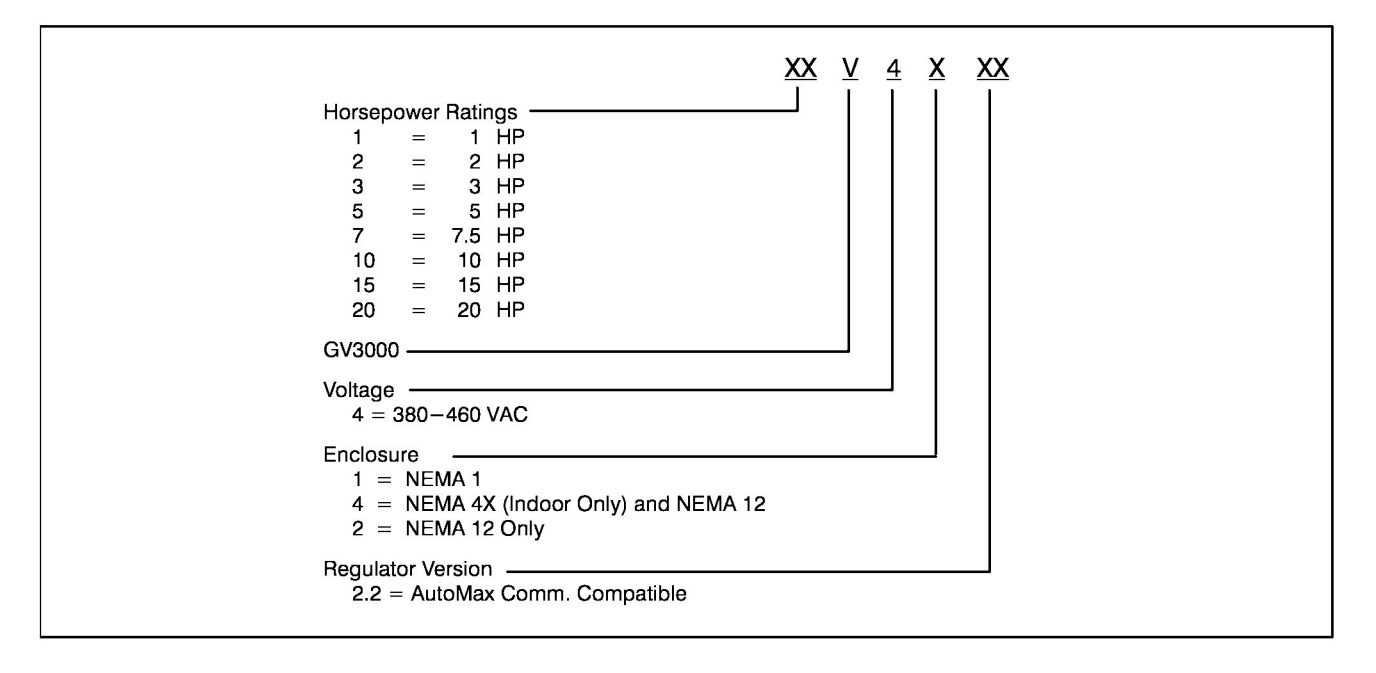

# 1.2 Receive And Accept The Shipment

Reliance Electric's terms of sale, in all instances, are F.O.B. point of origin. The user is responsible for thoroughly inspecting the equipment before accepting shipment from the transportation company.

If all the items called for on the bill of lading or on the express receipt are not included or if any items are obviously damaged, do not accept the shipment until the freight or express agent makes an appropriate notation on your freight bill or express receipt. If any concealed loss or damage is discovered later, notify your freight or express agent within 15 days of receipt and request that he make an inspection of the shipment. Keep the entire shipment intact it its original shipping container.

The user is responsible for making claim against the Carrier for any shortage or damage occurring in transit. Claims for loss or damage in shipment must not be deducted from the Reliance Electric invoice, nor should payment of the invoice be withheld while awaiting adjustment of such claims since the Carrier guarantees safe delivery.

# 1.3 File a Return Request

- 1. To return equipment, send a written request to Reliance Electric within ten days of receipt.
- 2. Do not return equipment without a numbered Equipment Return Authorization (ERA) from Reliance Electric.
- 3. Reliance Electric reserves the right to inspect the equipment on site.

# 1.4 Store the Drive until Installation

After receipt inspections, repack the drive in its original shipping container until installation. If a period of storage is expected, store in the original shipping container with its internal packing. To ensure satisfactory operation at startup and to maintain warranty coverage, store the equipment:

- in its original shipping container in a clean, dry, safe place.
- within an ambient temperature range of −10°C to 65°C
- within a relative humidity range of 5 to 95% without condensation.
- away from a highly corrosive atmosphere. In harsh environments, cover the shipping/storage container.

## 1.5 GV3000 Drive General Description

The GV3000 drive is a high performance, variable speed, A-C drive. It provides closed loop flux-vector operation with speed feedback provided by a pulse tachometer. The GV3000 provides high performance regulation of motor speed, torque and direction. The torque reference selected can be either speed control (speed loop output or terminal block analog input) or torque control. The GV3000 performs a torque control self-tuning procedure in vector mode with a proper parameter selection. (Refer to section 5, Starting self-tuning, or section 6, Parameter U.008.)

The GV3000 is available in NEMA 1, NEMA 4X(Indoor Only) and 12 (watertight/dust-tight), or NEMA 12 only enclosures in horsepower ranges of 1, 2, 3, 5, 7.5,10, 15 and 20 HP at nominal A-C input voltage of 460 VAC.

The drive is controlled from one of three possible sources - from the front panel/keypad, remote devices wired to the GV3000's control terminal block, or with the use of AutoMax Network Communications Option Board. All GV3000 control parameter settings are accomplished by either entry through the keypad while in the PROGRAM mode or when using a personal computer. Using a personal computer to configure the GV3000 requires a specified minimum level of personal computer hardware and software. It also requires the use of Reliance configuration software and a communications cable (See Drive Options).

Meter-like displays of drive RPM, volts, amps, hertz, kilowatt, torque, and speed reference are available by selecting the desired DISPLAY mode. Keypad operation is defined in section 4.

(For drive operation theory, refer to section 7, "Drive Operation".)

## 1.6 Standard Features

- NEMA 1, NEMA 4X(Indoor Only) and 12 enclosure, or NEMA 12 only
- Programmable closed-loop flux vector operation

- Keypad and display:
  - start/stop
  - speed adjustment
  - forward/reverse
  - run/jog reference
  - parameter adjustments

- automatic speed adjustment (AUTO mode) or manual speed reference (MANUAL mode)
- monitor and display of; (RPM, volts, amps, hertz, kilowatts, torgue, or speed)
- diagnostic fault monitoring
- Non-volatile elapsed time meter function (parameter setting)
- Ability to follow a 0-20 mA or +/-10 VDC analog input signal for AUTO mode speed control. Accuracy of input is +/-10 bit resolution. Parameter adjustments for software gain and offset of the input.
- Carrier frequency selection for reduced motor acoustic noise
- Reduced susceptibility to nuisance trips
- U.L., C of U.L., IEC classified
- 15 Hz speed loop response bandwidth
- 8 isolated digital inputs (three inputs are configurable)
- Pulse tachometer feedback
- Self-tuning to determine pulse tach PPR and no load current of torque control loop

## 1.7 GV3000 Programmable Features

There are many programmable features offered by the GV3000 drive that are accessible by enabling or "turning on" certain parameters, or a by enabling a combination of parameters.

Some of them are:

- IGBT switching 2,4 or 8 kHz (carrier frequency selection)
- Speed reference input 0 to +/-10 VDC, 0 to 20 mA, or 4 to 20 mA
- Isolated digital inputs for start/stop, reset, run/jog, function loss, forward/reverse, multispeed, MOP increment/decrement, and second ramp change.
- Pulse tachometer feedback (512, 1024, 2048, or 4096 PPR)
- Fault indication and faultlog
- U.L., C of U.L./IEC listed electronic motor overload (meets NEC/CEC requirements)
- Programming lockout
- Terminal block input configuration
- Analog reference input gain and offset
- Inverse analog reference
- Reverse disable
- S-curve functionality
- RPM display scaling
- Elapsed time meter
- Vector torque control self-tuning

# 1.8 GV3000 Parameters

Parameters are arranged and numbered according to their specific task in the GV3000 drive's software configuration. Two (2) parameter subject list configurations and a fault error log are accessible by the user:

- First Menu List: General drive parameters (P.---): P.000 - P.006 (1st menu short list)
- Error log entries (Err): 9.xxx - 0.xxx, Clr (Error log can hold 10 entries)
- Second Menu List (Password Enabled): General drive parameters (P---):
- P.000 P.065 (P.000 P.006 from the 1st menu and P.007 P.065 after password enabling)
   Error log entries (Err): 9.xxx - 0.xxx, Clr (Error log can hold 10 entries)
   Vector parameters (U.---): U.000 - U.013 (Vector parameters only)
   Factory Settings (F.---) : (Not adjustable by the user)

## 1.9 Drive Options

The following kit options are available for use with GV3000 drives. See table 1.1.

|                       |                         | Maximum<br>Continuous Watt | Maximum | Factory or Field | Instruction |
|-----------------------|-------------------------|----------------------------|---------|------------------|-------------|
| Kit Description       | Model Number            | Dissipation                | Amps    | Installed        | Manual      |
| Snubber Resistor      | 2SR40400 <sup>(1)</sup> | 400                        |         | Both             | D2-3291     |
| Braking               | 2SR40600 <sup>(2)</sup> | 600                        |         |                  |             |
|                       | 2SR41200 <sup>(2)</sup> | 1200                       |         |                  |             |
|                       | 2SR41800 <sup>(3)</sup> | 1800                       |         |                  |             |
| Low Energy Snubber    | 2DB4010                 | 800 <sup>(6)</sup>         |         | Both             | D2-3179     |
| Resistor Braking      | 2DB4020                 | 1600 <sup>(6)</sup>        |         |                  |             |
| Snubber Transistor    | 2ST40027                | user-supplied              | 27      | Both             | D2-3291     |
| Only                  |                         |                            |         |                  |             |
| Line Regeneration     | 1RG42008                |                            | 8       | Both             | N/A         |
| Unit                  | 1RG42015                |                            | 15      |                  |             |
|                       | 1RG42045                |                            | 45      |                  |             |
| Motor Encoder Cable   | 2TC4025 <sup>(4)</sup>  |                            |         | Field            | D2-3305     |
|                       | 2TC4075 <sup>(4)</sup>  |                            |         |                  |             |
|                       | 2TC4100 <sup>(5)</sup>  |                            |         |                  |             |
|                       | 2TC4300 <sup>(5)</sup>  |                            |         |                  |             |
| AutoMax Network       | 2AX3000                 |                            |         |                  | D2-3308     |
| Communication         |                         |                            |         |                  |             |
| Board w/10 foot cable |                         |                            |         |                  |             |

Table 1.1 - GV3000 Kits

(1) Cabinet Style A. Refer to Instruction Manual D2-3291.

(2) Cabinet Style B. Refer to Instruction Manual D2-3291.

(3) Cabinet Style C. Refer to Instruction Manual D2-3291.

- (4) For use with Reliance NEMA Vector Inverter Duty Motors (tachometer connector and exposed wire pairs). Refer to Instruction Manual D2-3305.
- (5) For use with Reliance NEMA Vector Inverter Duty Motors (exposed wire pairs on both ends). Refer to Instruction Manual D2-3305.
- (6) Ratings are given as instantaneous resistor wattage, not continuous ratings. Refer to Instruction Manual D2-3179.

### 1.9.1 Additional drive options

The following cables and software are also available for personal computer communications with the drive.

|                                    | Part    |   |                                                                                 |
|------------------------------------|---------|---|---------------------------------------------------------------------------------|
| Drive Option                       | Number  |   | Description                                                                     |
| Software                           |         | ٠ | Create, store, upload, and download drive configurations                        |
| Configuration Executive 3000       | 2CE3000 | ٠ | Monitor and change drive parameters on-line                                     |
|                                    |         | • | Compare configuration file on the computer to the<br>configuration of the drive |
|                                    |         | ٠ | Read and reset faults                                                           |
| Interface Cable<br>25-pin to 9-pin | 61C127  | • | Used to connect the personal computer to the drive                              |
| Interface Cable<br>9-pin to 9-pin  | 2CA3000 | • | Used to connect the personal computer to the drive                              |
| Interface Cable<br>25-pin to 9-pin | 2CA3001 | • | Short 25-pin to 9-pin adapter cable                                             |

## 1.10 Dangers, Warnings and Cautions

Dangers, Warnings, and Cautions point out potential trouble areas. All three of these precautions are enclosed in a box to call attention to them.

#### DANGER

A *DANGER* ALERTS A PERSON OF A CONDITION WHICH COULD RESULT IN SEVERE BODILY INJURY OR LOSS OF LIFE.

#### WARNING

A WARNING ALERTS A PERSON OF A CONDITION WHICH COULD RESULT IN POTENTIAL BODILY INJURY IF PROCEDURES ARE NOT FOLLOWED.

**CAUTION:** A *caution* alerts a person of a condition which could result in damage to, or destruction of the equipment.

# 2.0 DRIVE SPECIFICATIONS

# 2.1 Drive Ratings

The GV3000 drive is intended to operate from a three-phase A-C power source at the rated voltage listed on the drive nameplate. It can operate on a 50 or 60 Hz line frequency. The drive provides three-phase variable voltage and variable frequency to the motor. NEMA 1, 4X(Indoor Only) and 12, and NEMA 12 only drive current ratings, power loss and operating specifications are listed in table 2.1.

|                                                     | Three-Phase Input Power Ratings |                       |                                                                                                    |                       |                       |                         |                         |                        |
|-----------------------------------------------------|---------------------------------|-----------------------|----------------------------------------------------------------------------------------------------|-----------------------|-----------------------|-------------------------|-------------------------|------------------------|
| Model<br>NEMA 1<br>NEMA 4X/12<br>NEMA 12            | 1V4122<br>1V4422<br>-           | 2V4122<br>2V4422<br>– | 3V4122<br>3V4422<br>–                                                                                                    | 5V4122<br>5V4422<br>– | 7V4122<br>7V4422<br>– | 10V4122<br>10V4422<br>— | 15V4122<br>-<br>15V4222 | 20V4122<br><br>20V4222 |
| Horsepower<br>HP                                    | 1 HP                            | 2 HP                  | 3HP                                                                                                    | 5HP                   | 7.5 HP                | 10 HP                   | 15 HP                   | 20 HP                  |
| Input Voltage                                       |                                 |                       |                                                                                                    | 380-460               | ) VAC <u>+</u> 10     | 1%                      |                         |                        |
| Input KVA                                           | 2.0                             | 3.3                   | 5.1                                                                                                    | 7.9                   | 10.7                  | 13.4                    | 20.2                    | 26.1                   |
| Input Amps<br>[maximum]                             | 2.5                             | 4.2                   | 6.4                                                                                                    | 9.9                   | 13.4                  | 16.8                    | 25.4                    | 32.7                   |
| Output Amps<br>[maximum]                            | 2.1                             | 3.4                   | 5.3                                                                                                    | 8.2                   | 11.1                  | 13.9                    | 21.0                    | 27.0                   |
| Power loss<br>Watts<br>[Full Load]                  | 60                              | 100                   | 140                                                                                                    | 180                   | 210                   | 250                     | 375                     | 600                    |
|                                                     |                                 | (                     | Operating                                                                                                    | g Specifi             | cations               |                         |                         |                        |
| A-C Line Distrib<br>Capacity (maxing<br>For 460 VAC | oution Syst<br>mum):<br>Units - | em                    | 1000 KVA , three-phase with 25,000 amps symmetrical fault current capacity with a line impedence of less than 8%.                                                                                    |                       |                       |                         |                         |                        |
| Acceleration Ac                                     | djustment l                     | Range:                | 0.1 to 999.9 seconds (within the capability of current)                                                                                                    |                       |                       |                         |                         |                        |
| Atmosphere:                                         |                                 |                       | 5 to 95% non-condensing humidity                                                                                                    |                       |                       |                         |                         |                        |
| Analog Speed F                                      | Reference /                     | Accuracy              |                                                                                                    |                       |                       |                         |                         |                        |
| Carrier Frequer                                     | ncy:                            |                       | 2 kHz, 4 kHz, or 8 kHz, software-selectable                                                                                                    |                       |                       |                         |                         |                        |
| Current Limit A                                     | djustment:                      |                       | U.006 to 150% (based on drive nameplate rating)                                                                                                    |                       |                       |                         |                         |                        |
| Control Method                                      | l:<br>                          |                       | All Digital Flux Vector, Sinusoidal Pulse Width Modulated (PWM)                                                                                                    |                       |                       |                         |                         |                        |
| Displacement F                                      | ower Fact                       | or:                   |                                                                                                    |                       |                       |                         |                         |                        |
| Elevation:                                          |                                 |                       | every 300 feet (91.4 meters) from 3300 to 10,000 feet (1001 to 3033 meters), derate the current by 1%.<br>Consult your Reliance Electric sales office for operation above 10,000 feet (3033 meters). |                       |                       |                         |                         |                        |
| Line Frequency:                                     |                                 |                       | 50 +/- 5 Hz or 60 +/- 5 Hz                                                                                                    |                       |                       |                         |                         |                        |
| Line Voltage Variation:                             |                                 |                       | -10% to + 10%                                                                                                    |                       |                       |                         |                         |                        |
| Line Dip Ride Through:                              |                                 |                       | Maximum 500 milliseconds (8 kHz with 100% load,<br>2 kHz or 4 kHz with 80% load;<br>See parameter P.047 in<br>section 6 for more information)                                                        |                       |                       |                         |                         |                        |

| Table 2.1 - GV3000 Drive Application Da | ta |
|-----------------------------------------|----|
|-----------------------------------------|----|

| Table 2.1 - GV3000 Drive Application Dat | a (continued) |
|------------------------------------------|---------------|
|------------------------------------------|---------------|

| Maximum Pulse Tach Input Frequency: | 125 kHz                                                                                            |
|-------------------------------------|----------------------------------------------------------------------------------------------------|
| Motor Poles                         | 2, 4, 6, or 8 poles                                                                                |
| Overcurrent IET:                    | 200% load (based on drive nameplate rating)                                                        |
| Overload Current Rating:            | 150% for one minute (based on drive nameplate rating)                                              |
| Service Factor:                     | 1.0                                                                                                |
| Speed Control Range:                | 1:600 with 1024 PPR                                                                                |
| Speed Control Response:             | 15 Hz (typical)                                                                                    |
| Speed Feedback:                     | 15 V differential quadrature, pulse tachometer incremental (512 PPR, 1024 PPR, 2048 PPR, 4096 PPR) |

#### WARNING

THIS DRIVE IS CAPABLE OF OPERATING AT AND MAINTAINING ZERO SPEED. THE USER IS RESPONSIBLE FOR ASSURING SAFE CONDITIONS FOR OPERATING PERSONNEL BY PROVIDING SUITABLE GUARDS, AUDIBLE OR VISUAL ALARMS, OR OTHER DEVICES TO INDICATE THAT THE DRIVE IS OPERATING OR MAY OPERATE AT OR NEAR ZERO SPEED. FAILURE TO OBSERVE THESE PRECAUTIONS COULD RESULT IN BODILY INJURY.

| Speed Adjustable Range:    | From 0 RPM to Maximum Speed                                                |
|----------------------------|----------------------------------------------------------------------------|
| Speed Regulation:          | 0.1% for a 20 millisecond period (typical)                                 |
| Speed Setpoint Resolution: | +/-1 RPM, with local keypad<br>+/-4095 of rated RPM with personal computer |
| Temperature :              |                                                                            |
| Ambient -                  | 0° C to 40° C (32° F to 104° F) for enclosed drives                        |
|                            | $0^{\circ}$ C to $40^{\circ}$ C (32° F to 104° F) for open chassis drives  |
| Storage -                  | -40° C to 65° C (-40° F to 149° F)                                         |
| Torque Control Response:   | 180–220 Hz (typical)                                                       |
| Torque Linearity:          | +/- 3% with optimal parameter setting (typical)                            |
|                            | (see parameter U.005 in section 6)                                         |
| Zero Speed Control with:   | 0 - $+/-$ 150% torque generation capability                                |

## 2.2 Drive Input/Output Specifications

The drive input/output specifications are subject to some of the parameter settings which can be adjusted for user specified applications. The drive contains an internal isolated 24 VDC power supply to provide the required voltage for control signals. Enabling or disabling a control signal requires applying 24 VDC into an 8 mA input load. All of control signals (except Function Loss and Digital Input RAMP1/2) are *only* active when the control source is the terminal block (REMOTE mode). Function Loss and digital input for RAMP1/2 are *always* active in LOCAL or REMOTE modes (Refer to section 6, Adjusting Parameters for information on all drive parameters. Refer to section 3, Installation and Wiring for all drive installation information.)

The drive requires pulse tachometer feedback from the motor shaft for proper operation. The drive's pulse tachometer inputs require either a 512, 1024, 2048, or 4096 PPR (pulse per revolution) quadrature tachometer with differential channel A and B outputs.

Drive configuration and monitoring can also performed with a personal computer using Configuration Executive 3000 software. (Refer to manual D2-3303, Configuration Executive 3000, for more information.)

Drive input and output specifications are listed in table 2.2.

| Drive Inputs                                                                                                    |                                                                                                    |  |  |  |
|----------------------------------------------------------------------------------------------------|----------------------------------------------------------------------------------------------------|--|--|--|
| Speed Reference Input                                                                                                    | 5 K $\Omega$ potentiometer (0 to +/-10 VDC @ 50 K $\Omega$ input impedance) or 0-20 mA (@ 250 $\Omega$ input impedance) with 10-bit resolution. (Jumper-selectable by jumper J4; refer to section 3, table 3.6, terminals 12 - 15 on the control terminal block.)                                                                                                    |  |  |  |
|                                                                                                    | NOTE: The drive provides +15 VDC buffered through a 1.875 Kohm resistor.                                                                                                    |  |  |  |
| Stop                                                                                                    | Open Contact                                                                                                    |  |  |  |
|                                                                                                    | (Contact must be closed when drive is running. An open contact turns the drive "off". The drive will remain and/or be held off as long as contact is open.                                                                                                    |  |  |  |
| Start                                                                                                    | Open to Closed Contact Transition - momentary or fixed contact closure                                                                                                    |  |  |  |
|                                                                                                    | (Edge-sensitive control input signal which must see an open to closed transition.)                                                                                                    |  |  |  |
| IET Reset                                                                                                    | Closed Contact = No Function Loss                                                                                                    |  |  |  |
| Function Loss                                                                                                    | (Contact must be closed when drive is running. An open contact turns the drive "off", and causes a "FL" fault. The drive will remain and/or be held off as long as the contact is open.)                                                                                                    |  |  |  |
| Run/Jog                                                                                                    | Closed Contact - Jog                                                                                                    |  |  |  |
|                                                                                                    | START contact must remain closed (or maintained) for JOG.                                                                                                    |  |  |  |
| Programmable Inputs<br>(Qty 3)<br>[Forward/Reverse]<br>[Ramp 1 and 2]<br>[Remote/Local]<br>[MOP]<br>[Multi-speed Presets] | Depending on parameters P.007 and P.008, terminals 17 (Input 8), 18 (Input 7)<br>and 19 (Input 6) can be a combination of the control signals listed.<br>Refer to Parameter P.007 and P.008 for programmable combinations.                                                                                                    |  |  |  |
| Pulse Tachometer                                                                                                    | <ul> <li>Pulses per revolution: 512, 1024, 2048, or 4096 PPR.</li> <li>Differential inputs: A, A not, B, B not</li> <li>Input impedance: 10K to common</li> <li>Series 100 ohm, 3900 pF RC</li> <li>termination A to A not and B to B not</li> <li>Quadrature Phasing: 90° +/- 45°</li> <li>The drive provides a 15 VDC (Internally limited for 240 mA) power supply for</li> <li>pulse tachometer operation.</li> </ul> |  |  |  |
|                                                                                                    | Drive Outputs                                                                                                    |  |  |  |
| Analog Output                                                                                                    | 0 to 10 VDC or 4-20 mA scaled signal selected in Parameter P.012 as speed or<br>torque feedback                                                                                                    |  |  |  |
| Dynamic Braking Signal                                                                                                    | Dynamic braking control signal which can be used with some types of option-<br>al Dynamic Braking kits.                                                                                                    |  |  |  |
| Relay Output                                                                                                    | 250 VAC/ 30 VDC, 5 amp resistive relay output (1 Form A and 1 Form B contact specified by P.013.)                                                                                                    |  |  |  |
|                                                                                                    | Drive Communications                                                                                                    |  |  |  |
| RS-232 Interface                                                                                                    | A single RS-232-C port for serial communications : RECV, XMIT, COMMON.<br>Requires: Configuration Executive 3000 software                                                                                                    |  |  |  |
|                                                                                                    | These signals are accessible at the terminal block or through the 9-pin D-shell connector. Refer to figure 3.4 for terminal block locations.                                                                                                    |  |  |  |

Table 2.2 - GV3000 Drive Input and Output Specifications

## 2.3 Motor Applications

The drive and motor must be sized for the load and speed requirements of the specific application. To obtain Motor Nameplate Horsepower, the drive's (sine wave) output ampere rating at the carrier frequency selected should be equal to or greater than the motor nameplate current. If the Motor Nameplate Amperes are HIGHER than the drive's (sine wave) output ampere rating, the motor HORSEPOWER should be DERATED by the ratio of drive (sine wave) output ampere rating to the motor nameplate current.

Per NEC, a motor thermostat, internal to the motor, must be installed; or, a motor overload relay, sized to protect the motor, must be connected between the motor and the drive output. The *electronic* motor overload parameter can be used and must be enabled to provide this protection. Refer to P.040 in section 6.

If the motor will be operated at speeds below one-half the motor's base speed, the motor overload relay will not protect the motor. A motor thermostat, internal to the motor, is required because it monitors the actual temperature of the motor windings.

# 3.0 INSTALLATION AND WIRING

#### DANGER

ONLY QUALIFIED ELECTRICAL PERSONNEL FAMILIAR WITH THE CONSTRUCTION AND OPERATION OF THIS EQUIPMENT AND THE HAZARDS INVOLVED SHOULD INSTALL, ADJUST, OPERATE, AND/OR SERVICE THIS EQUIPMENT. READ AND UNDERSTAND THIS MANUAL IN ITS ENTIRETY BEFORE PROCEEDING. FAILURE TO OBSERVE THIS PRECAUTION COULD RESULT IN SEVERE BODILY INJURY OR LOSS OF LIFE.

#### DANGER

THE USER IS RESPONSIBLE FOR CONFORMING TO THE NATIONAL ELECTRICAL CODE (NEC) AND ALL OTHER APPLICABLE LOCAL CODES. WIRING, GROUNDING, DISCONNECTS, AND OVERCURRENT PROTECTION ARE OF PARTICULAR IMPORTANCE. FAILURE TO OBSERVE THIS PRECAUTION COULD RESULT IN SEVERE BODILY INJURY OR LOSS OF LIFE.

**CAUTION**: Use of power correction capacitors on the output of the drive can result in erratic operation of the motor, nuisance tripping, and/or permanent damage to the drive. Remove power factor capacitors before proceeding. Failure to observe this precaution could result in damage to, or destruction of, the equipment.

## 3.1 Planning and Location

Planning before installation is necessary to ensure that the drive environment and operation conditions are satisfactory. Read and follow the recommendations advised in this section before proceeding with the installation.

- 1. Verify that the drive can be kept clean and cool.
- 2. Check that the drive will be away from oil, coolants, or other airborne contaminants.
- 3. Check that the temperatures within the vicinity of the drive are between 0° to 40°C (32° to 104°F).
- 4. Check that the relative humidity is between 5 and 95% noncondensing.
- 5. Do not install above 3300 feet (1000 meters) without derating. For every 300 feet (91.4 meters) above 3300 feet, derate the current rating by 1%. Consult Reliance Electric Sales for operation above 10,000 feet.
- 6. Check that the area chosen will allow the space required for air flow around the drive.

## 3.2 Mounting the Drive

The dimensional size of GV3000 drive models will vary depending horsepower rating (HP). Refer to figures 3.1-3.3 to determine the appropriate dimensional size for a given GV3000 drive model. When mounting a drive, adhere to the guidelines and physical diagrams for the specific horsepower type.

- 1. In the location selected, mount the drive vertically using the four (4) mounting holes provided on the drive base. See figures 3.1, 3.2, and 3.3 for the mounting dimensions of the drive.
- 2. Use the following as reference to provide adequate clearances for ventilation:
  - At least 4 inches from the sides and 4 inches from the top and bottom of the drive to adjacent non-heat producing equipment, such as a cabinet wall.
  - At least 4 inches from the sides and 10 inches from the top and bottom of adjacent drives. For best air movement with three or more drives, do not mount the drives in a vertical stack (i.e., offset (stagger) the drives).

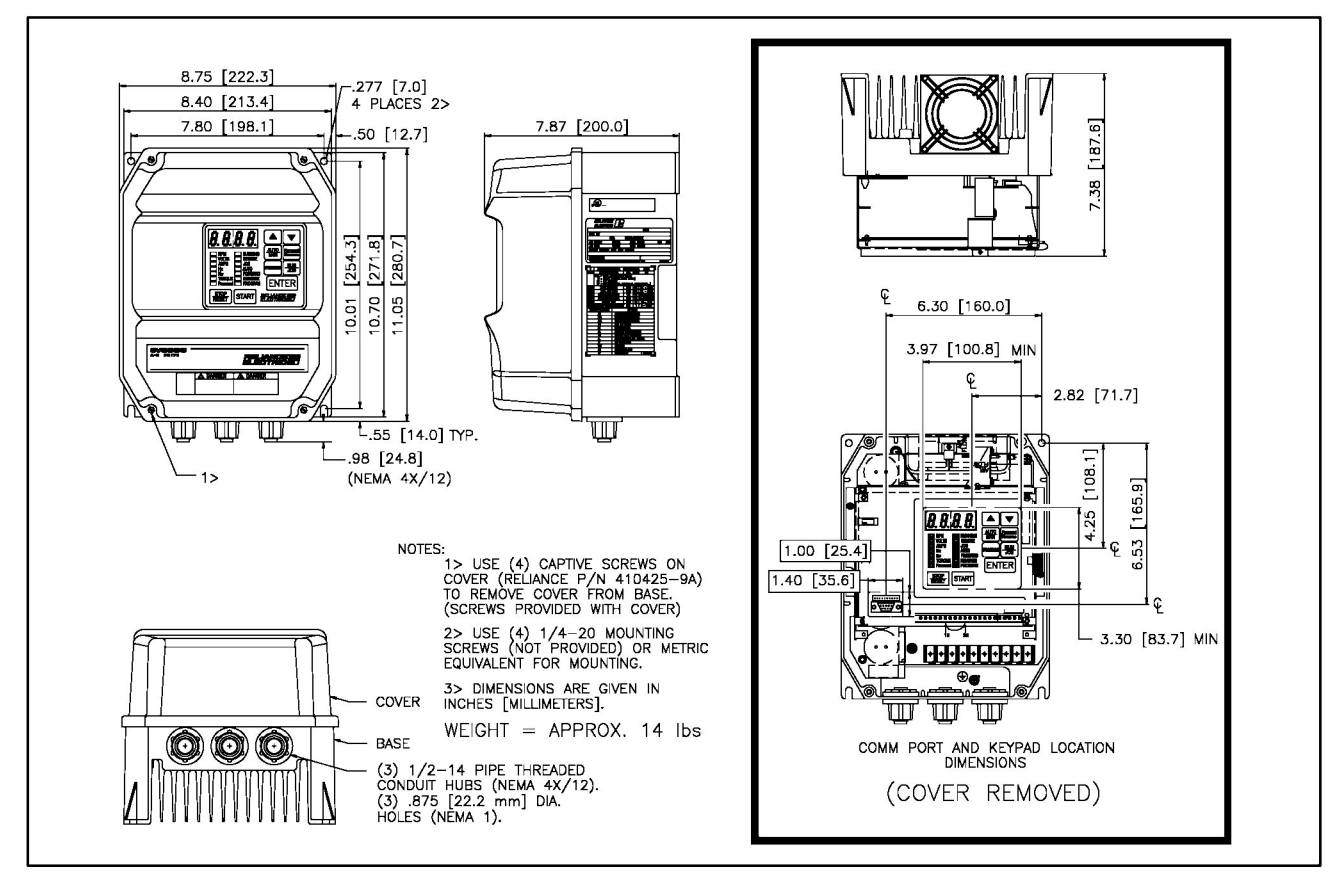

Figure 3.1 - GV3000 Drive Physical Dimensions (460 VAC 1,2,3 and 5 HP)

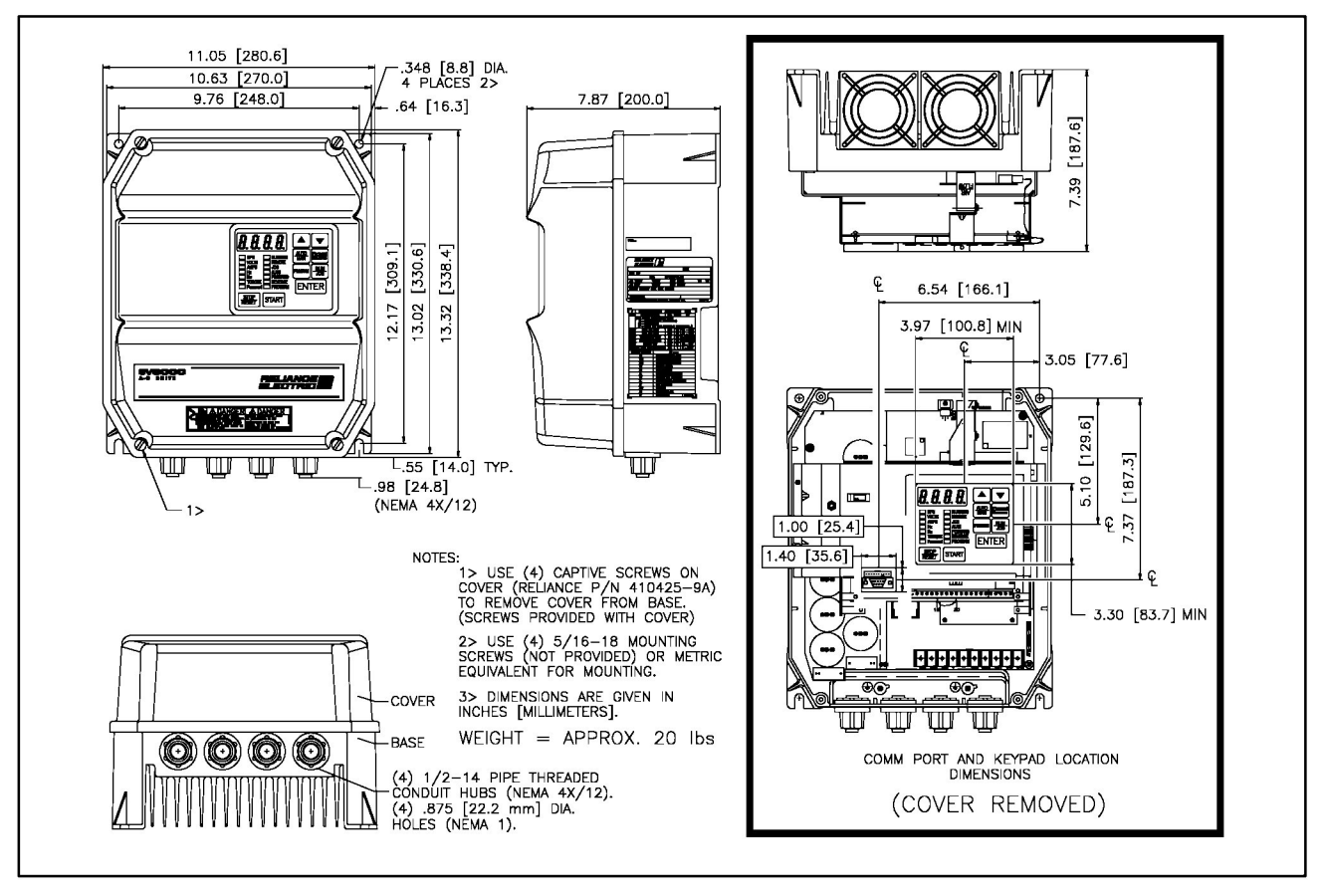

Figure 3.2 - GV3000 Drive Physical Dimensions (460 VAC 7.5 and 10 HP)

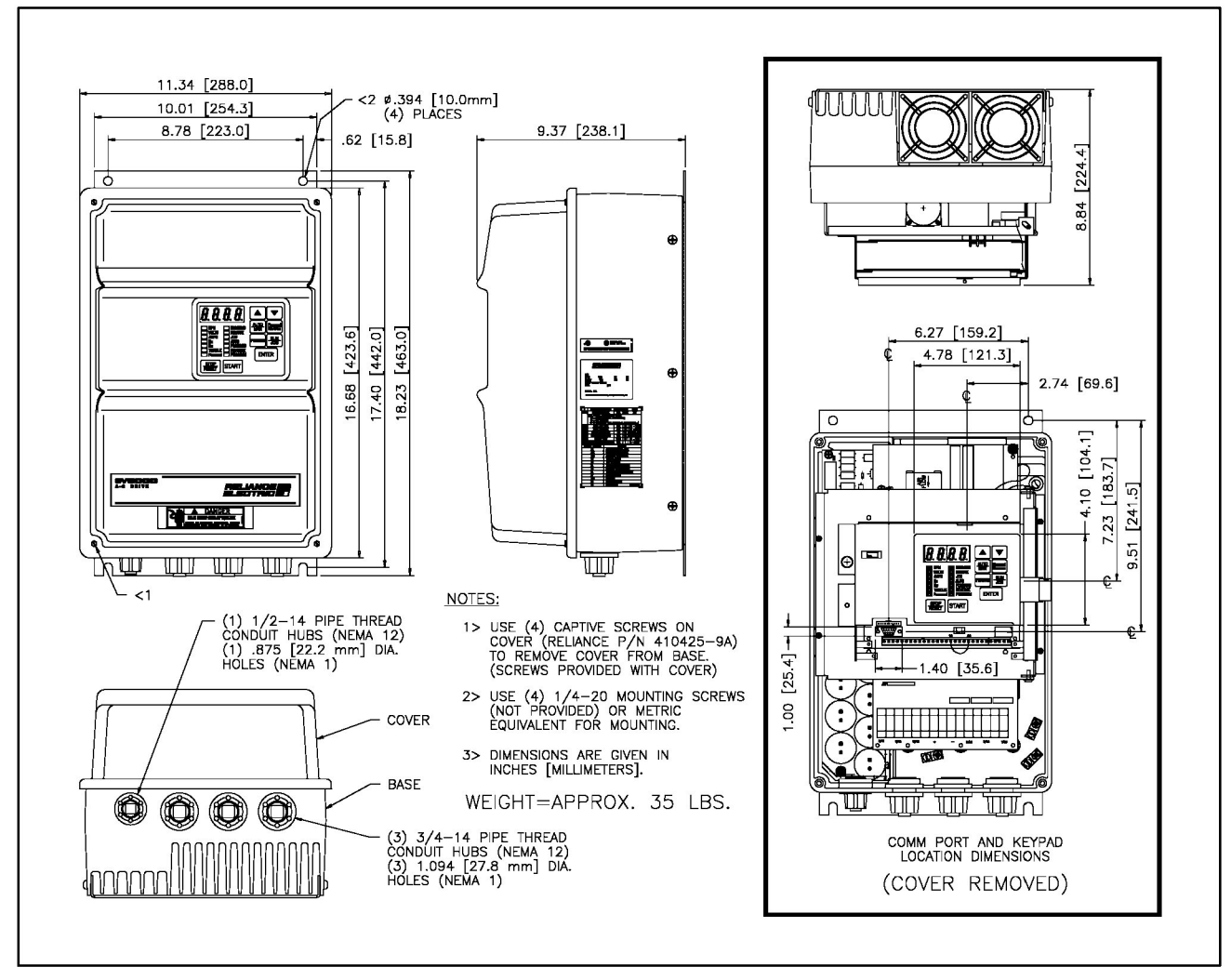

Figure 3.3 - GV3000 Drive Physical Dimensions (460 VAC 15 and 20 HP)

# 3.3 Install an External Input Disconnect

#### DANGER

THE NEC/CEC REQUIRES THAT UPSTREAM BRANCH PROTECTION BE PROVIDED TO PROTECT INPUT POWER WIRING. FAILURE TO OBSERVE THIS PRECAUTION COULD RESULT IN SEVERE BODILY INJURY OR LOSS OF LIFE.

- 1. Install an input disconnect in the incoming power line according to the NEC/CEC guidelines.
- 2. Size the disconnect according to the in-rush current as well as any additional loads the disconnect may supply.

NOTE: Coordinate the trip rating for the in-rush current (10-12 times full load current) with that of a transformer (if used). See section 3.5, Transformer and Reactor Installation (If Needed).

## 3.4 Install A-C Branch Circuit Protection

#### DANGER

THE NEC/CEC REQUIRES THAT UPSTREAM BRANCH PROTECTION BE PROVIDED TO PROTECT INPUT POWER WIRING. FAILURE TO OBSERVE THIS PRECAUTION COULD RESULT IN SEVERE BODILY INJURY OR LOSS OF LIFE.

NOTE: The input fuse ratings listed in table 3.1 are applicable for one drive per branch circuit. No other load can be applied to that fused branch circuit.

- 1. Install user-supplied branch circuit protection according to the NEC/CEC guidelines.
- 2. Size the branch circuit protection for the specific drive model according to the values given in table 3.1.

| Model Number | Horsepower (HP) | Input Voltage (VAC) | Input A-C Fuse Rating (A) <sup>(1)</sup> |
|--------------|-----------------|---------------------|------------------------------------------|
| 1V4122       | 1               |                     | 6                                        |
| 1V4422       | I               |                     | 0                                        |
| 2V4122       | 2               |                     | Q                                        |
| 2V4422       | 2               | 2                   | o                                        |
| 3V4122       | 3               |                     | 10                                       |
| 3V4422       |                 |                     | 12                                       |
| 5V4122       | 5               | 5<br>7.5<br>380-460 | 25                                       |
| 5V4422       |                 |                     |                                          |
| 7V4122       | 7.5             |                     | 25                                       |
| 7V4422       |                 |                     | 25                                       |
| 10V4122      | 10              |                     | 25                                       |
| 10V4422      |                 |                     | 55                                       |
| 15V4122      | 15              |                     | 45                                       |
| 15V4222      |                 |                     | 45                                       |
| 20V4122      | 20              |                     | 55                                       |
| 20V4222      |                 |                     | 55                                       |

Table 3.1 - Three-Phase A-C Input Line Branch Circuit Protection

(1) The recommended fuse type is UL Class J, 600V, time-delay.

# 3.5 Transformer and Reactor Installation (If Needed)

Transformers can be either autotransformers or isolation transformers. Isolation transformers help eliminate the following:

- Damaging A-C line voltage transients from reaching the drive.
- Line noise from the drive back to the incoming power.
- Damaging currents which could develop if a point inside the drive becomes grounded.

#### 3.5.1 Input Transformers

If an input transformer is installed ahead of the drive, adhere to the following:

- 1. A power disconnecting device must be installed between the power line and the primary of the transformer.
- 2. If the power disconnecting device is a circuit breaker, the circuit breaker trip rating must be coordinated with the in-rush of current (10 to 12 times full load current) of the transformer.
- 3. An input transformer rated more than 1000 KVA for 460 VAC with less than 5% impedance should NOT be used directly ahead of the drive without additional impedance between the drive and the transformer.

**CAUTION:** Distribution system capacity above the maximum recommended system KVA (1000 KVA for 460 VAC) requires using an isolation transformer, a line reactor, or other means of adding similar impedance to the drive power input. Failure to observe these precautions could result in damage to, or destruction of, the equipment.

**CAUTION:** When the A-C line is shared directly with other SCR-rectified drives, a line reactor or optional DB kit may be required to alleviate excess D-C bus voltage. Failure to observe these precautions could result in damage to, or destruction of, the equipment.

#### 3.5.2 Output Reactors

In applications requiring the use of an output reactor on the drive, contact your Reliance Electric sales office for assistance.

## 3.6 Grounding the Drive

Use the following steps to ground the drive.

#### DANGER

THE USER IS RESPONSIBLE FOR CONFORMING TO THE NEC/CEC AND ALL OTHER APPLICABLE CODES. WIRING, GROUNDING, DISCONNECTS, AND OVERCURRENT PROTECTION ARE OF PARTICULAR IMPORTANCE. FAILURE TO OBSERVE THIS PRECAUTION COULD RESULT IN SEVERE BODILY INJURY OR LOSS OF LIFE.

- 1. Loosen the four (4) captive screws and remove the cover. When installing the cover on the drive, refer to section 5: Cover Installation for Nema 4X(Indoor Only)/12 Drive.
- 2. Run a suitable equipment grounding conductor unbroken from the drive ground terminal (See figure 3.2) to the earth ground conductor.
- 3. Connect a suitable equipment grounding conductor to the motor frame, the remote control station (if used), and the transformer. Run each conductor **unbroken** to the earth ground.

# 3.7 Wiring the Drive

Size and install all wiring in conformance with the NEC/CEC and all other applicable local codes. If not already done, loosen the four (4) captive screws on the cover and remove the cover from the drive base. Refer to figures 3.4-3.6 for jumper and wiring locations on GV3000 drives. Follow all recommended wire sizes and tightening torque specifications.

**CAUTION:** Do not route signal and control wiring with power wiring in the same conduit. This may cause interference with drive operation. Failure to observe this precaution could result in damage to, or destruction of, the equipment.

NOTE: As a general rule, route the signal wiring and control wiring in separate conduits to prevent interference with drive operation.

WARNING

THE GV3000 DRIVE IS NOT EQUIPPED WITH A COAST-STOP PUSHBUTTON. THE USER MUST INSTALL A HARDWIRED, OPERATOR-ACCESSIBLE PUSHBUTTON THAT PROVIDES A POSITIVE INTERRUPT AND SHUTS DOWN THE DRIVE. (USE TERMINALS 16 AND 20. SEE FIGURE 3.9). FAILURE TO OBSERVE THESE PRECAUTIONS COULD RESULT IN BODILY INJURY.

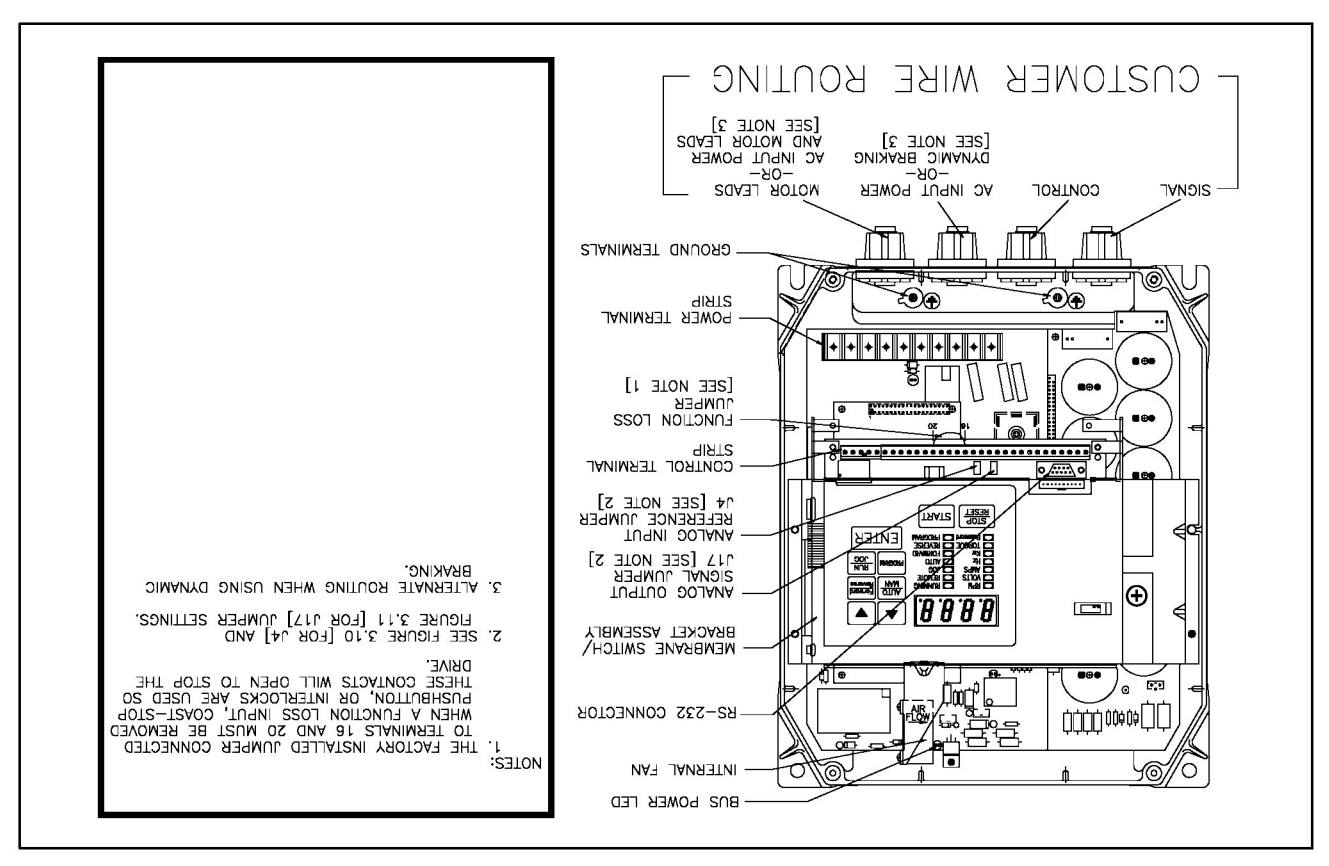

Figure 3.5 - GV3000 Wiring Locations (460 VAC 7.5 and 10 HP)

Figure 3.4 - GV3000 Wiring Locations (460 VAV 03.4 - A.C 3 and 5 HP)

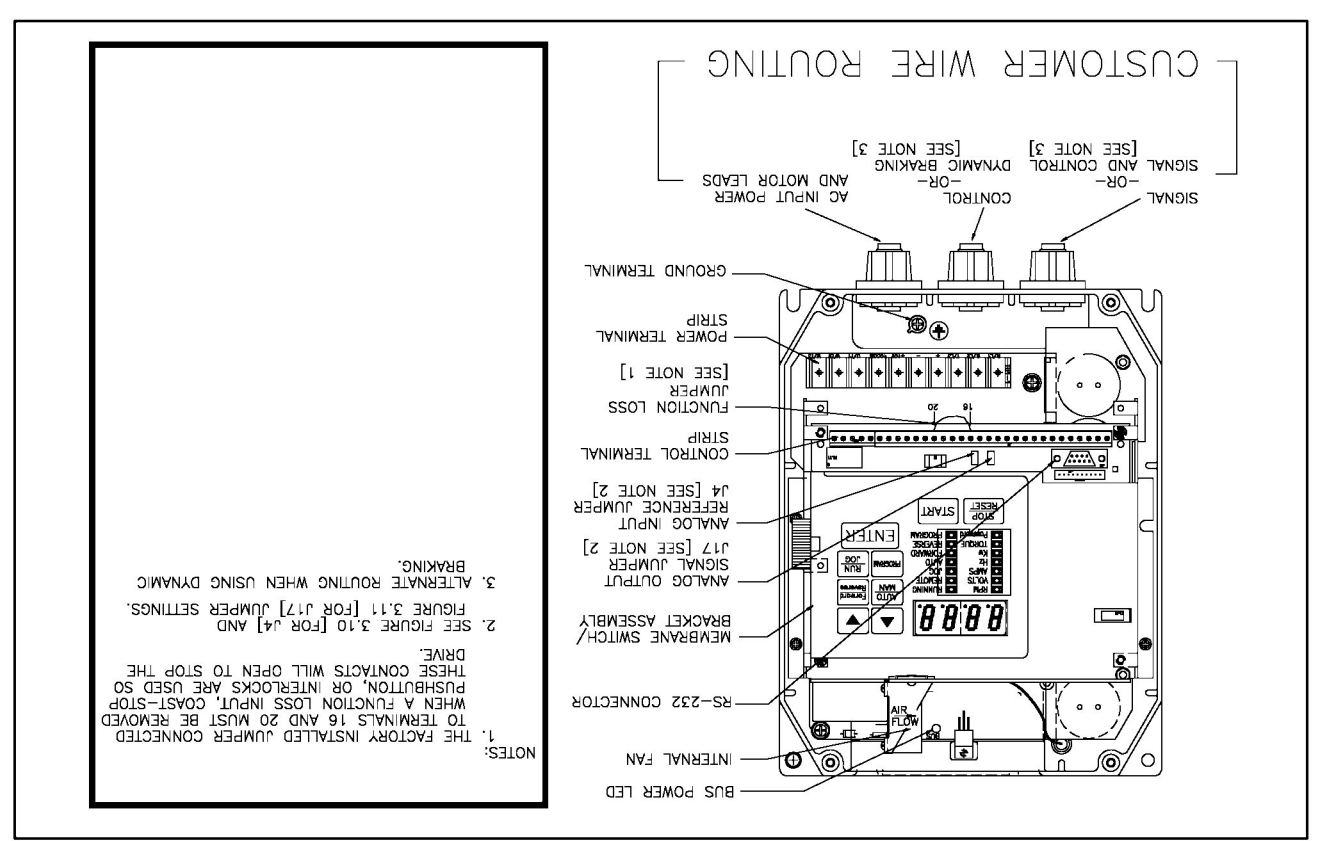

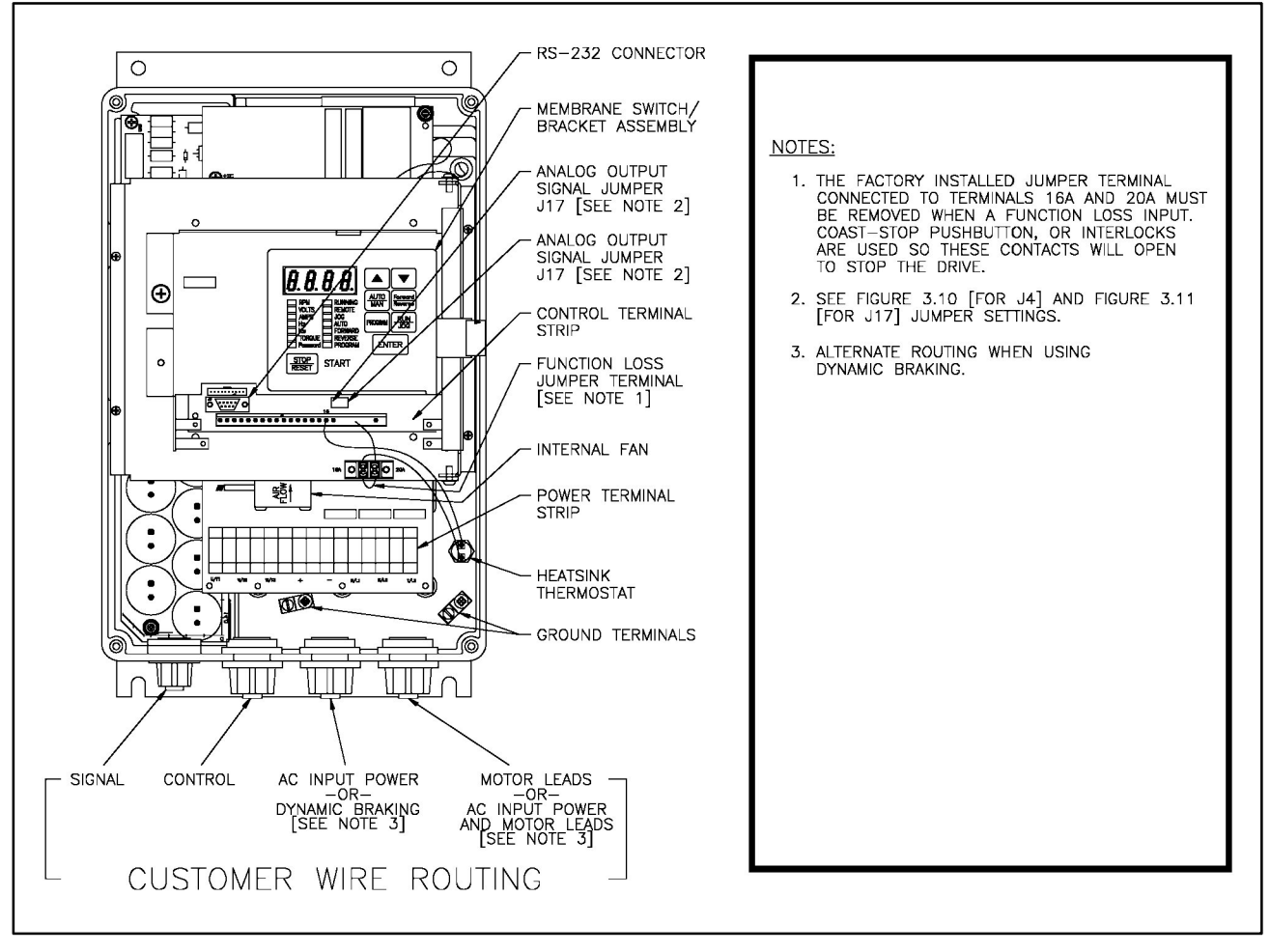

Figure 3.6 - GV3000 Wiring Locations (460 VAC 15 and 20 HP)

### 3.7.1 Power Wiring

Size and install all wiring in conformance with the NEC/CEC and all other applicable local codes. Refer to figure 3.7 or 3.8 when making wire connections to the power terminal strip.

- Verify that the input power to the drive corresponds to the drive nameplate voltage and frequency and that the plant supply is of sufficient capacity to support the input current requirements. (Refer to section 2.2.)
- Provide a transformer between the plant power supply and the drive if the correct input line voltage is not available. (Refer to section 3.5.)
- Size upstream branch circuit protection (fuses) according to table 3.1.

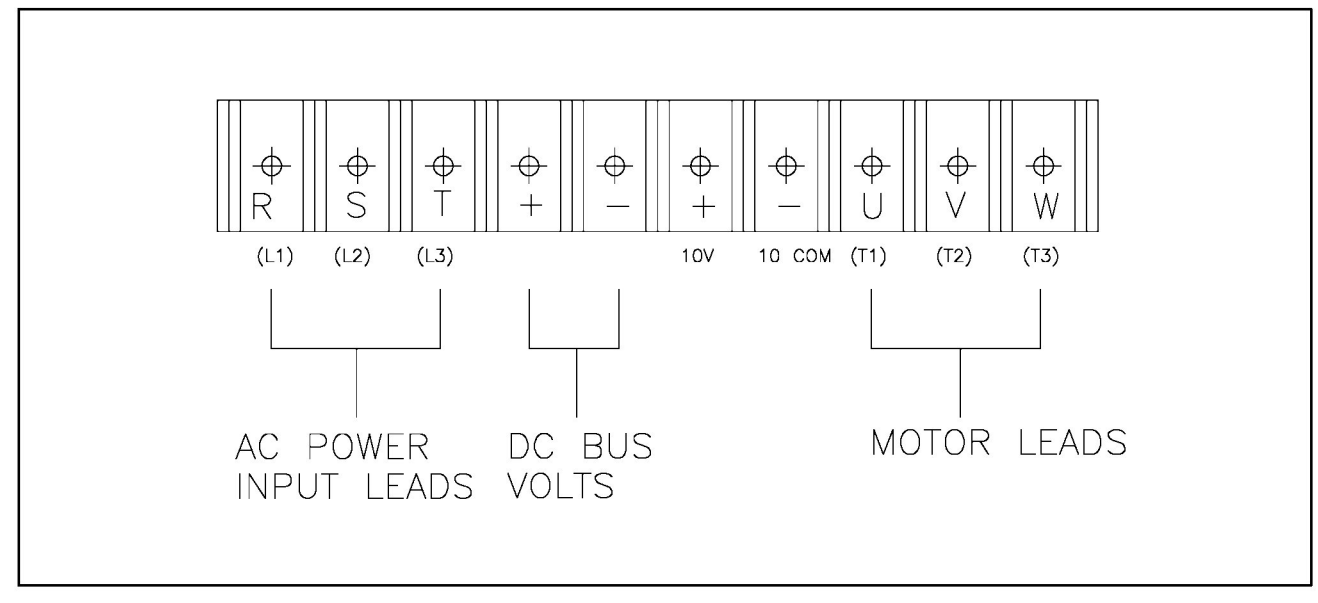

Figure 3.7 - Power Terminal Strip Wiring (460 VAC 1-10 HP)

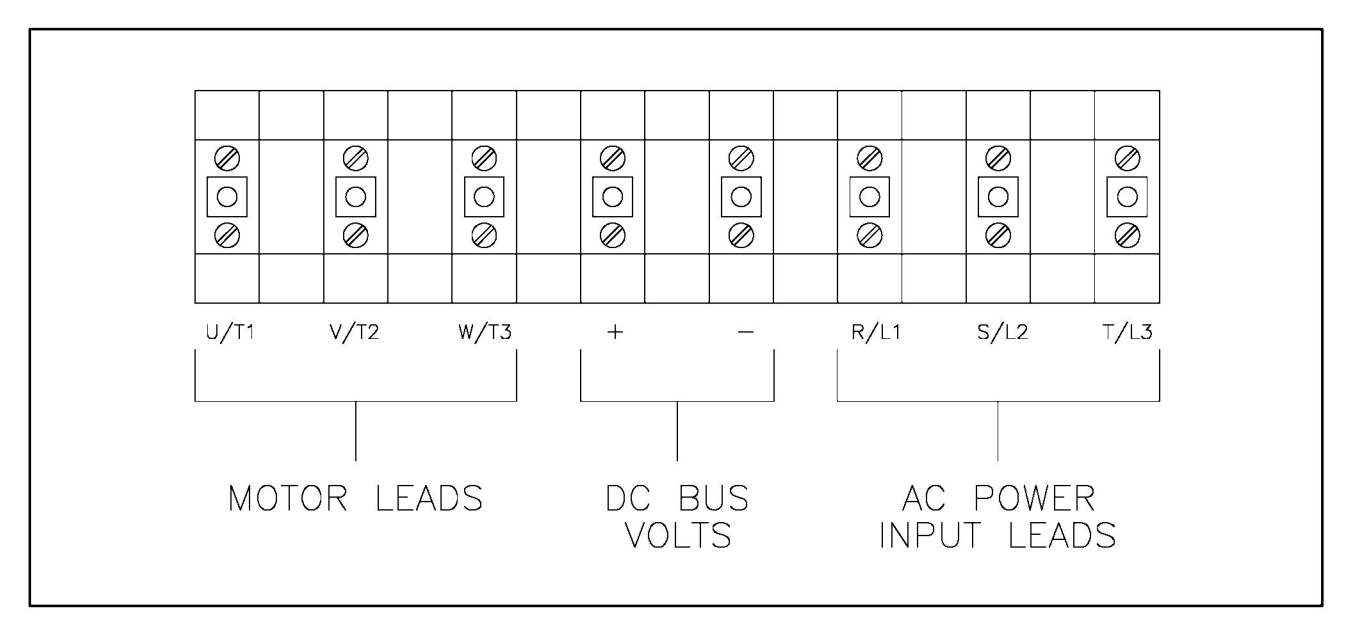

Figure 3.8 - Power Terminal Strip Wiring (460 VAC 15 and 20 HP)

- Size the input and output wiring to handle the rated current. (Refer to table 2.1 for maximum drive current.) The power terminal block accepts 12-18 AWG wire for 1-10 HP drives and 6-14 AWG wire for 15 and 20 HP drives.
- Tighten all wire connections to the power terminal to 9-12 in-lbs.

**CAUTION:** Do not route signal wiring with power wiring in the same conduit. This may cause interference with drive operation. Failure to observe this precaution could result in damage to, or destruction of the equipment.

• Wire the power input leads. Route A-C input power leads through the bottom right (far right) opening of the drive base, as indicated in figures 3.4-3.6, to the input terminals R(L1), S(L2), and T(L3).

### 3.7.2 Control and Signal Wiring

For proper GV3000 drive operation, a pulse tachometer must be properly installed. See table 3.6 for terminal wiring connections.

Size and install all wiring in conformance with the NEC/CEC and all other applicable local codes. Refer to figure 3.9 and table 3.2 when making wire connections to the control terminal strip.

NOTE: Asserted contact or switch means that it's closed while an unasserted contact or switch means that it's open.

**CAUTION:** Make sure electrical commons are not intermixed in the drive. Failure to observe this precaution could result in damage to, or destruction of the equipment.

• For all signal/pulsetach wiring, use twisted pair wire having two or three twists per inch.

NOTE: If using shielded twisted pair wire rather than twisted wire, the shields should not attach to any ground point; they should "float".

- For distances of up to 1000 feet, use a minimum of #20 AWG wire. For distances of more than 1000 feet, contact your Reliance Electric Sales Office.
- Use 14-20 AWG wire for all control and signal wiring.
- Tighten all wire connections to the control and signal terminal block to 7 in-lbs maximum torque.
- Route the signal wiring (RS-232, Pulse Tach, Analog Output, and Analog Speed Reference) and control wiring (Digital Inputs, Dynamic Braking Control, and Status Relays) to the drive as shown in figures 3.4-3.6.
- Refer to table 3.2 for all signal and control wiring connections.

NOTE: The factory-installed jumper between terminals 16 and 20 (Refer to figure 3.9) must be removed when installing a coast-stop pushbutton as shown in table 3.2.

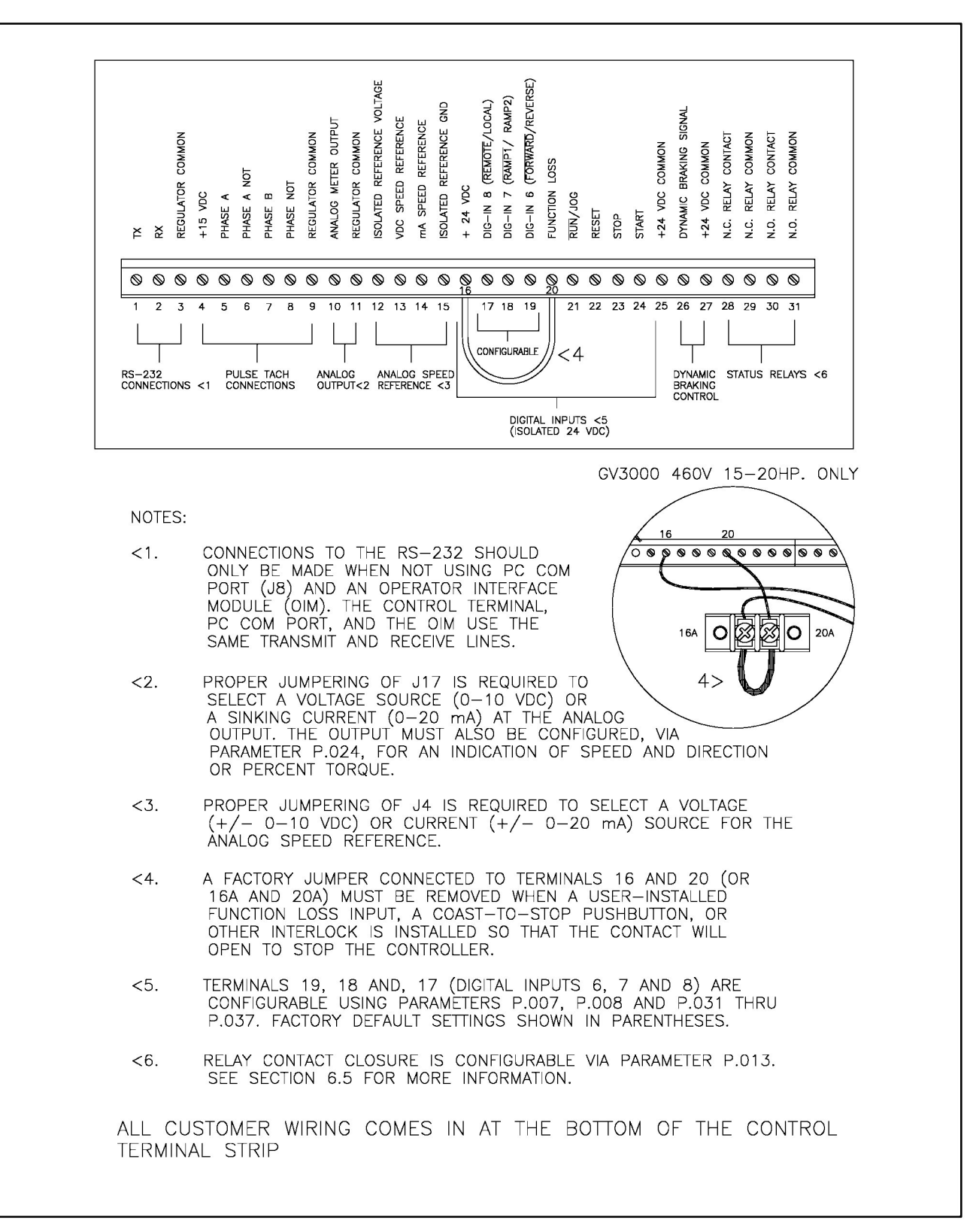

Figure 3.9 - Control Terminal Wiring Locations

| Table 3.2 - Contro | I Terminal | Wiring |
|--------------------|------------|--------|
|--------------------|------------|--------|

| Terminal<br>Number | Description                                                                     | See Parameters/Remarks                                                                                                    |
|--------------------|---------------------------------------------------------------------------------|----------------------------------------------------------------------------------------------------|
|                    | RS-232 Connections                                                              | Notes: RS-232 communication between the GV3000 drive<br>and a personal computer requires the use of Configuration<br>Executive 3000 software. Refer to Instruction manual<br>D2-3303, Configuration Executive 3000, for additional<br>hardware and software requirements.                                                                                                    |
| 1<br>2<br>3        | RS-232 Transmit<br>RS-232 Receive<br>RS-232 Signal Common<br>(Regulator common) | GV3000 DRIVE       PERSONAL COMPUTER         CONTROL TERMINAL       25 PIN D-SHELL, MALE -OR-<br>9 PIN D-SHELL, PLUG         1 2 3       1         ØØØ       Import -OR-<br>0         TXD [DATA OUT] TERMINAL 1       0         PIN-2       RXD [DATA IN]         RXD [DATA IN] TERMINAL 2       0         PIN-3       TXD [DATA OUT]         COMMON       COMMON         COMMON       TERMINAL 3         O       PIN-7 (25-PIN D-SHELL)         O       PIN-5 (9-PIN D-SHELL)         WIRE LENGTH - 50 FEET [MAX] |

| Terminal<br>Number | Description                                  | See Parameters/Remarks                                                                                                    |  |
|--------------------|----------------------------------------------|----------------------------------------------------------------------------------------------------|--|
|                    | Pulse Tach Connections                       | WARNING                                                                                                    |  |
|                    |                                              | THE SETTING OF THE VARIABLES U.001 (PULSE<br>TACHOMETER SELECTION), U.002 (MOTOR POLE<br>NUMBER), U.003 (MOTOR BASE FREQUENCY) AND<br>U.005 (MOTOR RATED SPEED) DETERMINE MOTOR<br>MAXIMUM SPEED. THESE VARIABLES MUST BE SET<br>BY A QUALIFIED PERSON WHO UNDERSTANDS THE<br>SIGNIFICANCE OF SETTING THEM ACCURATELY.<br>FAILURE TO OBSERVE THIS PRECAUTION COULD<br>RESULT IN BODILY INJURY.                                                                                                    |  |
|                    |                                              | P.050 - Restore Default Settings                                                                                                    |  |
|                    |                                              | U.001 - (Pulse tachometer selection),                                                                                                    |  |
|                    |                                              | U.002 - (Motor pole number)<br>U.003 - (Motor base frequency)                                                                                                    |  |
|                    |                                              | U.005 - (Motor rated speed)                                                                                                    |  |
| 4                  | Pulse Tach Supply +15 VDC                    |                                                                                                    |  |
| 5                  | Pulse Tach Phase A<br>Differential Input     | REAR OF PULSE TACH $\begin{pmatrix} 0 & 0 & 0 \\ 0 & 0 & 0 \\ 0 & 0 & 0 \\ 0 & 0 &$                                                                                                    |  |
| 6                  | Pulse Tach Phase A Not<br>Differential Input |                                                                                                    |  |
| 7                  | Pulse Tach Phase B<br>Differential Input     | TERMINAL CONNECTOR<br>TERMINAL 6 PIN 1 PHASE A<br>TERMINAL 5 PIN 2 PHASE A NOT                                                                                                    |  |
| 8                  | Pulse Tach Phase B Not<br>Differential Input | TERMINAL 4 PIN 6 0 VDC<br>TERMINAL 9 PIN 12 +15 VDC<br>TERMINAL 7 PIN 8 PHASE B<br>TERMINAL 8 PIN 9 PHASE B                                                                                                    |  |
| 9                  | Pulse Tach Common<br>(Regulator Common)      | MOTOR ENCODER CABLE KITS<br>TO MOTOR MODEL NUMBER<br>ZTC4025 - LENGTH 25 FEET<br>TO MOTOR MODEL NUMBER<br>ZTC4075 - LENGTH 75 FEET<br>MODEL NUMBER<br>ZTC4100 - LENGTH 100 FEET<br>ZTC4300 - LENGTH 100 FEET<br>ZTC4300 - LENGTH 100 FEET<br>TO MOTOR MODEL NUMBER<br>ZTC4100 - LENGTH 100 FEET<br>TO MOTOR MODEL NUMBER<br>ZTC4100 - LENGTH 100 FEET<br>TO MOTOR MODEL NUMBER<br>ZTC4100 - LENGTH 100 FEET<br>TO MOTOR MODEL NUMBER<br>ZTC4100 - LENGTH 100 FEET<br>TO MOTOR MODEL NUMBER<br>ZTC4100 - LENGTH 100 FEET<br>TO MOTOR MODEL NUMBER |  |
|                    |                                              | NOTE: REFER TO SECTION 1.9, DRIVE OPTIONS, FOR<br>MORE INFORMATION.                                                                                                    |  |

| Terminal<br>Number | Description                | See Parameters/Remarks                                                                           |
|--------------------|----------------------------|--------------------------------------------------------------------------------------------------|
|                    | Analog Output              | P.012 - Terminal Block Analog Output Source selection<br>(Speed or Torque)                       |
|                    |                            | Proper jumpering of J17 (Refer to analog input and output jumper settings following this table.) |
| 10                 | (0-10 VDC) -or- (4-20 mA)  |                                                                                                  |
| 11                 | Analog output reference    |                                                                                                  |
|                    | (Regulator common)         |                                                                                                  |
|                    | Analog Speed Reference     | P.000 - Operation Control                                                                        |
|                    |                            | P.009 - Terminal Block Analog Speed Reference Offset                                             |
|                    |                            | P.010 - Terminal Block Analog Speed Reference Gain                                               |
|                    |                            | P.011 - Terminal Block Analog Speed Reference Invert                                             |
|                    |                            | Selection                                                                                        |
|                    |                            | Proper jumpering of J4 (Refer to analog input and output jumper settings following this table )  |
| 12                 | Isolated Reference Voltage |                                                                                                  |
| 12                 | (Isolated +15 VDC)         |                                                                                                  |
| 13                 | +/- 10 VDC                 | +10V 0V +20mA 0V                                                                                 |
|                    | Analog Speed Reference     | 12 13 14 15 12 13 14 15                                                                          |
| 14                 | 0 - 20  mA                 |                                                                                                  |
|                    | Analog Speed Reference     |                                                                                                  |
|                    | Input Current              |                                                                                                  |
| 15                 | Isolated Speed Reference   | +10\/DC +20mA                                                                                    |
|                    | common (Voltage/Current)   | INPUT                                                                                            |
|                    |                            | SPEED REFERENCE                                                                                  |
|                    |                            |                                                                                                  |

| Terminal |                                                                                                    |                                                                                                    |  |
|----------|----------------------------------------------------------------------------------------------------|----------------------------------------------------------------------------------------------------|--|
| Number   | Description                                                                                                    | See Parameters/Remarks                                                                                                    |  |
|          | Digital Inputs (6, 7, and 8)<br>(Digital Inputs 6,7 and 8 are<br>configurable.)<br>The diagrams provided be-<br>low reflect the factory set-<br>tings only for digital inputs<br>6,7 and 8. | <ul> <li>P.000 - Operation Control</li> <li>P.006 - Expand to Second Menu List (requires password)</li> <li>P.007 - Terminal Block Digital Input Configure (Selects and assigns control function to Digital input 6, Digital input 7, and Digital input 8.</li> <li>P.008 - Terminal Block Speed Reference Selection (Analog, MOP, or Multi-speed presets)</li> <li>NOTES: Based on the selections made in P.000, P.007 and P.008, the following parameters can also affect digital inputs 6,7, and 8:</li> <li>P.023 - MOP Reference Rate for Increment/Decrement</li> <li>P.024 - MOP Reset</li> <li>P.031 through P.038 - Multi-Speed Presets 1 through 8</li> </ul>                                                                                                    |  |
| 16<br>17 | +24 VDC isolated supply<br>Digital Input (8) -<br>REMOTE/LOCAL                                                                                                    | P.000 - Operation Control Source. Only active when<br>P.000 = rE<br>$ \begin{array}{c} 16 & 17 \\  \hline \\  \hline \\  \hline \\  \hline \\  \hline \\  \hline \\  \hline \\  $                                                                                                    |  |
| 18       | Digital Input (7) -<br>RAMP1/RAMP2                                                                                                    | P.001 - Acceleration Time (Ramp1)<br>P.002 - Deceleration Time (Ramp1)<br>P.017 - Acceleration Time (Ramp2)<br>P.018 - Deceleration Time (Ramp2)<br>16<br>RAMP 1<br>RAMP 1<br>RAMP 2<br>Terminal 18 Asserted = Ramp2                                                                                                    |  |
| 19       | Digital Input (6) -<br>FORWARD/REVERSE                                                                                                    | P.027 - Reverse Disable $ \begin{array}{c} 16 & 19 \\ \hline & & \\ & & \\ & & & \\ & & \\ & & & \\ & & \\ & & & \\ & & \\$ |  |

Table 3.2 - Control Terminal Wiring (Continued)

| Terminal |                                      |                                                                                                    |  |
|----------|--------------------------------------|----------------------------------------------------------------------------------------------------|--|
| Number   | Description                          | See Parameters/Remarks                                                                                                    |  |
|          | Digital Inputs (1,2,3,4,5)           | P.000 - Operation Control                                                                                                    |  |
|          |                                      | WARNING<br>THE DRIVE IS NOT EQUIPPED WITH A COAST-STOP<br>PUSHBUTTON. THE USER MUST INSTALL A<br>HARDWIRED OPERATOR ACCESSIBLE<br>PUSHBUTTON THAT PROVIDES A POSITIVE<br>INTERRUPT AND SHUTS DOWN THE DRIVE. (USE<br>TERMINALS 16 AND 20 FOR THE FUNCTION LOSS<br>INTERRUPT.) FAILURE TO OBSERVE THIS<br>PRECAUTION COULD RESULT IN BODILY INJURY. |  |
| 20       | Digital Input (5) -<br>FUNCTION LOSS | P.026 - Function Loss Selection                                                                                                    |  |
| 21       | Digital Input (4) -<br>RUN/JOG       | P.020 - Jog Speed Reference<br>P.021 - Jog Ramp Acceleration Time<br>P.022 - Jog Ramp Deceleration Time<br>$16 \qquad 21 \\ \hline \ \ \ \ \ \ \ \ \ \ \ \ \ \ \ \ \ \$                                                                                                    |  |
| 22       | Digital Input (3) -<br>RESET         | 16     22       RESET     0                                                                                                    |  |

Table 3.2 - Control Terminal Wiring (Continued)

| Terminal |                                             |                                                                                                    |
|----------|---------------------------------------------|----------------------------------------------------------------------------------------------------|
| Number   | Description                                 | See Parameters/Remarks                                                                                                    |
| 23       | Digital Input (2) -                         | P.025 - Stop Type Selection (coast or ramp)                                                                                                    |
| 24       | STOP<br>Digital Input (1) -<br>START        | 16 23 16 24<br>STOP START                                                                                                    |
|          |                                             | Terminal 23 Unasserted = Stop                                                                                                    |
|          |                                             | Terminal 24 Assert Transition = Start                                                                                                    |
| 25       | 24 VDC Isolated common                      |                                                                                                    |
|          | Dynamic Braking                             |                                                                                                    |
| 26       | Dynamic Braking control                     | Used with Dynamic Braking Kit model number 2DB4010.                                                                                                    |
| 27       | Signal<br>Dynamic Braking control<br>common | Refer to the kit instruction manual for proper installation with drive.                                                                                                    |
|          | Relay Output                                | <ul> <li>Both Form A and B contacts rated for 250 VAC/30 VDC at 5 amps resistive or 2 amps inductive load.</li> <li>P.013 - Output Relay Configuration</li> <li>NOTE: Depending on the setting of P.013, the relay coil will energize (normally open contact CLOSES and the normally closed contact OPENS). See section 6.5 for a description of the P.013 options.</li> </ul> |
| 28       | Form B - Normally Closed<br>Contact         |                                                                                                    |
| 29       | Form B - Normally Closed<br>Contact common  |                                                                                                    |
| 30       | Form A - Normally Open<br>Contact           | $ \begin{array}{c} \bigcirc \bigcirc \bigcirc \bigcirc \\ 28 \ 29 \ 3 \ 31 \\ \hline 0 \end{array} $                                                                                                    |
| 31       | Form A - Normally Open<br>Contact common    | USER SUPPLIED<br>DEVICE<br>PARAMETER P.013 SELECTS DUTPUT<br>INDICATION                                                                                                    |

Table 3.2 - Control Terminal Wiring (Continued)

# 3.8 Analog Input Speed Reference and Analog Output Jumper Setting

Located on the regulator board (refer to figures 3.3 and 3.4) are the analog speed reference jumper (J4) and the analog output jumper (J17). The analog speed reference jumper provides for a jumper-selectable +/- 10 VDC or 0 - 20 mA speed input with software programmable gain (P.010), offset adjustment (P.009), and signal inversion (P.011). The analog output jumper provides for a jumper-selectable 0-10 VDC or 4-20 mA scaled output signal software selectable (P.012) for either speed or torque. (Refer to section 6 for more information on parameters P.009, P.010, P.011, and P.012.)

NOTE: If the position of the analog speed reference jumper (J4) is changed, the software does not recognize that the input reference has been changed from 10 VDC to 20 mA, or vice versa. The software also will not recognize a polarity change for either voltage or current input reference. Verify the input reference polarity (P.011), and that calculations for the reference gain (P.010) and offset (P.009) parameters are correct before starting the drive.

The position of the analog output jumper (J17) does not have to be recognized by the software. The jumper is used only to select a scaled 0-10 VDC source voltage or 4-20 mA sink current to represent speed or torque.

### 3.8.1 Changing the Analog Input Speed Reference Jumper (J4)

#### DANGER

AFTER DISCONNECTING INPUT POWER, WAIT FIVE MINUTES AND CHECK WITH A VOLTMETER TO INSURE THAT D-C BUS VOLTAGE CAPACITORS ARE DISCHARGED. THE VOLTMETER SHOULD READ ZERO VOLTS D-C. FAILURE TO OBSERVE THESE PRECAUTIONS COULD RESULT IN SEVERE BODILY INJURY OR LOSS OF LIFE.

- 1. Turn off power supplied to the drive.
- 2. If not already done, loosen the four (4) attaching screws and remove the cover from the drive.
- 3. Verify at the + and power terminals that the D-C Bus voltage is zero (0) VDC. (Refer to figure 3.7 or 3.8.)
- 4. Locate jumper J4 on the drive's regulator board. Refer to figures 3.4-3.6.
- 5. Locate pin 1 of jumper J4 on the regulator board.

Move the jumper to the desired setting as shown in figure 3.10.

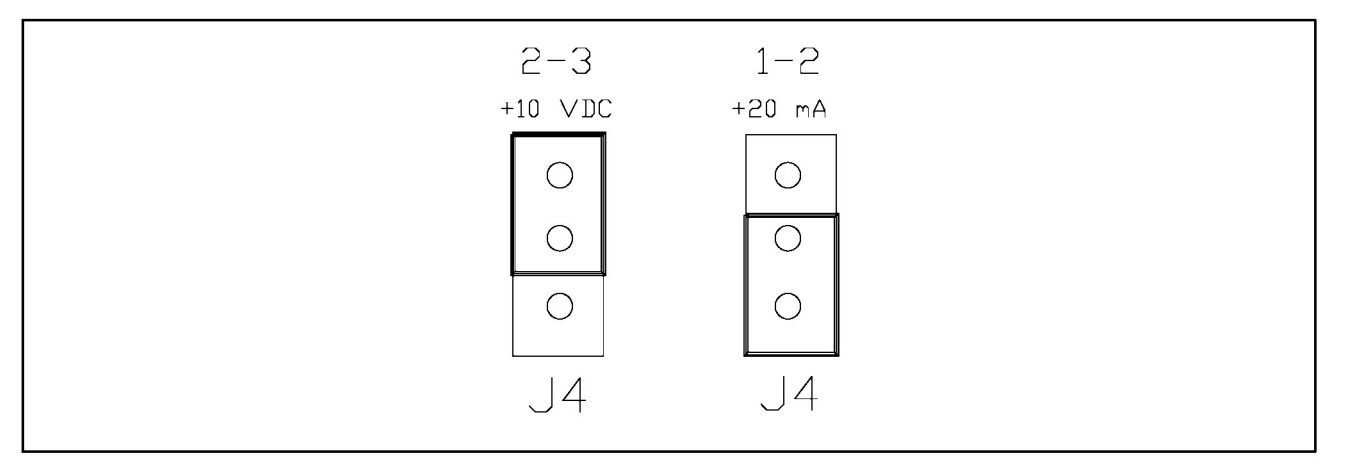

Figure 3.10 - Analog Input Speed Reference Jumper Setting (J4)

6. After moving jumper J4, verify (with each move) that parameters P.011 (reference polarity), P.009 (reference offset), and P.010 (reference gain) are correctly set.

### 3.8.2 Change the Analog Output Jumper (J17)

#### DANGER

AFTER DISCONNECTING INPUT POWER, WAIT FIVE MINUTES AND CHECK WITH A VOLTMETER TO INSURE THAT D-C BUS VOLTAGE CAPACITORS ARE DISCHARGED. THE VOLTMETER SHOULD READ ZERO VOLTS D-C. FAILURE TO OBSERVE THESE PRECAUTIONS COULD RESULT IN SEVERE BODILY INJURY OR LOSS OF LIFE.

- 1. Turn off power supplied to the drive.
- 2. If not already done, loosen the four (4) attaching screws and remove the cover from the drive.
- 3. Verify at the + and power terminals that the D-C bus voltage is zero (0) VDC. (Refer to figure 3.7 or 3.8.)
- 4. Locate jumper J17 on the drive's regulator board. Refer to figures 3.4 3.6.
- 5. Locate pin 1 of jumper J17 on the regulator board.
- 6. Move the jumper to the desired setting as shown in figure 3.10.

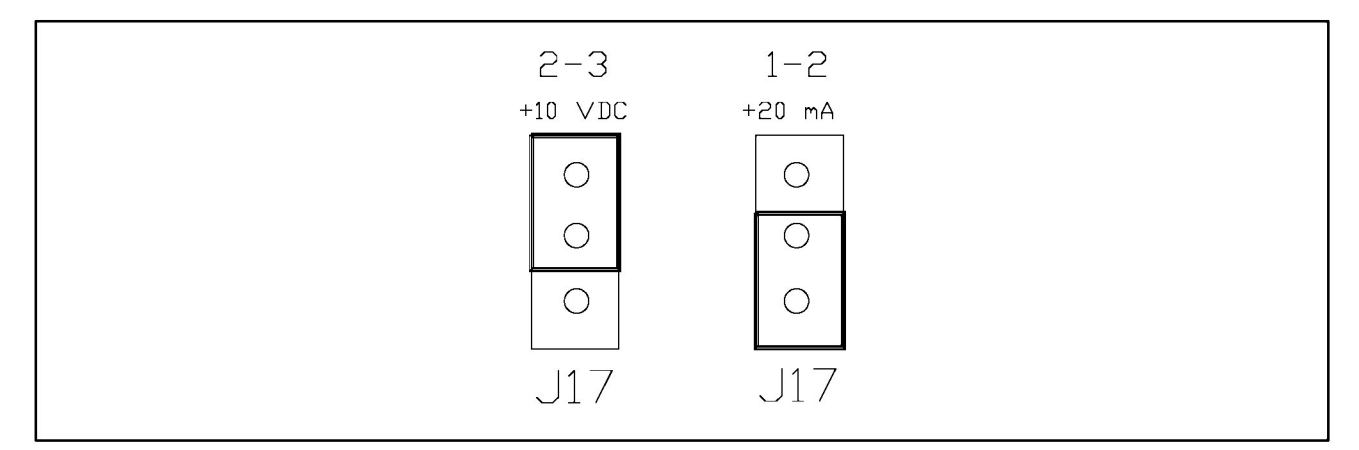

Figure 3.11 - Analog Output Jumper Setting (J17)

7. After moving jumper J17, verify (with each move) that parameter (P.012) is correctly set for either speed or torque.

## 3.9 Optional Snubber Braking Wiring

- 1. Route the snubber braking power and control signal wiring (if required) through the opening at the bottom center opening of the drive.
- 2. Install the snubber braking kit according to the kit instruction manual.

## 3.10 RS-232 Wiring (NEMA 1)

Located on the regulator board (refer to figures 3.4-3.6) is the drive's RS-232 communications connector (J8). NEMA 1 drive covers contain an access door for easy cable installation. Simply raise the access door in the cover and attach the communication cable to the drive's RS-232 connector (J8). Two communications cables are available; a 12 foot D-shell 9-pin to 9-pin cable (615184 - 1A) and a 1 foot D-shell 9-pin to 25-pin adaptor cable (615184 - 2A). RS-232 communication between the GV3000 drive and a personal computer also requires the use of Configuration Executive 3000 software. Refer to instruction manual D2-3303, Configuration Executive 3000, for additional information.
# 3.11 Motor Preparation

- 1. Install the motor according to the motor instruction manual.
- 2. Verify that the motor is the appropriate size to use with the drive.
- 3. Verify that the total lead lengths on each phase does not exceed 250 feet per phase.
- 4. Verify that the motor is properly aligned with the driven machine to minimize unnecessary motor loading from shaft misalignment.
- 5. If the motor is accessible while running, install a protective guard around all exposed rotating parts.

NOTE: In applications requiring the use of an output reactor on the drive, contact your Reliance Electric sales office for assistance.

# 4.0 USING THE GV3000 KEYPAD

The GV3000 front panel keypad/display is used to program and operate the drive. It can display seven different output displays, along with parameter numbers and their values by switching from "Display Mode" to "Program Mode". Figure 4.1 shows the keypad and gives a description of each key and indicator.

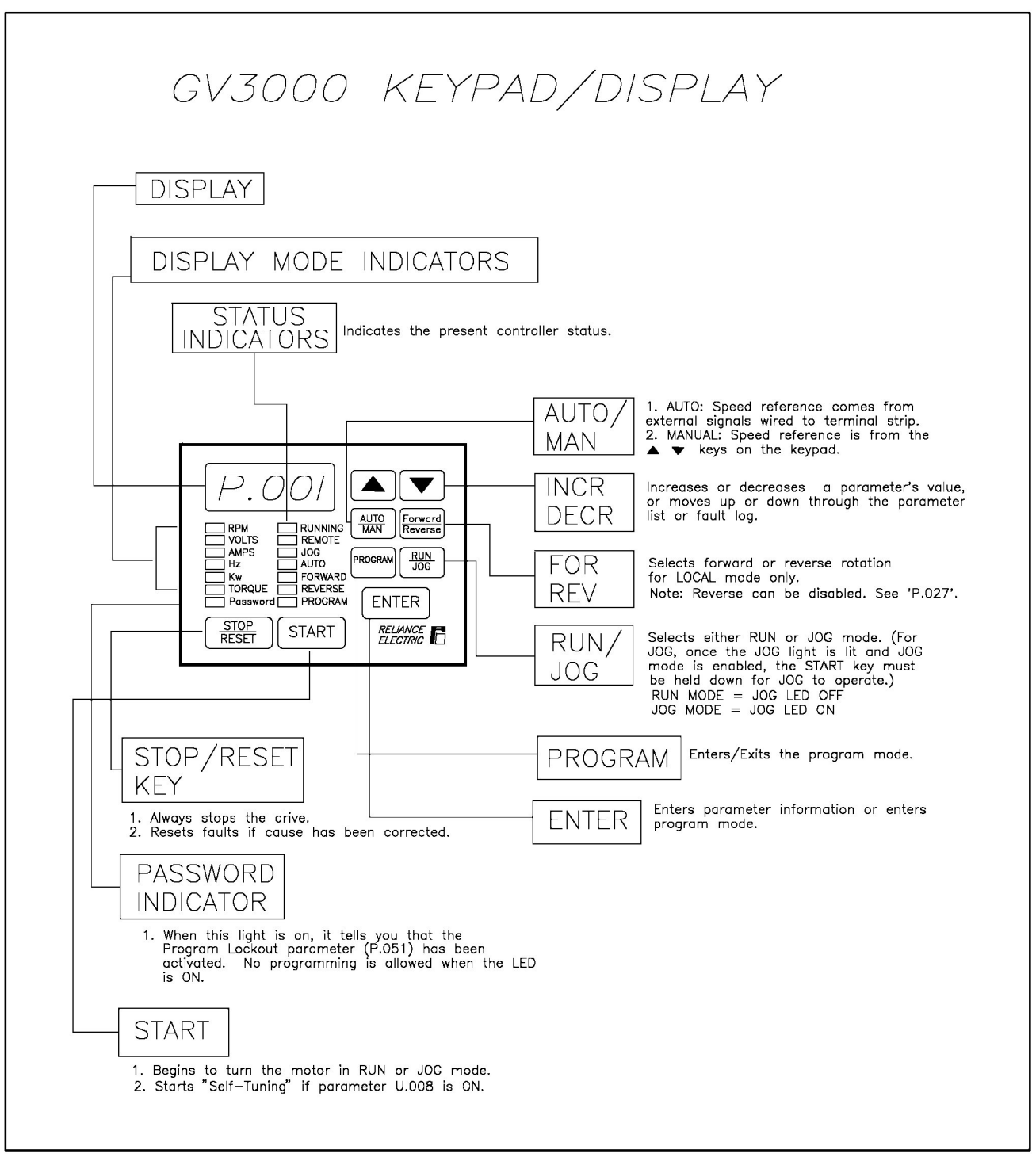

Figure 4.1 - GV3000 Front Panel Keypad/Display

# 4.1 Viewing or Changing Parameters in the First Menu List (Parameters P.000 - P.006):

Displays and keypad actions for changing parameters in the first menu list are shown in figure 4.2.

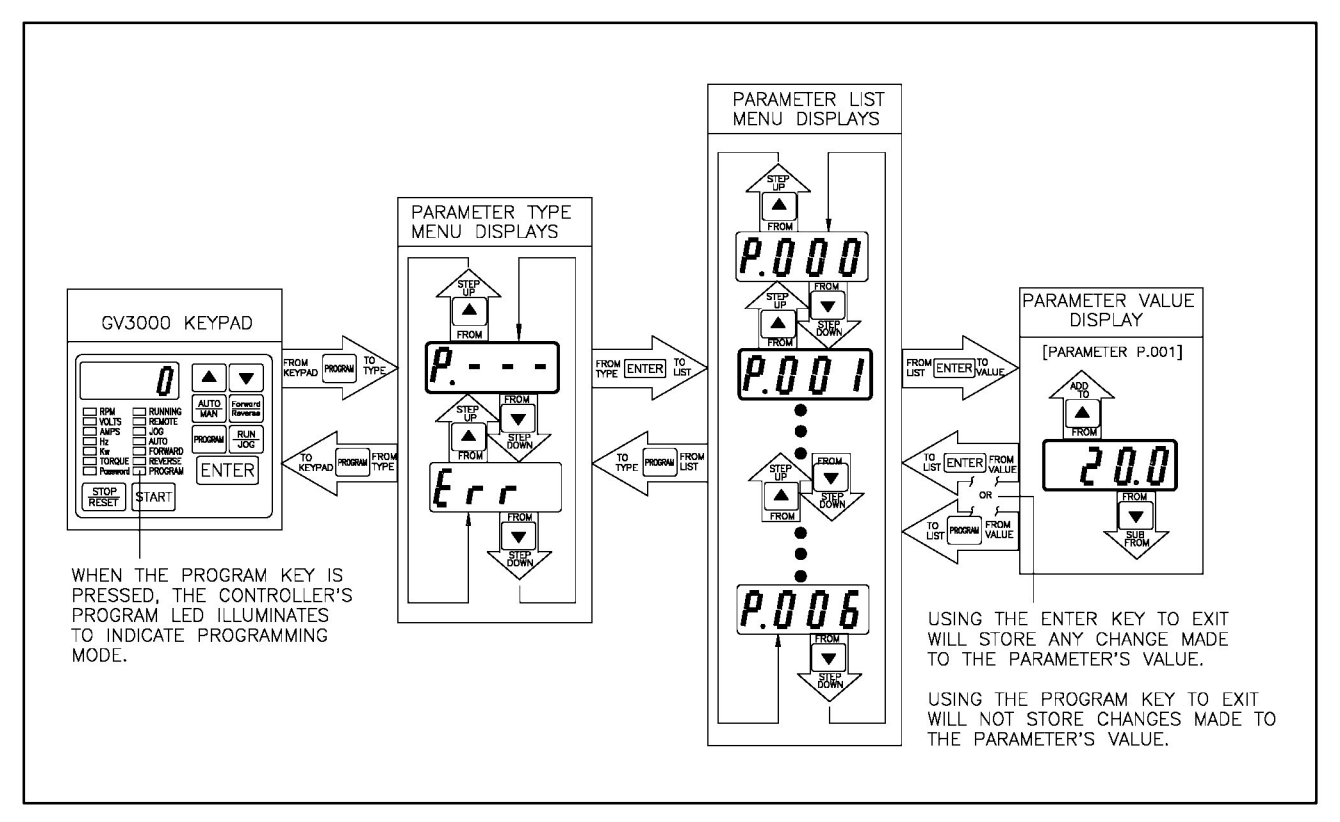

|    | Action                                                                                            | Display/Notes                                                                                                    |
|----|---------------------------------------------------------------------------------------------------|----------------------------------------------------------------------------------------------------|
| 1. | Press the PROGRAM key.                                                                            | Display shows "P" and the PROGRAM LED goes on.                                                                                             |
| 2. | If the display does not show "P", press the $rightarrow$ or $rightarrow$ key until it does.       |                                                                                                    |
| 3. | Press the ENTER key.                                                                              | Display shows "P.000", the first parameter number in the first menu General Parameter list, or the last parameter number already accessed. |
| 4. | Press the A key to move up through the first menu list containing parameters P.000 through P.006. | ▲ key: Display shows "P.000", "P.001", etc.                                                                                                |
| 5. | Once the desired parameter is displayed, press the ENTER key.                                     | Display shows the parameter "value".                                                                                                    |
| 6. | Press the $rightarrow$ key to increase the value, or the $rightarrow$ key to decrease the value.  |                                                                                                    |
| 7. | Press the ENTER key to enter the value.                                                           | Note: The value will not be written into memory unless the ENTER key has been pressed.                                                     |
| 8. | Go to the next parameter number, and so on.                                                       |                                                                                                    |
| 9. | Press the PROGRAM key twice to exit the<br>PROGRAM mode.                                          | The PROGRAM LED goes OFF.                                                                                                    |

# 4.2 Viewing or Changing Parameters in the Second Menu List (Parameters P.007 - P.065 and U.000 - U.013):

Displays and keypad actions for changing parameters in the second menu list are shown in figure 4.3.

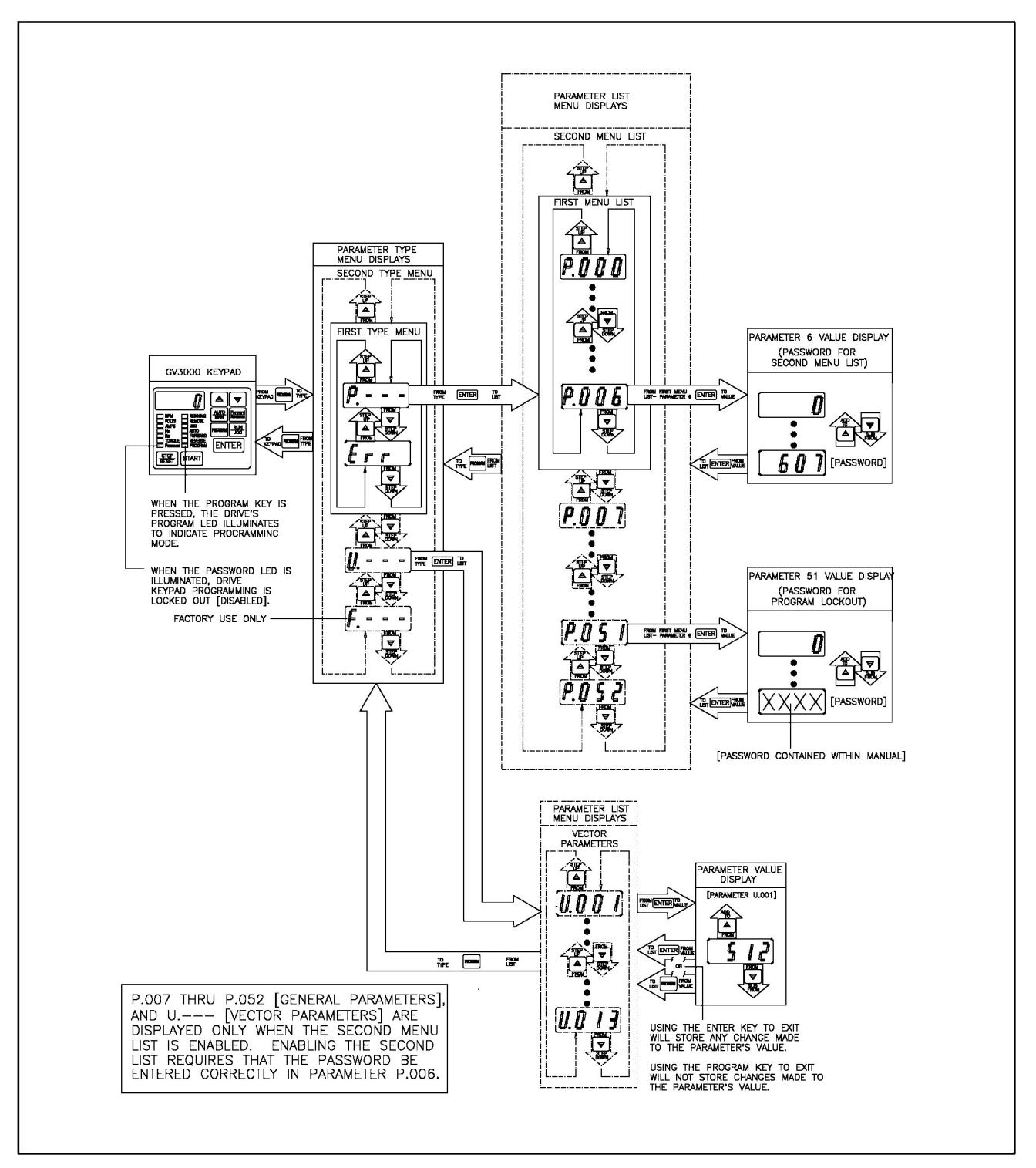

Figure 4.3 - Second Menu List Parameter Displays

- 1. The password must be entered into P.006 before access to the second menu list is allowed. Follow the instructions below to enter the password for the second menu list.
- 2. Change parameters the same way as for the First Menu List Parameters.

#### WARNING

#### IT IS THE USER MANAGEMENT'S RESPONSIBILITY TO DISTRIBUTE THE SECURITY ACCESS CODES WITH DISCRETION WITHIN THEIR ORGANIZATIONAL LEVELS. RELIANCE ELECTRIC IS NOT RESPONSIBLE FOR UNAUTHORIZED PASSWORD ACCESS VIOLATIONS WITHIN THE USER'S ORGANIZATION. FAILURE TO OBSERVE THIS PRECAUTION COULD RESULT IN BODILY INJURY.

|    | Action                                                                                               | Display/Notes                                                                                                    |
|----|----------------------------------------------------------------------------------------------------|----------------------------------------------------------------------------------------------------|
| 1. | Press the PROGRAM key.                                                                               | Display shows "P" and the PROGRAM LED goes<br>on.                                                                                                    |
| 2. | If the display does not show "P", press the                                                          |                                                                                                    |
| 3. | Press the ENTER key.                                                                                 | Display shows "P.000", first parameter number in<br>First Menu General Parameter List, or the last pa-<br>rameter number already accessed.                      |
| 4. | Press the A key to move up through the first menu list until P.006 is displayed.                     | Display shows "P.006".                                                                                                    |
| 5. | Press the ENTER key.                                                                                 | Display shows "0".                                                                                                    |
| 6. | Press the A key to increase the value until<br>"607" is displayed. This is the password num-<br>ber. | (Holding down the key $ ightarrow$ will increase the scroll speed). Display shows "607".                                                                        |
| 7. | Press the ENTER key to enter the value.                                                              | The password has been entered. You can now ac-<br>cess parameters in the second menu list, P.000<br>through P.065, or vector parameters U.000 through<br>U.013. |

## 4.3 Display Modes

Press the PROGRAM key until the PROGRAM LED goes out. The following display modes can be accessed as instructed below:

- 1. RPM Display Mode: Displays the motor speed in RPM.
- 2. VOLTS Display Mode: Displays the drive output volts
- 3. AMPS Display Mode: Displays the drive output amps.
- 4. HZ Display Mode: Displays the drive output frequency.
- 5. KW Display Mode: Displays the drive output KW.
- 6. TORQUE Display Mode: Displays the motor output torque.
- 7. Speed Reference Display Mode: Displays the speed reference from the selected control source.

#### 4.3.1 Viewing a Display Mode

If you have just powered up, you are already in the default display mode, RPM. The RPM LED is ON, and the PROGRAM LED is OFF. Press the ENTER key to move from display mode to display mode. Each display mode LED will light -- RPM, VOLTS, AMPS, etc.--- when you have entered that mode.

If you are in PROGRAM mode (the PROGRAM LED is ON), press the PROGRAM key to exit the PROGRAM mode and enter the Display Mode. Then press the ENTER key to move from Display Mode to Display Mode.

#### 4.3.2 Viewing the SPEED REFERENCE Display Mode

The SPEED REFERENCE from the selected control source can be viewed as follows:

| Action                                                                                                    | Display/Notes                                                                                                    |
|----------------------------------------------------------------------------------------------------|----------------------------------------------------------------------------------------------------|
| 1. Enter the Display Mode.                                                                                                    | NOTE: If the speed reference is positive, then all six<br>LEDs are ON. If the speed reference is negative, the<br>RPM LED remains OFF, and the other five display mode<br>LEDs are ON. |
| <ol> <li>Press the ENTER key until you move<br/>through all display modes, and all six dis-<br/>play mode LEDs are lit.</li> </ol> |                                                                                                    |

# 4.4 Program Lockout

Programming of parameters can be disabled by accessing Parameter P.051, "Program Lockout". Note: Similar to a hardware ON/OFF switch, you need to repeat the following steps to then "re-enable" programming.

WARNING IT IS THE USER MANAGEMENT'S RESPONSIBILITY TO DISTRIBUTE THE SECURITY ACCESS CODES WITH DISCRETION WITHIN THEIR ORGANIZATIONAL LEVELS. RELIANCE IS NOT RESPONSIBLE FOR UNAUTHORIZED PASSWORD ACCESS VIOLATIONS WITHIN THE USER'S ORGANIZATION. FAILURE TO OBSERVE THIS PRECAUTION COULD RESULT IN BODILY INJURY.

|    | Action                                                             | Display/Notes                                                                                                    |
|----|--------------------------------------------------------------------|----------------------------------------------------------------------------------------------------|
| 1. | Follow instructions in section 4.2 to access the second menu list. | Parameter P.051 is in the second menu list. The pass-<br>word for Parameter P.006 must first be entered to ac-<br>cess P.051. If the password has already been entered<br>for P.006, bring up P.051 on the display. |
| 2. | Access P.051 on the display.                                       | Display shows "P.051".                                                                                                    |
| 3. | Press the ENTER key.                                               | Display shows "0".                                                                                                    |
| 4. | Press the A key until the number "1044" is displayed.              | Display shows "1044".                                                                                                    |
| 5. | Press the ENTER key.                                               | Display shows "P.051". If the PASSWORD LED is lit, the ability to change parameter values has been disabled.                                                                                                    |

# 4.5 Viewing Fault Codes, Clearing the Error Log, or Viewing the Error Log Time Stamp

If a fault code is flashing on the display, (for example, "FL"), press the STOP/RESET key. If the fault occurs again, remove the cause of the fault. The fault log only stores the first ten faults. Any faults to occur after ten will not be logged. Make sure the error log is cleared often.

The error log contains the first ten (10) faults generated by the drive. They will be listed in the order of last-error-first to first-error-last, and will look like "2.FL", "1.DC", etc. Errors stored in the log can also be cleared from the log.

Displays and keypad actions for viewing faults codes, error log, and time stamp is shown in figure 4.4.

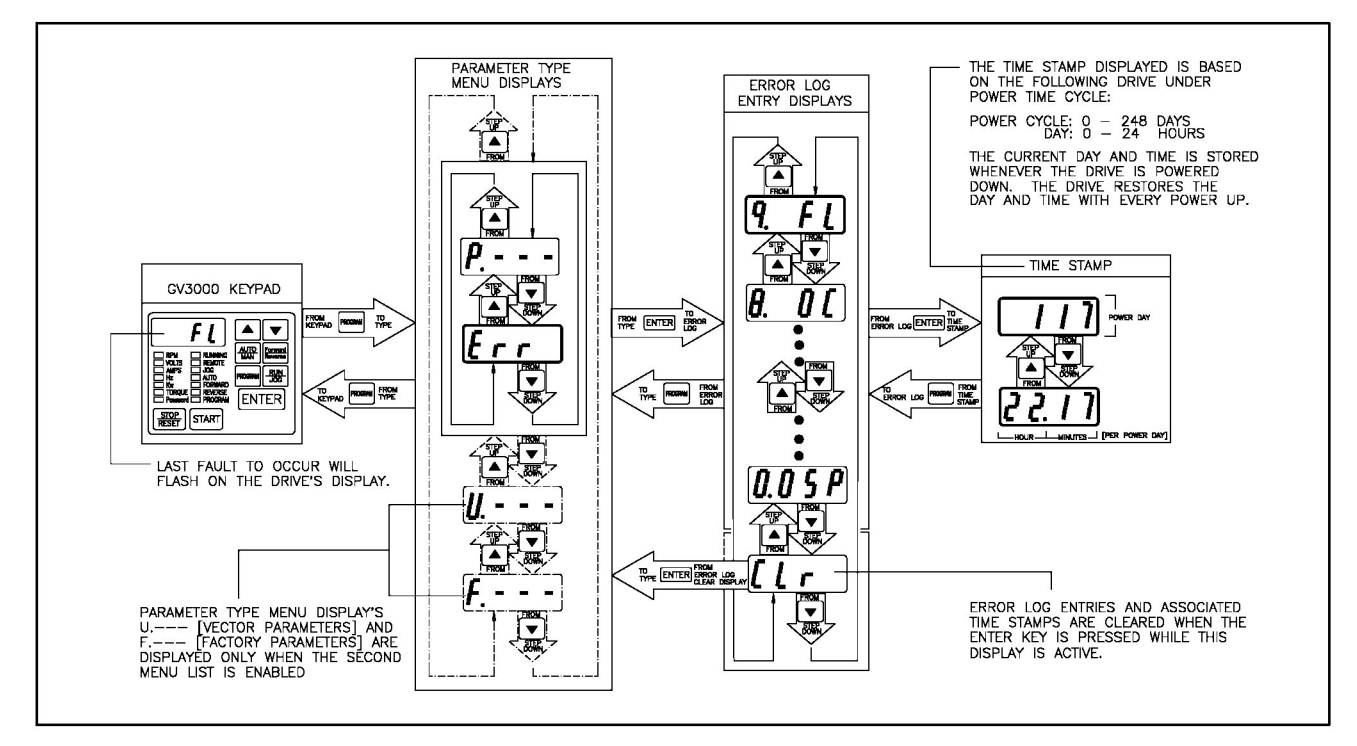

Figure 4.4 - Error Log and Time Stamp Displays

|    | Action                                                                               | Display/Notes                                                                                                    |
|----|--------------------------------------------------------------------------------------|----------------------------------------------------------------------------------------------------|
| 1. | Press the PROGRAM key.                                                               | Example: Display shows "P".                                                                                                    |
|    |                                                                                      | The PROGRAM LED goes ON.                                                                                                    |
| 2. | Press the 🗢 key until "ERR" is displayed.                                            | Example: Display shows "ERR".                                                                                                    |
| 3. | Press the ENTER key.                                                                 | Example: Display shows the last fault to have oc-<br>curred.                                                                                                    |
| 4. | Scroll through the fault code list by pressing the $rightarrow$ or $rightarrow$ key. | Note: When "CLR" is displayed, pressing the ENTER key will clear the error log.                                                                                                    |
|    |                                                                                      | When a fault code is displayed, pressing the ENTER key will display the number of days since the last powerup, and then pressing the $rightarrow$ or $rightarrow$ key will show HRS.MIN. |

# 5.0 STARTING THE DRIVE

#### DANGER

ONLY QUALIFIED ELECTRICAL PERSONNEL FAMILIAR WITH THE CONSTRUCTION AND OPERATION OF THIS EQUIPMENT AND THE HAZARDS INVOLVED SHOULD START AND ADJUST IT. READ AND UNDERSTAND THIS MANUAL IN ITS ENTIRETY BEFORE PROCEEDING. FAILURE TO OBSERVE THIS PRECAUTION COULD RESULT IN SEVERE BODILY INJURY OR LOSS OF LIFE.

# 5.1 Startup CheckList 🗹

1. Turn OFF, lockout or tag input power to the drive.

DANGER

AFTER DISCONNECTING INPUT POWER, WAIT FIVE MINUTES AND CHECK WITH A VOLTMETER AT TERMINALS (+) AND (-) TO INSURE THAT D-C BUS CAPACITORS ARE DISCHARGED. FAILURE TO OBSERVE THESE PRECAUTIONS COULD RESULT IN SEVERE BODILY INJURY OR LOSS OF LIFE.

2. Verify that D-C bus volts is zero at terminals (+) and (-).

#### WARNING

THE GV3000 DRIVE IS NOT EQUIPPED WITH A COAST-STOP PUSHBUTTON. THE USER MUST INSTALL A HARDWIRED, OPERATOR-ACCESSIBLE PUSHBUTTON THAT PROVIDES A POSITIVE INTERRUPT AND SHUTS DOWN THE DRIVE. *(USE TERMINALS 16 AND 20.)* FAILURE TO OBSERVE THIS PRECAUTION COULD RESULT IN BODILY INJURY.

- 3. Verify that the user-installed COAST-STOP pushbutton is installed. You must remove the factory installed jumper at terminals 16 and 20 for the COAST-STOP pushbutton to work.
- 4. Remove any debris from around the drive.
- 5. Check that there is adequate clearance around the drive.
- 6. Check and verify that the wiring to the control terminal strip and power terminals is correct.
- 7. Check that the wire size is within terminal specification and are tightened properly.
- 8. Check that user-supplied branch circuit protection is installed and correctly rated.
- 9. Check that the incoming A-C power is rated correctly.
- 10. Check the motor installation and length of motor leads.
- 11. Disconnect any power correction capacitors connected to the motor.
- 12. Uncouple the motor from any driven machinery to initially start the drive.
- 13. Check that the rating of the transformer (if used) matches the drive requirements, and is connected for the proper voltage.
- 14. Verify that a properly sized ground wire is installed and that a suitable earth ground is used. Check for and eliminate any grounds between the motor frame and the motor power leads. Verify that all ground leads are run unbroken.

# 5.2 Starting the Drive

#### 5.2.1 Preparations for Self-Tuning

Self-tuning is a procedure required for vector operation and run by the drive that determines the proper no load current value for parameter U.006 and determines the pulse tach PPR value for U.001. These values are necessary so that rated motor torque, speed, and horsepower can be developed in the vector mode.

NOTE: Self-tuning can only be run on motors with a base frequency of less than or equal to 60 Hz.

#### DANGER

THE SUBSEQUENT STEPS REQUIRE ROTATING PARTS AND/OR ELECTRICAL CIRCUITS TO BE EXPOSED. STAY CLEAR IF UNIT MUST BE RUNNING OR DISCONNECT AND LOCKOUT OR TAG POWER SOURCE IF CONTACT MUST BE MADE. FAILURE TO OBSERVE THESE PRECAUTIONS COULD RESULT IN SEVERE BODILY INJURY OR LOSS OF LIFE.

- 1. Turn power ON.
- 2. Check all general parameter settings (P.000 P.065 as applicable) and verify that they are set correctly.
- 3. Check that the following vector parameter values are correct before initiating self-tuning:

#### WARNING

THE USER IS RESPONSIBLE FOR ENSURING THAT DRIVEN MACHINERY, ALL DRIVE-TRAIN MECHANISMS, AND PROCESS LINE MATERIAL ARE CAPABLE OF SAFE OPERATION AT THE MAXIMUM OPERATING SPEED OF THE DRIVE. OVERSPEED DETECTION IN THE DRIVE DETERMINES WHEN THE DRIVE SHUTS DOWN AND IS FACTORY SET TO 130% OF MAXIMUM SPEED. FAILURE TO OBSERVE THIS PRECAUTION COULD RESULT IN BODILY INJURY.

- a. U.002 (motor pole number) c. U.004 (motor rated amps)
- b. U.003 (motor base speed) d. U.005 (motor rated speed)
- 4. Verify that the motor is unloaded.
- 5. The drive must not be running. Press the STOP/RESET key.
- 6. Clear the error log of all errors. (Refer to "To View Fault Codes, Clear the Error Log, or View the Error Log Time Stamp", in section 4.5.)
- 7. Set P.000 = 0 for Local operation, or = 1 for Remote operation.

#### 5.2.2 How to Stop the Self-Tuning Procedure

When self-tuning is enabled (parameter U.008 is turned ON), you can abort it by setting U.008 to OFF. If self-tuning is STARTED (display shows "S\_AC"), press the STOP/RESET key.

#### 5.2.3 What Happens if a Fault Occurs During Self-Tuning?

- 1. If a stop is commanded and self-tuning is aborted, the drive will shut off and coast to stop. An error message ("SF") is displayed.
- 2. Once self-tuning is stopped, parameter U.008 will be updated to OFF and the drive is taken out of the self-tuning mode.

#### 5.2.4 Starting Self-Tuning

- 1. Enable the Self-Tuning parameter. Set U.008 = ON.
- Exit the PROGRAM mode and enter the DISPLAY mode. (Press the PROGRAM key twice when in the parameter list. The display should show "S\_EN" when the PROGRAM mode is exited, and the DISPLAY mode is entered.)

#### WARNING

# THE MOTOR WILL ROTATE DURING THE SELF-TUNING PROCEDURE. STAY CLEAR OF ROTATING MACHINERY. FAILURE TO OBSERVE THIS PRECAUTION COULD RESULT IN BODILY INJURY.

3. Press the START key on the keypad. The display will show "S\_AC" when self-tuning is running. The drive will ramp up to 90% of the motor base frequency and perform self-tuning calculations.

NOTE: If self-tuning aborts, and "SF" is displayed during self-tuning, refer to section 7 for a complete action chart for troubleshooting.

- 4. Once self-tuning is completed, the motor will ramp down to a stop, and parameters U.001 (Pulse Tachometer Selection) and U.006 (Percent Motor Magnetizing Amps) will be automatically updated. The display will return to the normal display mode. The self-tuning enable parameter, U.008, will be updated to "OFF".
- 5. Parameter U.009 will indicate the self-tuning result. Refer to section 6, U.009 for a list of result codes.

## 5.3 Basic Drive Checks

- 1. Make sure that the drive interlocks installed around the driven machine are operational.
- 2. Check that any installed motor thermal overload switch and the drive's electronic motor thermal overload parameter (P.040) is enabled ("ON").
- 3. Press the START key. The motor should ramp to the preset speed at the acceleration rate set by P.001. The acceleration rate is the number of seconds from zero to rated RPM (U.005).
- 4. While the drive is in the RUN mode (the RUNNING LED is lit), check the display modes RPM, VOLTS, and AMPS and verify that they are reading correctly.

For REMOTE MODE: If using a remote speed reference, check using the SPEED REFERENCE DISPLAY MODE that the speed reference is correct (+/-10VDC, or 0-20mA).

Take into account any values set into P.010 (Analog Reference Gain) and P.009 (Analog Reference Offset) that have scaled the speed reference.

# 5.4 Tuning the Speed Regulator

NOTE: Tuning the speed regulator may not be required for the application.

- 1. Turn OFF, lock out or tag input power to the drive.
- 2. Connect the application load to the motor.
- 3. Turn power ON.
- 4. Press the START key.
- 5. Adjust U.012 (Speed Regulator Proportional Gain) or U.013 (Speed Regulator Integral Gain) if necessary.

U.012 is the proportional gain of the speed regulator, which determines how smoothly and quickly the drive responds to request for speed changes. A typical value is 2.0. Larger values result in faster response, but may show less stability. If the motor speed "overshoots" the speed setpoint when changes to the speed reference are made, or if the motor speed is unstable, reduce the value of U.012.

# 5.5 Final Adjustments

When operation is satisfactory:

- 1. Turn OFF, lock out and tag power to the drive. Verify that the D-C bus has discharged to 0 VDC at terminals (+) and (-).
- 2. Replace the drive cover (if removed) and secure.
- 3. Make a note of final parameter settings in tables 8.1, 8.2 and 8.3.

# 5.6 Cover Installation, NEMA 4X (Indoor Only)/12 or NEMA 12 Only

In order to maintain integrity of the NEMA 4X/12 and NEMA 12 only enclosure, some care must be taken when re-installing the cover:

- 1. Before installing the cover, check to see that the gaskets on the cover are flat and within the gasket channels provided.
- 2. Position the cover and tighten the (4) captive screws, sequentially, to ensure even compression of the gaskets. Do not exceed 20 inch-pounds of torque on these screws.

# 6.0 ADJUSTING PARAMETERS

#### DANGER

ONLY QUALIFIED ELECTRICAL PERSONNEL FAMILIAR WITH THE CONSTRUCTION AND OPERATION OF THIS EQUIPMENT AND THE HAZARDS INVOLVED SHOULD START AND ADJUST IT. READ AND UNDERSTAND THIS MANUAL IN ITS ENTIRETY BEFORE PROCEEDING. FAILURE TO OBSERVE THIS PRECAUTION COULD RESULT IN SEVERE BODILY INJURY OR LOSS OF LIFE.

# 6.1 Introduction to Parameters

The GV3000 software allows access to many parameters that are adjustable by using the keypad. The factory preset values will suit a wide range of applications. To configure the drive for a specific application, you can bring up each appropriate parameter on the display and adjust as necessary. The value of any drive parameter can be adjusted or changed while the drive is stopped. When the drive is running, the values of only certain drive parameters can be changed. These parameters are called "tunables." The value of a tunable parameter can be changed at any time; the drive can be running or stopped. In the parameter descriptions that follow, the names of tunable parameters are followed by the word "tunable" in parentheses. Tables 8.1 through 8.3 give a complete list of all available parameters and their factory preset values. It also provides a space to check off or enter values as they are modified for recordkeeping.

# 6.2 Parameter Menus and Password Entry

To simplify the configuration process, the drive software parameter list is divided into two menu lists. The first menu contains seven parameters (P.000 through P.006). Parameters P.000 through P.006 are most commonly used for simple applications.

#### WARNING

IT IS THE USER MANAGEMENT'S RESPONSIBILITY TO DISTRIBUTE THE SECURITY ACCESS CODES WITH DISCRETION WITHIN THEIR ORGANIZATIONAL LEVELS. RELIANCE IS NOT RESPONSIBLE FOR UNAUTHORIZED PASSWORD ACCESS VIOLATIONS WITHIN THE USER'S ORGANIZATION. FAILURE TO OBSERVE THIS PRECAUTION COULD RESULT IN BODILY INJURY.

P.006 permits access to the second menu, and requires a password to be entered to get there. You cannot change or access general parameters P.007 through P.065 or any vector parameters U.000 through U.013 unless the correct password is entered into parameter P.006.

The second menu list (P.007 through P.065) allows access to more parameters to adjust the drive for more complex applications. These functions can be safety related and should be used only with a thorough understanding of how they may affect motor operation.

After entering the correct password into P.006, you can also obtain access to the vector parameters U.000 through U.013. This group of parameters is accessible by pressing the  $\clubsuit$  key after "P---" is displayed in PROGRAM mode, and then pressing the ENTER key.

The error log is located after the vector parameter group "U.---", and is shown as "ERR" on the display. For more information on entering the error log or clearing errors, refer to section 4.5.

Factory set parameters (displayed as "F.---") follow the error log, but cannot be accessed without a special service password. This password is not available to customers.

# 6.3 Configuring the Drive

Displays and keypad actions for configuring the drive are shown in figure 6.1.

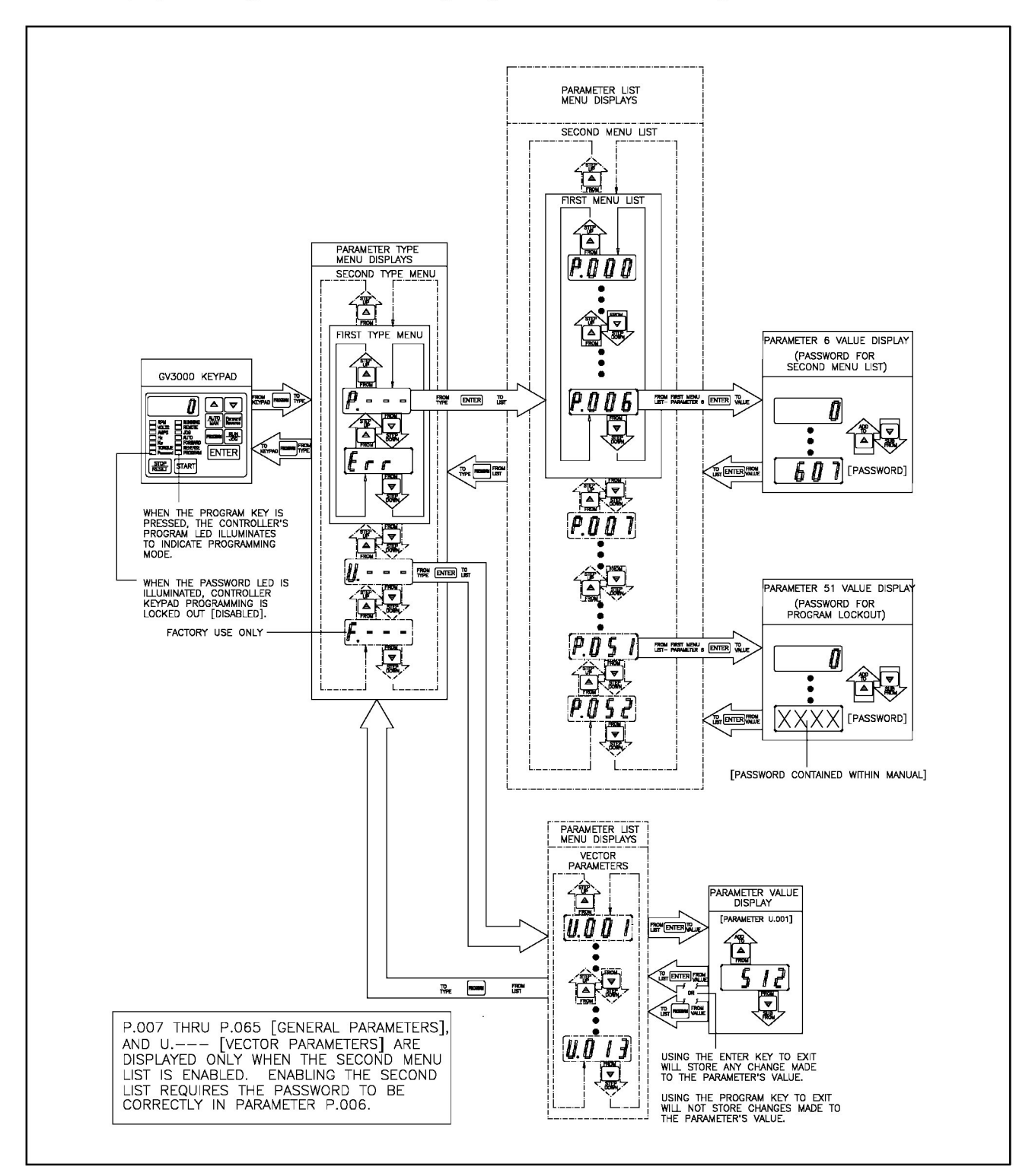

Figure 6.1 - Configuring the Drive

Refer to figure 6.1.

- 1. Turn the power to the drive ON and wait for the drive to complete its self-diagnostic test.
- 2. Press the STOP key to confirm the drive is in the STOP mode.
- 3. Press the PROGRAM key: The display looks like: [P.---]
- 4. Press the ENTER key. The display looks like: [P.000]
- 5. NOTE: Parameter P.051 (Program Lockout) will disable the PROGRAM mode if the correct password was entered. Program Lockout is indicated if the PASSWORD LED is lit. If you cannot modify any parameters, check that the Program Lockout is disabled, and if it is, re-enter the password and verify that the PASSWORD LED goes out.
- 6. Using the ▲ and the ENTER keys, change parameters P.000 through P.005 if needed. Refer to section 4.5 if you need instructions.
- 7. If you need access to the second menu list to modify general parameters P.007 through P.065, and any vector parameters, U.000 through U.013, enter the password into parameter P.006:
  - a. Locate P.006 on the display: [P.006]
  - b. Press the ENTER key.
  - c. Using the **•** key, scroll until the display shows: [607]
  - d. Press the ENTER key.
  - e. Display will show [P.006] again.
- 8. You can now scroll through parameters P.007 through P.065 and modify them as needed. Refer to section 4.5 if you need instructions.
- 9. To change any vector parameters:
  - a. Make sure the correct password has been entered into parameter P.006.
  - b. Press the **PROGRAM** key. The following is displayed:
  - c. Press the  $\Rightarrow$  key one time until the following is displayed:
  - d. Press the **ENTER** key to access the vector parameters. Scroll through the list and change the vector parameters as necessary. Refer to section 4.5 if you need instructions.
- 10. To return to the display mode, press the PROGRAM key two times.

# 6.4 General Parameters - First Menu List

**Operation Control Source** 

#### Parameter Selection:

LOCL = 0 = Local Front Panel/Keypad

rE = 1 = Terminal Block Remote Inputs

OP = 2 = Option Port

PC = 3 = Host PC

#### **Initial Setting:**

LOCL

#### **Description:**

P.000 selects the operation control source. If LOCL (0) is selected, all commands come directly from the front panel keypad. If rE (1) is selected, the drive will follow commands from the terminal strip remote inputs. The REMOTE LED on the keypad front panel will light. If OP (2) is selected, the drive will follow commands from the option port (e.g., the Network option). If PC (3) is selected, the drive will follow commands from a Host PC.

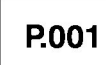

Acceleration Time (tunable) (RAMP 1)

#### Adjustment Range:

0.1 - 999.9 seconds

#### **Initial Setting:**

20.0 (20 seconds)

#### **Description:**

Acceleration time is the time in which the motor goes from zero speed to rated speed (U.005) after starting. The acceleration rate depends on the speed setting. If the motor load inertia is high or the current limit (P.005) setting is too low, actual motor acceleration time will be longer than the programmed time set in P.001. For Jog Acceleration Time, see P.021.

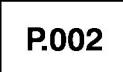

Deceleration Time (tunable) (RAMP 1)

## Adjustment Range:

0.1 - 999.9 seconds

#### **Initial Setting:**

20.0 (20 seconds)

#### **Description:**

Deceleration time is the time in which the motor decreases from rated speed (U.005) to zero speed when performing a ramp stop (P.025).

NOTE: Motor load inertia and input line conditions can extend the deceleration time to a value greater than the preset time. With very fast deceleration times, regenerative motor voltage may charge up the D-C bus voltage, causing a high bus voltage (HU) fault trip. To avoid a fault trip condition, reset the deceleration time for a longer period. If a deceleration time faster than the acceptable range is required, installing an optional Snubber Resistor Kit or regenerative braking module may prevent the trip.

# P.003

Minimum Speed Setting (tunable)

#### Adjustment Range:

0 - P.004 Maximum Speed (RPM)

#### Initial Setting:

150

**Description:** 

#### DANGER

THE DRIVE IS CAPABLE OF OPERATING AT AND MAINTAINING ZERO SPEED. THE USER IS RESPONSIBLE FOR ASSURING SAFE CONDITIONS FOR OPERATING PERSONNEL BY PROVIDING SUITABLE GUARDS, AUDIBLE OR VISUAL ALARMS, OR OTHER DEVICES TO INDICATE THAT THE DRIVE IS OPERATING OR MAY OPERATE AT OR NEAR ZERO SPEED. FAILURE TO OBSERVE THIS PRECAUTION COULD RESULT IN SEVERE BODILY INJURY OR LOSS OF LIFE.

Minimum speed is the minimum allowed speed in RPM.

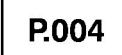

Maximum Speed Setting (tunable)

#### WARNING

THE USER IS RESPONSIBLE FOR ENSURING THAT DRIVEN MACHINERY, ALL DRIVE-TRAIN MECHANISMS, AND PROCESS LINE MATERIAL ARE CAPABLE OF SAFE OPERATION AT THE MAXIMUM OPERATING SPEED OF THE DRIVE. OVERSPEED DETECTION IN THE DRIVE DETERMINES WHEN THE DRIVE SHUTS DOWN AND IS FACTORY SET TO 130%. FAILURE TO OBSERVE THIS PRECAUTION COULD RESULT IN BODILY INJURY.

#### Adjustment Range:

10 - U.005 Motor Rated Speed (RPM)

#### Initial Setting:

1722

#### **Description:**

Maximum speed is the maximum allowed speed in RPM.

NOTE: It is recommended that when changing the maximum speed value (P.004), also rescale the RPM display mode parameter (P.028) to the same value so that when you look at the RPM display mode, it corresponds to the maximum speed.

The drive is equipped with fixed overspeed protection at 130% of maximum speed.

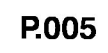

Current Limit (tunable)

#### Adjustment Range:

U.006 - 150%

#### Initial Setting:

150

#### **Description:**

P.005 represents current limit as the stator current limit in respect to the motor rated amps.

For vector operation, torque is not proportional to the stator current and, therefore, current limit is not linear to the amount of torque produced. The amount of torque produced is not only a function of the stator current limit, but also of the magnetizing current percent. Changing the current limit rating affects the maximum attainable torque the motor can produce. The following equation shows how maximum torque is reached:

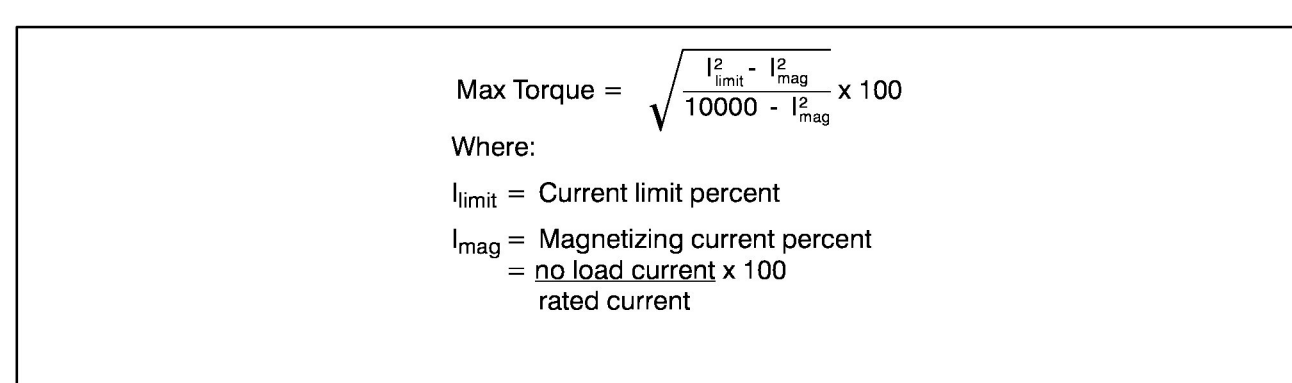

#### WARNING

IT IS THE USER MANAGEMENT'S RESPONSIBILITY TO DISTRIBUTE THE SECURITY ACCESS CODES WITH DISCRETION WITHIN THEIR ORGANIZATIONAL LEVELS. RELIANCE ELECTRIC COMPANY IS NOT RESPONSIBLE FOR UNAUTHORIZED ACCESS VIOLATIONS WITHIN THE USER'S ORGANIZATION. FAILURE TO OBSERVE THIS PRECAUTION COULD RESULT IN BODILY INJURY.

**Adjustment Range:** 

0 - 32767

**Initial Setting:** 

0

Password: 607

#### **Description:**

The first menu list (P.000 through P.005) contains most parameters needed to be viewed or adjusted on an operator's level. None of the second menu parameters can be changed or viewed unless the correct password is entered into P.006. If the password is not entered, when you scroll through the parameters, at P.006, the list will complete its cycle and return to P.000. Once the password is entered correctly at P.006, the list will now scroll up to P.065 and also allows access to the vector parameter group (U.---) as well.

#### $\ensuremath{\mathbb{I}}\xspace$ To enter the password to expand to the second menu list:

- 1. Enter the PROGRAM mode.
- 2. Access P.006 on the display.
- 3. Press the ENTER key.
- 4. Using the  $\rightarrow$  key, scroll the number from 0 until the number 607 is displayed.
- 5. Press the ENTER key. (The display will show "P.006" after pressing the ENTER key.)
- 6. Second Menu List parameters can now be accessed and modified. Entering the password again will disable the password.

NOTE: If you access P.006 after entering the password, the value will go back to showing zero, even though you can now access the second menu long list. The zero value is to prevent unauthorized password use. The last state when the drive is powered down will remain when powered back up.

# 6.5 General Parameters - Second Menu List

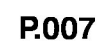

#### **Terminal Block Digital Input Configure**

#### Parameter Selection:

|                                                                                                    | Digital Input 6:                                                                     | Digital Input 7:                                                                                             | Digital Input 8:                                                                                                    |
|----------------------------------------------------------------------------------------------------|--------------------------------------------------------------------------------------|----------------------------------------------------------------------------------------------------|----------------------------------------------------------------------------------------------------|
|                                                                                                    | Terminal 19                                                                          | Terminal 18                                                                                                  | Terminal 17                                                                                                    |
| $\begin{array}{rrrr} 0 & = \\ 1 & = \\ 2 & = \\ 3 & = \\ 4 & = \\ 5 & = \\ 6 & = \\ 7 & = \end{array}$ | DIG6=FWD/REV<br>Not used<br>Not used<br>Not used<br>Not used<br>Not used<br>Not used | DIG7=RAMP1/2<br>DIG7=FWD/REV<br>DIG7=FWD/REV<br>DIG7=RAMP1/2<br>Not used<br>Not used<br>Not used<br>Not used | DIG8=REM/LOC<br>DIG8=RAMP1/2<br>DIG8=REM/LOC<br>DIG8=REM/LOC<br>DIG8=FWD/REV<br>DIG8=RAMP1/2<br>DIG8=REM/LOC<br>Not used |

Refer to table 3.6 for Control Terminal block wiring.

#### Initial Setting:

(All inputs are assigned:)

0 = DIG6=FWD/REV DIG7=RAMP1/2 DIG8=REM/LOC

#### **Description:**

This parameter selects how digital inputs 6, 7, and 8 are to be used. Depending on what is selected for P.008, Terminal Block Speed Reference Selection, will limit the selection of P.007. This is because what is selected for P.008 may use one or more of digital inputs 6 through 8.

A negated (open) or asserted (closed) input will select the following for the three input choices:

|         | <u>Open (Unasserted)</u> | Closed (Asserted) |  |
|---------|--------------------------|-------------------|--|
| FWD/REV | Forward                  | Reverse           |  |
| RAMP1/2 | Ramp 1                   | Ramp 2            |  |
| REM/LOC | Remote                   | Local             |  |

RAMP1/2 = Allows you to specify two separate accel(decel) rates, and instantly select between the two. Note that this is a remote switch between two separate (paired) rates. It does not select between one accel rate and a different decel rate. Ramp 1 uses accel or decel rates based on P.001/P.002. Ramp 2 uses accel or decel rates based on P.017/P.018. NOTE: The digital input for RAMP1/2 is *always* active in LOCAL or REMOTE modes.

FWD/REV = Allows you to select between open or closed digital input state. If the selected speed reference value is negative (<0), and the FWD/REV input is closed (which allows reverse direction), then the resulting speed reference will be positive, or forward.

REM/LOC = Allows you to temporarily switch from a remote running condition to local keypad operation without breaking the 2-wire control run signal. The following example shows how this input can be utilized.

#### WARNING

IF A MAINTAINED START CONTACT IS USED IN REMOTE MODE, SWITCHING FROM LOCAL TO REMOTE WILL CAUSE THE DRIVE TO START AND THE MOTOR WILL ROTATE IF THE REMOTE START CONTACT IS CLOSED. STAY CLEAR OF ROTATING MACHINERY. FAILURE TO OBSERVE THIS PRECAUTION COULD RESULT IN BODILY INJURY.

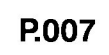

#### **REM/LOC INPUT EXAMPLE:**

The drive is stopped and started using an external 2-wire control signal. The drive is in "Remote" mode (P.000 = rE), and is being given a maintained start command. The REM/LOC option (2 is selected for P.007) so that an external "REM/LOC" switch mounted externally switch the drive from REMOTE to LOCAL or from LOCAL to REMOTE. This external switch is in the "REMOTE" position. The following happens:

- 1. The front panel STOP/RESET key is pressed, and the motor stops.
- 2. "LOCAL" is selected using the externally wired "REM/LOC" switch.
- 3. Control of the drive is done locally through the front panel. (This could be for troubleshooting purposes, or for looking at or changing parameter values).
- 4. The "REM/LOC" switch is switched back to the "REMOTE" position. The drive RUNS immediately because there is already an asserted remote start signal.
- 5. The drive is now running in the REMOTE mode.

NOTE: A default value of 0 for P.007 will limit P.008 to a parameter selection of 0. You must change P.007 to some value other than 0 in order to change P.008 to some value other than 0. See table 6.1 and the selection example in the P.008 description.

#### **Terminal Block Speed Reference Selection**

#### Parameter Selection:

- 0 = Analog Reference (digital inputs 6, 7, and 8 are unused)
- 1 = MOP selection (uses terminal block digital input 6 for the MOP increment function, and digital input 7 for the MOP decrement function)
- 2 = Two (2) Multi-speed presets (uses terminal block digital input 6, but leaves inputs 7 and 8 free)
- 3 = Four (4) Multi-speed presets (uses terminal block digital inputs 6 and 7, but leaves input 8 free)
- 4 = Eight (8) Multi-speed presets (uses all terminal block digital inputs 6, 7, and 8)

#### **Initial Setting:**

0 = Analog Reference

#### **Description:**

This parameter selects the source of the terminal block speed reference. The parameter entry is also dependent on what is selected for parameter P.007. Selection of parameter P.007 determines what the configurable digital inputs 6, 7, and 8 are used for. The acceptable values for P.007 are based on what is selected for P.008 and are shown in table 6.1.

|                            | P.008 Selection Choices |   |   |   |   |
|----------------------------|-------------------------|---|---|---|---|
| P.007 Selection<br>Choices | 0                       | 1 | 2 | 3 | 4 |
| 0                          | ~                       |   |   |   |   |
| 1                          | ~                       |   | / |   |   |
| 2                          | ~                       |   | / |   |   |
| 3                          | ~                       |   | / |   |   |
| 4                          | ~                       | / | / | / |   |
| 5                          | ~                       | / | / | / |   |
| 6                          | ~                       | / | / | / |   |
| 7                          | ~                       | 1 | ~ | ~ | 1 |

Table 6.1 - Digital Input Limits Matrix Selection

Table 6.1 indicates the acceptable combinations for Parameters P.007 and P.008. A blank cell indicates that the combination is not acceptable due to conflicts where inputs are already assigned.

#### P.007 and P.008 Selection Example:

- You want to select the MOP as the speed reference source. From the *parameter selection* range shown for P.008, this means that the value for P.008 must be equal to 1.
- Now configure the value needed for P.007. Since the MOP uses digital inputs 6 and 7, this only leaves values for P.007 to be equal to 4, 5, 6, or 7.
- Go to the P.008 = 1 column, and notice that 0,1,2, or 3 selection choices for P.007 cannot be made. Following the column down, notice that 4,5,6, or 7 selection choices for P.007 CAN be made.

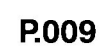

#### Terminal Block Analog Input Speed Reference Offset (tunable)

#### Adjustment Range:

-250 to +250

NOTE: Units = 1023 counts = +10 V Approximately 102 = 1 V of offset

#### **Initial Setting:**

0

#### **Description:**

The analog input speed reference offset parameter is used to scale the zero speed reference input to match external equipment. Normally, the zero speed reference is either 0 VDC or 0 mA. The offset and gain parameters can be used to convert the 0-20 mA signal to a 4-20 mA signal usually used on equipment.

To adjust: Set P.000 = rE(1) or press the AUTO/MAN key until the AUTO LED is ON. Then use the Speed Reference Display Mode (see section 4.3.2) to display the speed reference (displayed as RPM) from the selected control source Local or Remote. P.008 must be 0 to select analog input as the speed reference.

Figure 6.2 shows an example of how the analog input saturates at minimum and maximum speed.

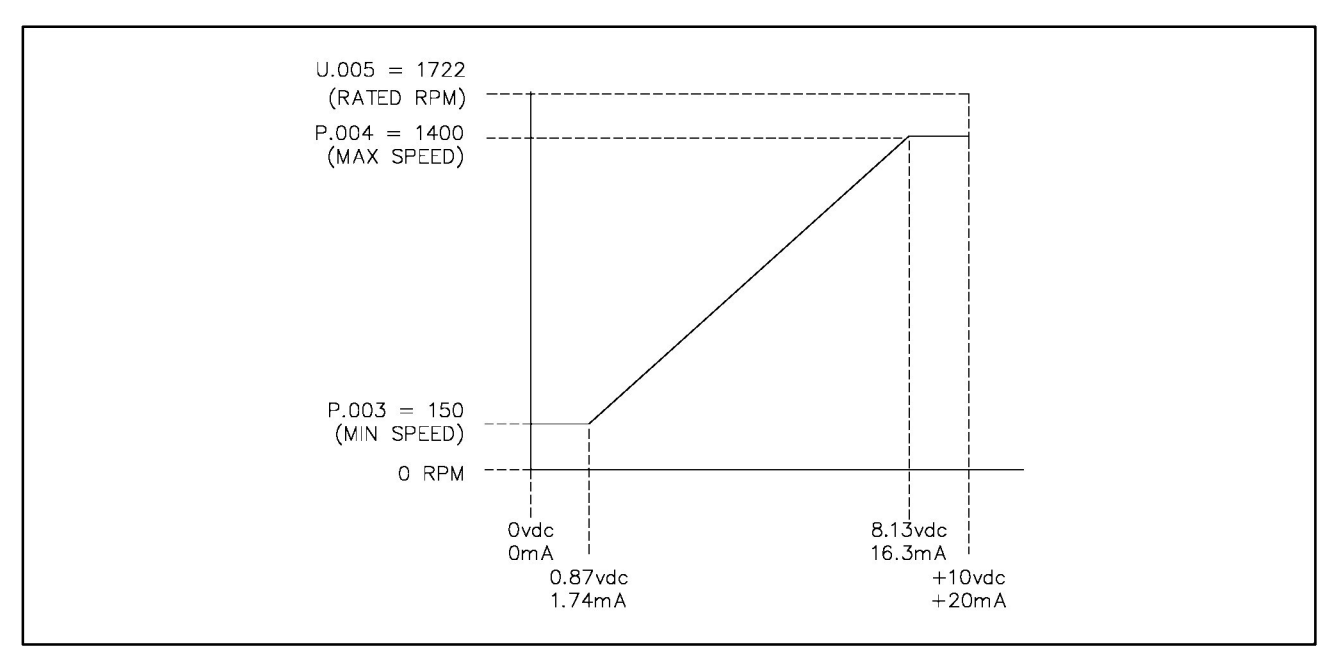

Figure 6.2 - Relationship of Analog Input Speed Reference to Minimum and Maximum Speed

#### Terminal Block Analog Input Speed Reference Gain (tunable)

#### Adjustment Range:

-.750 - 1.250

#### **Initial Setting:**

1.000

#### **Description:**

The analog speed reference gain parameter is used to scale the speed reference input to match external equipment.

To adjust: Set P.000 = rE(1) or press the AUTO/MAN key until the AUTO LED is ON. Then use the Speed Reference Display Mode (see section 4.3.2) to display the speed reference (displayed as RPM) from the selected control source Local or Remote. P.008 must be 0 to select the analog input as the speed reference.

If you are using the remote analog speed reference input as the control source, and are using a 5K potentiometer connected to the terminal strip for speed control, you may encounter difficulty in attaining Maximum Speed. You can resolve this problem by increasing the value of P.010 from the default value of 1.0 to approximately 1.10. Another solution would be to supply an alternate voltage source (>10 V) for the speed potentiometer.

Figure 6.2 shows an example of how the analog input saturates at minimum and maximum speed.

# P.011

Terminal Block Analog Input Speed Reference Invert Selection (tunable)

#### Parameter Selection:

| OFF =                                                             |                                                                                                    |
|-------------------------------------------------------------------|----------------------------------------------------------------------------------------------------|
| 0-20mA:                                                           | 0 mA = 0                                                                                                    |
|                                                                   | 20 mA = $+$ Motor Rated RPM (U.005)                                                                                                    |
| 0-10VDC:                                                          | 0  VDC = 0                                                                                                    |
|                                                                   | +10  VDC = +  Motor Rated RPM (U.005)                                                                                                    |
| -10VDC to 10VDC:                                                  | -10 VDC = - Motor Rated RPM (U.005)                                                                                                    |
|                                                                   | +10  VDC = +  Motor Rated RPM (U.005)                                                                                                    |
|                                                                   |                                                                                                    |
| ON = (Inverted)                                                   |                                                                                                    |
| <b>ON = (Inverted)</b><br>0-20mA:                                 | 0 mA = 0                                                                                                    |
| ON = (Inverted)<br>0-20mA:                                        | 0  mA = 0<br>20 mA = - Motor Rated RPM (U.005)                                                                                           |
| <b>ON = (Inverted)</b><br>0-20mA:<br>0-10VDC:                     | 0  mA = 0<br>20  mA = -  Motor Rated RPM (U.005)<br>0  VDC = 0                                                                           |
| <b>ON = (Inverted)</b><br>0-20mA:<br>0-10VDC:                     | 0 mA = 0<br>20 mA = - Motor Rated RPM (U.005)<br>0 VDC = 0<br>+10 VDC = - Motor Rated RPM (U.005)                                        |
| <b>ON = (Inverted)</b><br>0-20mA:<br>0-10VDC:<br>-10VDC to 10VDC: | 0 mA = 0<br>20 mA = - Motor Rated RPM (U.005)<br>0 VDC = 0<br>+10 VDC = - Motor Rated RPM (U.005)<br>-10 VDC = + Motor Rated RPM (U.005) |

#### Initial Setting:

OFF

#### **Description:**

When this parameter is enabled (ON), the analog speed reference input becomes inverted.

NOTE: If the terminal block analog input is selected as the torque reference (U.000 = 1), then substitute + or - 150% torque limit for + or - Motor Rated RPM.

#### Terminal Block Analog Output Source Selection (tunable)

#### Parameter Selection:

- 0 = Speed Loop feedback
- 1 = Torque/Current feedback

#### Initial Setting:

0

#### Description:

0 = Speed Feedback:

This selection specifies the analog output source to be speed feedback. Refer to table 6.2:

| Speed Feedback                | Analog Output<br>(4-20 mA) | Analog Output<br>(0-10 V) |
|-------------------------------|----------------------------|---------------------------|
| -2 x (rated RPM)              | 4 mA                       | 0.0 V                     |
| <ul> <li>rated RPM</li> </ul> | 8 mA                       | 2.5 V                     |
| -1/2 rated RPM                | 10 mA                      | 3.75 V                    |
| 0                             | 12 mA                      | 5.0 V                     |
| +1/2 rated RPM                | 14 mA                      | 6.25 V                    |
| + rated RPM                   | 16 mA                      | 7.5 V                     |
| +2 x (rated RPM)              | 20 mA                      | 10.0 V                    |

Table 6.2 - Speed Feedback Analog Output Values

NOTE: Rated RPM is Motor Rated Speed (U.005).

1 = Torque/Current Feedback:

This selection specifies the analog output source to be torque feedback. Refer to table 6.3.

| Torque Feedback | Analog Output<br>(4-20 mA) | Analog Output<br>(0-10 V) |
|-----------------|----------------------------|---------------------------|
| -300%           | 4 mA                       | 0.0 V                     |
| -150%           | 8 mA                       | 2.5 V                     |
| -75%            | 10 mA                      | 3.75 V                    |
| 0%              | 12 mA                      | 5.0 V                     |
| +75%            | 14 mA                      | 6.25 V                    |
| +150%           | 16 mA                      | 7.5 V                     |
| +300%           | 20 mA                      | 10.0 V                    |

Table 6.3 - Torque/Current Feedback Analog Output Values

#### **Output Relay Configuration**

#### Parameter Selection:

- 0 = Output Relay is energized to show state of active fault (IET)
- 1 = Output Relay is energized to show state of drive running with 0.5 sec delay added between a START assertion and generation of motor voltage
- 2 = Output Relay is energized to show state of drive running but without 0.5 sec start delay
- 3 = Output Relay is energized to show state of Network communications active

#### Initial Setting:

0

#### Description:

This parameter specifies whether the output relay wired to the terminal block terminals 28, 29, 30 and 31 indicate the state of an active fault (0), that the drive is running (1 = includes a 0.5 second delay between START assertion and the generation of motor voltage; 2 = no delay between START assertion and motor voltage generation), or that Network communication is active (3).

Example: For an application using an M-contactor, you can obtain a 0.5 second delay between START assertion and the generation of motor voltage by setting this parameter equal to 1. The delay will provide time for the contactor to close before motor voltage is generated.

# P.014

#### Trim Reference Source Selection

#### Parameter Selection:

- 0 = No Trim Reference Used
- 1 = Terminal Block Analog Input
- 2 = Options Port Trim Reference Register (Reserved for later versions)
- 3 = Maximum Speed
- 4 = Torque Current Feedback

#### Initial Setting:

0 = No trim reference

#### **Description:**

This parameter specifies the source for the trim reference. Trim reference offsets the speed reference. See figure 6.3.

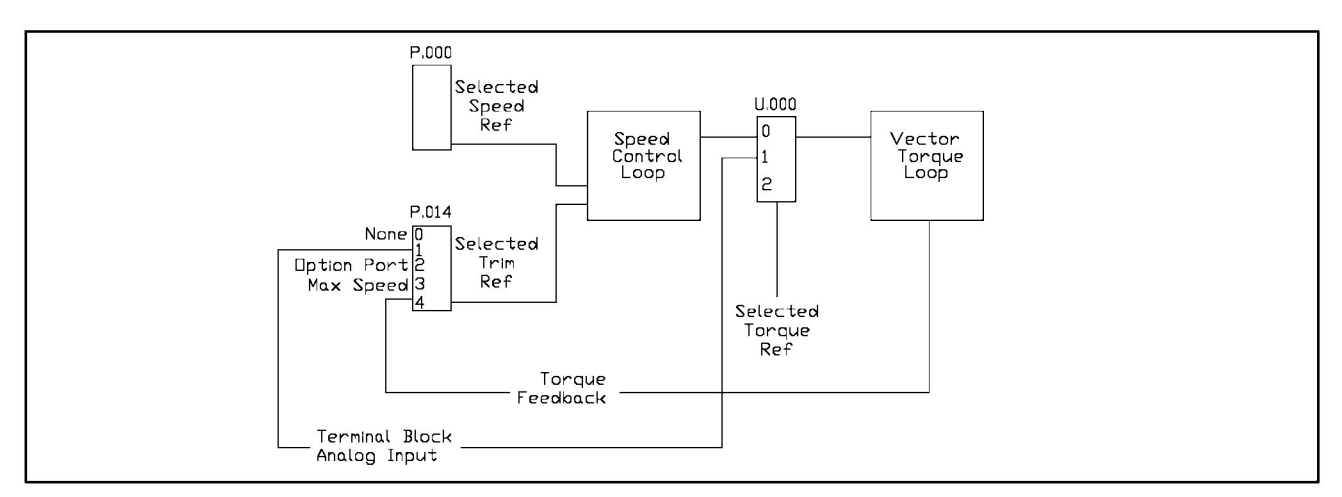

Figure 6.3 - Trim Reference Source Selection

Trim Gain Percentage (tunable)

#### Adjustment Range:

- 99.9 to +99.9 (%)

#### **Initial Setting:**

0.0

#### Description:

Trim gain is a percentage of the selected trim reference entering the speed regulator. See figure 6.4. A value of 1.0 is an increment of 1% gain.

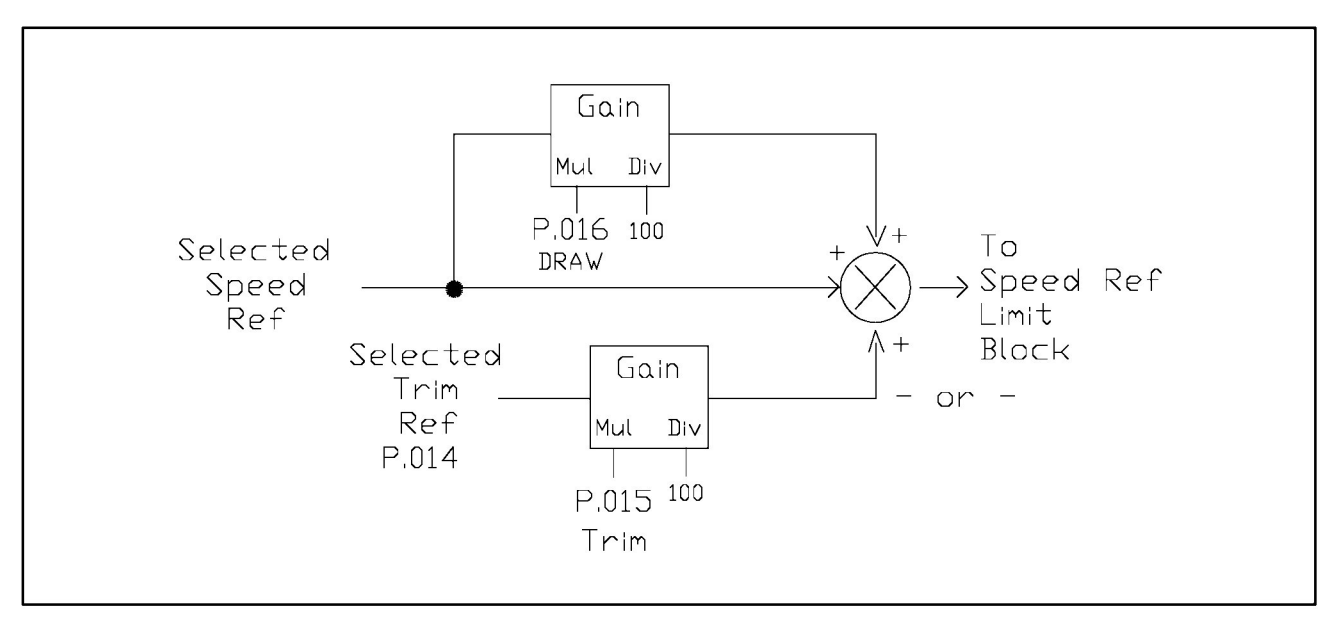

Figure 6.4 - Draw and Trim Gain

# P.016

Draw Gain Percentage (tunable)

#### **Adjustment Range:**

- 99.9 to +99.9 (%)

#### **Initial Setting:**

0.0

#### **Description:**

Draw gain adds a percentage of the selected speed reference entering the speed regulator. See figure 6.5. This parameter will allow multiple drive sections with a common line reference, but with different values for draw gain, to run at different speeds depending on the percent draw. A value of 1.0 is an increment of 1% gain.

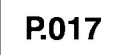

Second Ramp Acceleration (RAMP 2)

#### Adjustment Range:

0.1 to 999.9 seconds

#### **Initial Setting:**

20.0

#### Description:

This parameter sets the acceleration time when a second ramp selection is configured as a digital input. When RAMP 2 acceleration time digital input is asserted, the RAMP 2 deceleration rate also takes effect. Refer to P.007, Terminal Block Digital Input Configure, for digital input selection parameters.

P.018

Second Ramp Deceleration (RAMP 2)

#### Adjustment Range:

0.1 to 999.9 seconds

#### **Initial Setting:**

20.0

#### **Description:**

This parameter sets the deceleration time when a second ramp selection is configured as a digital input. When RAMP 2 deceleration time digital input is asserted, the RAMP 2 acceleration rate also takes effect. Refer to P.007, Terminal Block Digital Input Configure, for digital input selection parameters.

# P.019 S-Cu

S-Curve Selection

NOTE: This parameter does not apply to the Jog Acceleration (P.021) or Deceleration (P.022) parameters.

#### Parameter Selection:

OFF = Use Linear Accel/Decel Function

ON = Use S-Curve Accel/Decel Function

#### **Initial Setting:**

OFF

#### Description:

When S-Curve accel/decel is selected, the accel or decel ramp times begins and ends slowly, creating an "S-Curve" function. The portion of the accel time which makes up the non-linear "S" portion will be a fixed 20% of the programmed accel time at the beginning (bottom), and 20% at the end (top) of the accel curve. The linear portion makes up 60% of the programmed accel time. The S-Curve accel/decel function is shown in figures 6.5 and 6.6.

NOTE: The accel and decel times must be set the same for the S-Curve ramp to function the same for accel as decel. If the decel rate is set lower than the accel rate, the decel time specified may not be met.

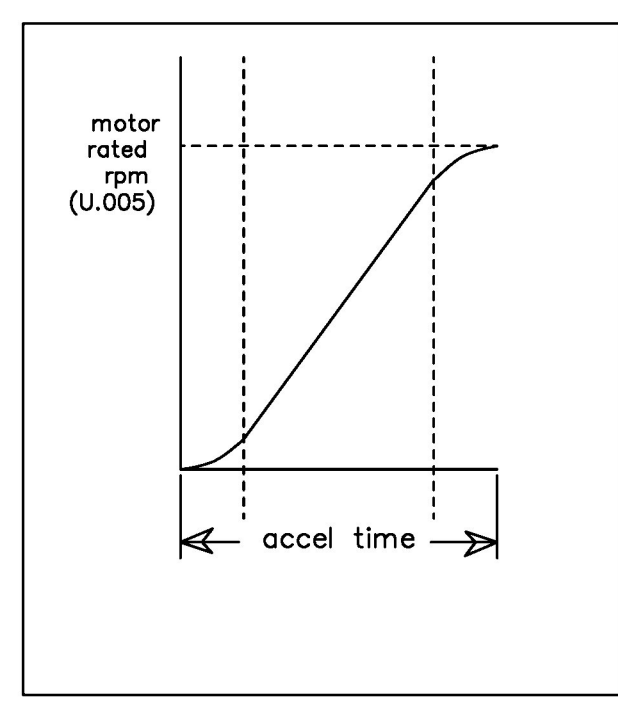

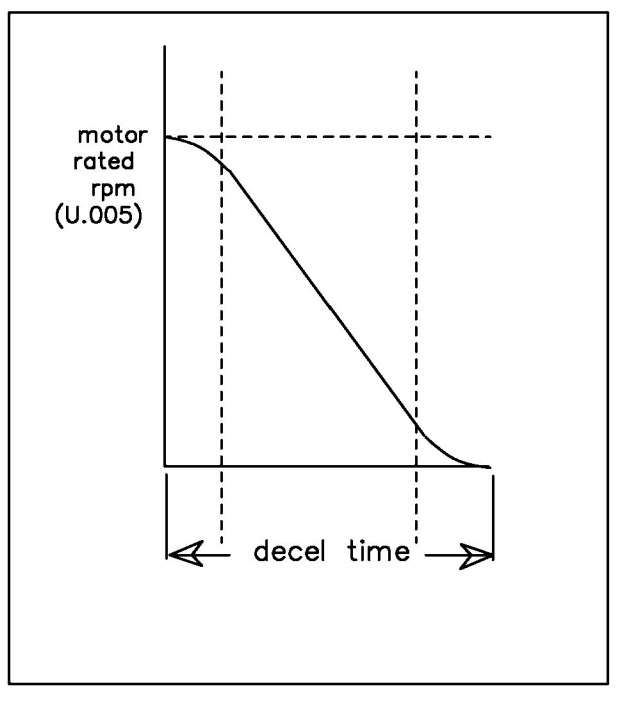

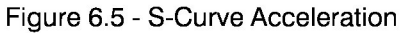

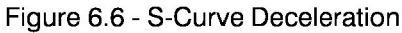

Jog Speed Reference (tunable)

#### **Adjustment Range:**

Minimum Speed (P.003) to Maximum Speed (P.004)

#### **Initial Setting:**

150 (RPM)

#### **Description:**

Jog speed is the setpoint while in jog mode. Jog reference is activated when the START key is maintained "ON" and the JOG mode has been selected.

## P.021

Jog Ramp Acceleration Time (tunable)

#### Adjustment Range:

0.1 - 999.9 seconds

#### Initial Setting:

20.0

#### **Description:**

The jog acceleration time is the amount of time (seconds) it takes to go from zero speed to rated speed (U.005) while in JOG mode.

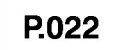

Jog Ramp Deceleration Time (tunable)

#### Adjustment Range:

0.1 - 999.9 seconds

#### **Initial Setting:**

20.0

#### Description:

The jog deceleration time is the amount of time (seconds) it takes to go from rated speed (U.005) to zero speed while in JOG mode.

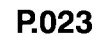

#### MOP Reference Rate

#### Adjustment Range:

0.1 - 999.9 seconds

#### **Initial Setting:**

20.0

#### **Description:**

The MOP (electronic Motor Operated Pot) reference rate sets the amount of time (seconds) for the MOP to go from zero speed to rated speed (U.005), or from rated speed (U.005) to zero speed.

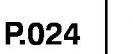

#### MOP Reset

#### Parameter Selection:

- 0 = Reset MOP setpoint after IET (Instantaneous Electronic Trip)
- 1 = Reset MOP setpoint during each stop
- 2 = Do not Reset MOP setpoint

NOTE: When the speed reference selection (P.008) remains the MOP, if the drive is powered down and powered back up, the MOP function setpoint will always be reset to equal minimum speed (P.003). When the MOP function is set and then disabled by using parameter P.008 (Terminal Block Speed Reference Selection), the last value prior to being disabled will be retained.

#### Initial Setting:

0

#### Description:

This parameter determines when and if the MOP setpoint is reset to minimum speed (P.003). The MOP provides a digital speed reference which can be incremented and decremented using terminal block digital inputs.

#### WARNING

# THE DRIVE IS NOT EQUIPPED WITH A COAST-STOP PUSHBUTTON. THE USER MUST INSTALL A HARDWIRED, OPERATOR-ACCESSIBLE PUSHBUTTON THAT PROVIDES A POSITIVE INTERRUPT AND SHUTS DOWN THE DRIVE. USE TERMINALS 16 AND 20 OR THE JUMPER TERMINAL. FAILURE TO OBSERVE THIS PRECAUTION COULD RESULT IN BODILY INJURY.

#### **Parameter Selection:**

- 0 = Coast to Rest Stop
- 1 = Ramp to Rest Stop (If P.025 is = 1, then U.000 must be = 0.)

#### **Initial Setting:**

0

#### Description:

When parameter "0" is selected, pressing the STOP key or giving an external STOP command causes the motor to coast to rest. With parameter selection of "1", pressing the STOP key or sending an external STOP command causes the motor to ramp to rest within a time equal to or greater than the preset deceleration time (P.002).

Note that if the drive is configured as a torque regulator only (See U.000 = 1 or 2), then STOP type will always be a coast stop, regardless of the value of this parameter (P.025).

Function Loss Selection (tunable)

#### Parameter Selection:

- 0 = Fault trip (IET) occurs at function loss
- 1 = Coast to Rest stop without an IET output at function loss

#### Initial Setting:

0

Description:

#### WARNING

THE DRIVE IS NOT EQUIPPED WITH A COAST-STOP PUSHBUTTON. THE USER MUST INSTALL A HARDWIRED, OPERATOR-ACCESSIBLE PUSHBUTTON THAT PROVIDES A POSITIVE INTERRUPT AND SHUTS DOWN THE DRIVE. (USE TERMINALS 16 AND 20 FOR FUNCTION LOSS INTERRUPT). FAILURE TO OBSERVE THIS PRECAUTION COULD RESULT IN BODILY INJURY.

If parameter "0" is selected, a function loss signal causes the drive to stop, resulting in the following:

- The motor will coast to rest.
- The function loss error code ("FL") will be displayed.
- The internal speed reference will be reset to zero.
- The output relay will be asserted if P.013 is configured for IET output.
- The IET trip must be reset using the STOP/RESET key before the drive can be re-started.

If parameter "1" is selected, a function loss signal causes the drive to stop, resulting in the following:

- The motor will coast to rest.
- The internal speed reference will be reset to zero.
- The output relay will NOT be asserted.
- The drive can be re-started with the START button after the cause of the fault has been removed.

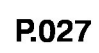

#### Reverse Disable (tunable)

#### Parameter Selection:

- OFF = Forward/Reverse Enabled from Selected Control Source
- ON = Reverse Disabled from Selected Control Source

#### Initial Setting:

OFF

#### Description:

If "OFF" is selected, the forward/reverse input will allow forward or reverse rotation of the motor. When "ON" is selected, reverse rotation is not allowed. This is true from any selected control source.

#### RPM Display Mode Scaling (tunable)

NOTE: To enter the RPM Display Mode:

- 1. Press the PROGRAM key until ("P.---") is displayed.
- 2. Press the PROGRAM key again (the PROGRAM LED will go out.)
- 3. The RPM LED is lit. The display is now in RPM Display Mode.

#### Adjustment Range:

10 - 9999

Initial Setting:

1722

#### **Description:**

This parameter defines the scaling value (speed or any engineering unit) to be used when in the "RPM" display mode.

Whatever value is set into this parameter will, in effect, become the maximum *displayed* value for the local setpoint, or become the maximum *displayed* value for the RPM display mode. The RPM value displayed when in RPM Display Mode is:

Current Operating Speed x P.028 P.004 (Max Speed)

#### **RPM Display Mode Example:**

Example: You need the display to be scaled to show the maximum speed as 800 gallons/ minute.

Parameter P.003 is set equal to = 150

Parameter P.004 is set equal to = 1722

- 1. Set parameter P.028 = 800.
- 2. Enter the RPM Display Mode.
- 3. Start the drive. (Press the START key).
- 4. When run up to rated speed, the RPM display mode shows that maximum speed is 800 gallons/minute.

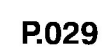

Elapsed Time Meter Readout

**Adjustment Range:** 

0 - 9999 days

#### Initial Setting:

N/A

#### **Description:**

This parameter displays the number of days (24 hour period) since the drive has been under power or the elapsed time since the Elapsed Time Meter Reset parameter was last reset. (See P.030.)

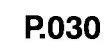

Elapsed Time Meter Reset (tunable)

#### Parameter Selection:

OFF = No action

ON = Reset the elapsed time meter to zero (0). (Parameter P.029 will be reset = 0.)

#### **Initial Setting:**

OFF

#### **Description:**

Resets parameter P.029 to a zero value. This parameter is set to OFF after the reset operation is carried out.

# P.031 - P.038

#### Multi-Speed Preset #1 through Multi-Speed Preset #8

#### Adjustment Range:

Minimum Speed (P.003) - Maximum Speed (P.004)

#### **Initial Setting:**

150

#### **Description:**

Parameters P.031 through P.038 allow setting of up to eight different preset speed profiles. The multi-speed presets are configured using parameters P.007 and P.008 which define the digital inputs 6,7, and 8 assignments. P.008 must be set to values of either 2, 3, or 4 for multi-speed presets. Refer to the Digital Assignment Matrix in table 6.4 and in figure 6.7.

Table 6.4 - Multi-Speed Preset Digital Input Matrix

| Digital Inputs (Terminals)<br>8 (17) 7 (18) 6 (19) |   | Multi-Speed<br>Preset Parameters |       |
|----------------------------------------------------|---|----------------------------------|-------|
| 0                                                  | 0 | 0                                | P.031 |
| 0                                                  | 0 | 1                                | P.032 |
| 0                                                  | 1 | 0                                | P.033 |
| 0                                                  | 1 | 1                                | P.034 |
| 1                                                  | 0 | 0                                | P.035 |
| 1                                                  | 0 | 1                                | P.036 |
| 1                                                  | 1 | 0                                | P.037 |
| 1                                                  | 1 | 1                                | P.038 |

0 = Digital Input Open

1 = Digital Input Closed

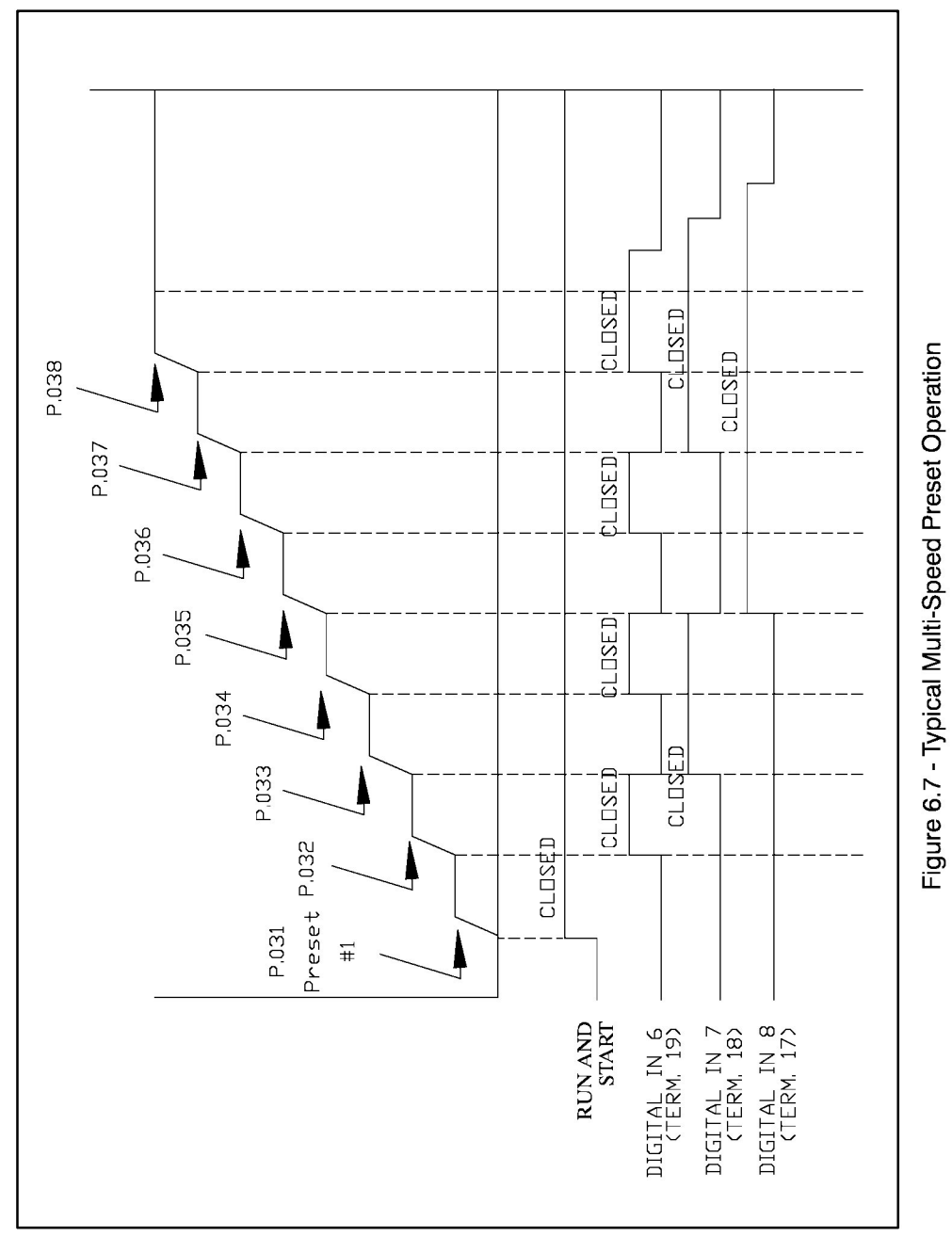

**Reserved for Later Use** 

#### **Electronic Motor Thermal Overload**

**CAUTION**: This parameter should always be set equal to on. Failure to observe this precaution could result in damage to, or destruction of, the equipment.

#### **Parameter Selection:**

OFF = Electronic Motor Thermal Overload is Disabled

ON = Electronic Motor Thermal Overload is Enabled

#### Initial Setting:

ON

#### **Description:**

When this parameter is "ON", the drive will trip if the thermal overload time is exceeded (60 seconds at 150% of motor rated current). The overcurrent amount is automatically calculated by the drive software based on the motor rated amps (U.004) and the drive panel rated amps (factory set).

P.041 - P.046

Reserved for Later Use

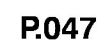

**Carrier Frequency Selection** 

#### Parameter Selection:

- 2 = 2 kHz Carrier Frequency
- 4 = 4 kHz Carrier Frequency
- 8 = 8 kHz Carrier Frequency

#### Initial Setting:

8

#### **Description:**

The carrier frequency can compensate for acoustic noise by adjusting the switching frequency of the transistors in the inverter section. The carrier frequency controls the width of the pulse and keeps the current smooth to the motor.

Keeping the carrier frequency at 8 kHz will ordinarily provide the quietest motor operation.
**Drive Type Selection** 

## Parameter Selection:

UEC = Vector Control

## Initial Setting:

UEC

#### Description:

N/A

# P.049

**Default Type Selection** 

#### Parameter Selection:

USA = USA Default Settings

EUr = European Default Settings

JPn = Japan Default Settings

#### Initial Setting:

USA

#### **Description:**

Sets the factory initial default settings for each drive type. Refer to tables 8.1 through 8.3 for default settings.

## P.050

#### **Restore Default Settings**

#### Parameter Selection:

OFF = No Action

ON = Reset Parameters to Default Settings

#### **Initial Setting:**

OFF

#### **Description:**

This parameter, when set equal to "ON", will reset all parameters to the default settings as selected in P.049. After the parameter values have been restored, P.050 will be set to equal "OFF" by the drive.

## Program Lockout

#### Adjustment Range:

0 - 32767

#### Initial Setting:

0

#### Password:

1044

#### **Description:**

This parameter requires the correct password to be entered in order to prevent parameter modification from the keypad front panel. To disable parameter programming:

- 1. Access P.051 on the display.
- 2. Press the ENTER key. Display shows "0".
- 3. Increment the value to 1044.
- 4. Press the ENTER key. Display shows "P.051".
- 5. The front panel "PASSWORD" LED will be lit to indicate that you cannot modify any parameters.

To return to enable programming, re-enter the password by repeating the steps above. Whatever state this parameter is in when power is removed will remain the state when power is returned.

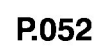

Software Version

#### **Description:**

Displays the software version number. This parameter is not adjustable by the user.

#### **Drop Number Assignment**

#### Adjustment Range:

1 to 55 (Basic Drive Connection; see P.061)

1 to 53 (Full Drive Connection; see P.061)

#### **Initial Setting:**

1

#### **Description:**

This parameter specifies the base drop number to which the network board will respond on the AutoMax<sup>®</sup> network. Assigning a value to this parameter is equivalent to setting the thumbwhel switches on the faceplate of the AutoMax Network Communications module (M/N 57C404B).

This parameter cannot be written to the drive by the network master. The drop number cannot be changed over the network. This parameter must be set at the drive via its front panel/keypad or via a PC-HOST serial interface.

P.061

**Network Connection Type** 

#### Parameter Selection:

0 = Basic Drive Connection

1 = Full Drive Connection

#### **Initial Setting**

0

#### Description

This parameter is used to select one of two connection types:

**Basic Drive Connection (0)** provides basic drive control over the AutoMax network. You can control functions such as start/stop, reset, reference, and basic tunable parameters such as accel, decel, min. speed, max. speed, etc. See instruction manual D2-3308 for a complete listing of the parameters that can be controlled.

This configuration will occupy a single drop image area on the AutoMax network. This single drop area contains 32 read registers and 32 write registers. Up to 55 GV3000 drives can be connected to single AutoMax Network Communications module using the Basic Drive Connection option.

**Full Drive Connection (1)** provides a complete drive interface over the AutoMax network. In addition to the information available with the Basic connection, all other drive parameters and diagnostic data are provided. See instruction manual D2-3308 for a complete listing of the parameters that can be controlled.

This configuration will occupy three drop areas on the AutoMax network, with each drop area providing 32 read registers and 32 write registers. Up to 18 GV3000 drives can be connected to a single AutoMax Network Communications module using the Full Drive Connection option.

**Comm Loss Selection** 

#### Parameter Selection:

- 0 = IET Fault
- 1 = Hold Last Reference
- 2 = Use Terminal Block Reference

#### Initial Setting

0

#### Description

This parameter specifies how the drive will respond to a network communication failure <u>while the</u> option port (Network Option board) has been selected as the drive control source (P.000 = 'OP' (2)). If the option port is <u>not</u> in control of the drive, but is only monitoring drive operation, then loss of network communications will have no effect on drive operation. In all cases, the Network Option board, upon loss of communication with the network master, will attempt to re-establish the communication link. Three choices are provided:

**IET Fault (0)** - The drive will consider a loss of network communication a drive fault resulting in an IET type stop sequence. This is the default value for this parameter.

To eliminate extraneous fault conditions at power-up of a drive configured for network operation, the drive will delay for approximately 10 seconds after power-up before annunciating a fault condition. A fault condition will be annunciated if network communications is not established before the 10 second power-up timer expires, or if network communications was established and then lost.

Response to Network Communication Loss:

- The drive will latch a fault condition and perform a coast stop sequence.
- A fault code will be logged in the drive's error log and displayed on the front-panel display ("nCL" = <u>n</u>etwork <u>Comm Loss</u>).
- The front-panel REMOTE LED will blink indicating that the network is inactive.
- Once network communications has been re-established, a drive fault reset will be required to re-start the drive. (Note: A fault reset does not clear the error log).

Hold Last Reference (1) - The drive will continue to operate using the last reference received from the network master.

Response to Network Communication Loss:

- A fault will not occur.
- An entry will be made into the drive's error log for each active to inactive transition of the network communication status.
- The front-panel REMOTE LED will blink indicating that the network is inactive.
- Once network communications has been re-established the drive will once again follow the reference and sequencing control inputs supplied by the network master.

It is important to note that, in this configuration, it may not always be possible to stop the drive over the network. Some form of <u>hardwired stop</u> must be used (e.g., function loss input configured for IET when asserted).

#### WARNING

THE GV3000 DRIVE IS NOT EQUIPPED WITH A COAST-STOP PUSHBUTTON. THE USER MUST INSTALL A HARDWIRED, OPERATOR-ACCESSIBLE PUSHBUTTON THAT PROVIDES A POSITIVE INTERRUPT AND SHUTS DOWN THE DRIVE. (USE TERMINALS 16 AND 20. SEE FIGURE 3.2 AND 3.4). FAILURE TO OBSERVE THESE PRECAUTIONS COULD RESULT IN BODILY INJURY.

#### **Comm Loss Selection (Continued)**

**Use Terminal Block Reference (2)** - The drive will obtain its speed/torque reference from the terminal block analog input and its STOP input from the terminal block STOP input. <u>All other inputs are held at the last values received from the network master.</u>

This will allow the network master to continue controlling the drive reference with a direct-wired analog output to input, and to STOP the drive with a direct-wired digital output to input. Note that once the drive is stopped while in this mode, it cannot be re-started until network communication is re-established or the operation control source (P.000) is changed.

Response to Network Communication Loss:

- A fault will <u>not</u> occur.
- An entry will be made into the drive's error log for each active to inactive transition of the network communication status.
- The front-panel REMOTE LED will blink indicating that the network is inactive.
- Once network communications has been re-established the drive will once again follow the reference and sequencing control inputs supplied by the network master.

It is important to note that, in this configuration, it may not always be possible to stop the drive over the network. Some form of <u>hardwired stop</u> must be used (e.g., function loss input configured for IET when asserted).

#### WARNING

THE GV3000 DRIVE IS NOT EQUIPPED WITH A COAST-STOP PUSHBUTTON. THE USER MUST INSTALL A HARDWIRED, OPERATOR-ACCESSIBLE PUSHBUTTON THAT PROVIDES A POSITIVE INTERRUPT AND SHUTS DOWN THE DRIVE. (USE TERMINALS 16 AND 20. SEE FIGURE 3.2 AND 3.4). FAILURE TO OBSERVE THESE PRECAUTIONS COULD RESULT IN BODILY INJURY.

**Network Reference Source Select** 

#### Adjustment Range:

0 = Direct Reference

1 - 8 = Broadcast

#### **Initial Setting**

0

#### Description

This parameter specifies where the drive will get its reference when the control source has been configured as the option port (P.000 = OP (2)). There are 9 choices:

Direct Reference (0) - Reference is obtained from register 33 of the first drop image.

**Broadcast (1 - 8)** - Reference is obtained from network broadcast register 1 - 8, respectively. (For a description of network broadcast registers, refer to the Network Communications Module instruction manual, J2-3001.)

Note: Speed or torque control is configured by parameter U.000 to select the torque reference source. One of its selections is the option port.

## P.064

**Reserved for Later Use** 

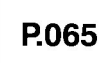

Option Port Type + Version Number

#### Description

This parameter is read-only. The display consists of the network option type (always 2000) plus the software version number. For example, for software version 1.23, the value displayed will be 2123; for version 1.01, the value will be 2101.

# 6.6 Vector Operation Parameters

**U.000** 

**Torque Reference Source Selection** 

#### Parameter Selection:

- 0 = Use Speed Loop Output NOTE: If U.000 is 1, then P.025 must be = 0 (coast stop).
- 1 = Terminal Block Analog Input (See Note 1)
- 2 = Option Port If AutoMax Network option used, see P.063

NOTE 1: The analog input is conditioned with offset and gain parameters (P.009 and P.010) and the signal can be inverted using the analog input invert (P.011) parameter.

#### **Initial Setting:**

0

#### **Description:**

This parameter specifies the source for the torque reference. The source of the torque reference can be the output of the speed loop (default), the analog input (the drive regulates only torque with selection 1 or 2 and the current limit parameter - P.005 - is not applied), or the Option Port torque reference value.

If U.000 is set to 1 or 2, then the value of P.025 (STOP Type) is not relevant. In these cases, STOP Type will always be coast stop.

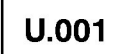

#### WARNING

THE SETTING OF PARAMETERS U.001 (PULSE TACHOMETER SELECTION), U.002 (MOTOR POLES), U.003 (MOTOR BASE FREQUENCY), AND U.005 (MOTOR RATED SPEED) DETERMINE THE MOTOR MAXIMUM SPEED. THESE PARAMETERS MUST BE SET BY A QUALIFIED PERSON WHO UNDERSTANDS THE SIGNIFICANCE OF SETTING THEM ACCURATELY. FAILURE TO OBSERVE THIS PRECAUTION COULD RESULT IN BODILY INJURY.

#### WARNING

DO NOT USE A 4096 PPR TACHOMETER WITH A 2-POLE MOTOR. OVERSPEED AND MOTOR DAMAGE CAN RESULT. FAILURE TO OBSERVE THIS PRECAUTION COULD RESULT IN BODILY INJURY.

NOTE: If torque control self-tuning is performed, then the value of this parameter is automatically set when self-tuning is successful.

#### **Parameter Selection:**

| 512  | = | 512 PPR  |
|------|---|----------|
| 1024 | = | 1024 PPR |
| 2048 | = | 2048 PPR |
| 4096 | = | 4096 PPR |
|      |   |          |

#### Initial Setting:

1024

#### **Description:**

Parameter U.001 selects the number of pulses per revolution (PPR) of the tachometer being used. The PPR must be selected based on a 125 kHz maximum input frequency limitation. The pulse tachometer PPR selection affects the minimum and the maximum operational speed in RPM and also affects the speed range.

The maximum input frequency can be calculated by the formula:

 $Fmax = U.005 \times U.001$ 60

where, Fmax is the maximum frequency in Hz.

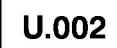

#### WARNING

THE SETTING OF PARAMETERS U.001 (PULSE TACHOMETER SELECTION), U.002 (MOTOR POLES), U.003 (MOTOR BASE FREQUENCY), AND U.005 (MOTOR RATED SPEED) DETERMINE THE MOTOR MAXIMUM SPEED. THESE PARAMETERS MUST BE SET BY A QUALIFIED PERSON WHO UNDERSTANDS THE SIGNIFICANCE OF SETTING THEM ACCURATELY. FAILURE TO OBSERVE THIS PRECAUTION COULD RESULT IN BODILY INJURY.

#### WARNING

DO NOT USE A 4096 PPR TACHOMETER WITH A 2-POLE MOTOR. OVERSPEED AND MOTOR DAMAGE CAN RESULT. FAILURE TO OBSERVE THIS PRECAUTION COULD RESULT IN BODILY INJURY.

NOTE: This parameter must be entered before parameter U.005 (Rated RPM). Parameter U.005 is limited by the number of motor poles entered into parameter U.002.

#### Parameter Selection:

- 0 = 2 Poles
- 1 = 4 Poles
- 2 = 6 Poles
- = 8 Poles 3

#### **Initial Setting:**

1

#### **Description:**

This parameter identifies the number of poles in the motor. If it is unknown, the number of poles can be obtained from data from the motor nameplate as follows:

- 1. Obtain the motor rated RPM as listed on the motor nameplate.
- 2. Obtain the motor rated frequency as listed on the motor nameplate.
- 3. Calculate the RPM value at 60 Hz as follows:

RPM @ 60 Hz =

60 x Rated RPM (U.005) Motor Base Frequency (Hz) (U.003)

4. Determine the number of motor poles needed by looking up the value computed for RPM @ 60 Hz:

| Range of RPM @ 60 Hz: | Number of Poles: |
|-----------------------|------------------|
| 3600 - 3240           | 2                |
| 1800 - 1620           | 4                |
| 1200 - 1080           | 6                |
| 900 - 810             | 8                |

U.003

#### WARNING

THE SETTING OF PARAMETERS U.001 (PULSE TACHOMETER SELECTION), U.002 (MOTOR POLES), U.003 (MOTOR BASE FREQUENCY), AND U.005 (MOTOR RATED SPEED) DETERMINE THE MOTOR MAXIMUM SPEED. THESE PARAMETERS MUST BE SET BY A QUALIFIED PERSON WHO UNDERSTANDS THE SIGNIFICANCE OF SETTING THEM ACCURATELY. FAILURE TO OBSERVE THIS PRECAUTION COULD RESULT IN BODILY INJURY.

NOTE: This parameter must be entered before parameter U.005 (Rated RPM). Parameter U.005 is limited by the motor base frequency.

#### Adjustment Range:

30.0 - 120.0 Hz

Initial Setting:

60.0

#### **Description:**

Enter the motor base frequency in Hz directly from the motor nameplate.

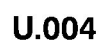

**Motor Rated Amps** 

**CAUTION:** This parameter must be equal to the rated amps found on the motor nameplate. Overcurrent or excess heating of the motor could result. Failure to observe this precaution could result in damage to, or destruction of the equipment.

#### Adjustment Range:

| 1/4- 1HP: | U.004 = 0.7 amps - 3.1 amps   |
|-----------|-------------------------------|
| 2HP:      | U.004 = 1.1 amps to 4.7 amps  |
| 3HP:      | U.004 = 1.5 amps to 6.4 amps  |
| 5HP:      | U.004 = 2.1 amps to 9.3 amps  |
| 7.5HP:    | U.004 = 3.1 amps to 14.0 amps |
| 10HP:     | U.004 = 3.6 amps tp 16.7 amps |

#### **Initial Setting:**

7.1

#### Description:

Enter the motor rated amps directly from the motor nameplate.

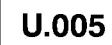

#### WARNING

THE SETTING OF PARAMETERS U.001 (PULSE TACHOMETER SELECTION), U.002 (MOTOR POLES), U.003 (MOTOR BASE FREQUENCY), AND U.005 (MOTOR RATED SPEED) DETERMINE THE MOTOR MAXIMUM SPEED. THESE PARAMETERS MUST BE SET BY A QUALIFIED PERSON WHO UNDERSTANDS THE SIGNIFICANCE OF SETTING THEM ACCURATELY. FAILURE TO OBSERVE THIS PRECAUTION COULD RESULT IN BODILY INJURY.

NOTE: This parameter must be set prior to activating the torque control self-tuning (U.008).

#### Adjustment Range:

1 - 4000 RPM : The actual adjustment range changes based on the values for U.002 and U.003. See the table below:

| Pole Number<br>(U.002) | Base Frequency<br>60 Hz<br>(U.003) | Base Frequency<br>50 Hz<br>(U.003) |
|------------------------|------------------------------------|------------------------------------|
| 2                      | 3240 - 3596                        | 2700 - 2997                        |
| 4                      | 1620 - 1798                        | 1350 - 1498                        |
| 6                      | 1080 - 1198                        | 900 - 999                          |
| 8                      | 810 - 899                          | 675 - 749                          |

In general, the value range for U.005 will be from:

| <u>U.003 x 120</u> x .900 | to | <u>U.003 x 120</u> x .999 |
|---------------------------|----|---------------------------|
| U.002                     |    | U.002                     |

#### Initial Setting:

1722

#### **Description:**

Enter the motor rated RPM directly from the motor nameplate.

If the value is too close to the synchronous RPM, the drive may exhibit instability.

This value directly affects the torque linearity and the maximum attainable horsepower.

U.006

**CAUTION:** If this parameter is set incorrectly overcurrent or excess heating of the motor could result. Failure to observe this precaution could result in damage to, or destruction of the equipment.

NOTE: This parameter is automatically generated when self-tuning is performed. (See parameter *U*.008.)

#### Adjustment Range:

10.0 - 80.0

#### **Initial Setting:**

54.5

#### **Description:**

U.006 is the percent of magnetizing current with respect to motor rated amps.

If the motor nameplate shows the no load current data or the magnetizing current, then this parameter value can be figured using the following formula. If this data does not appear on the motor nameplate, it is recommended that self-tuning (see parameter U.008) be performed to automatically calculate the result.

Motor Percent Magnetizing Amps =

Magnetizing Amps x 100 Motor Rated Amps

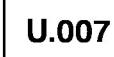

**Reserved for Later Use** 

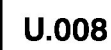

**CAUTION**: Motor must **not** be loaded during the self-tuning operation, or incorrect parameter values will result. Failure to observe this precaution could result in damage to, or destruction of, the equipment.

Refer to section 5.2.4. This parameter will be reset to "OFF" when self-tuning is completed or aborted. This parameter will only enable self-tuning, not start the procedure.

#### **Parameter Selection:**

ON = Enable Self-tuning

OFF = Disable Self-tuning

#### **Initial Setting:**

OFF

#### **Description:**

Self-tuning is a procedure performed by the drive that "tunes" or determines the pulse tachometer PPR selection for parameter U.001, and also determines the magnetizing current percent ratio for parameter U.006.

Determining the pulse tachometer PPR may be necessary since the PPR is not always listed on the motor or tachometer nameplate. Determining the magnetizing current ratio is necessary in vector operation so that the proper no load current, or magnetizing current, is set. The proper magnetizing current is required so that rated motor torque, speed, and horsepower can be developed in the vector mode.

Refer to section 5.2.4 for more information on the operation of self-tuning and the steps required to begin the procedure.

U.009

## **Results of Torque Control Self-Tuning**

#### Parameter Output:

- 0 = Self-Tuning operation was successful.
- 1 = User initiated a normal stop. Self-Tuning operation aborted.
- 2 = Emergency stop or fault stop occurred during Self-Tuning. Self-Tuning operation aborted.
- 3 = Motor or pulse tach direction in reverse. Motor must rotate in clockwise direction facing motor/tach end. The pulse tachometer leads might also be reversed if the motor direction is correct.
- 4 = Pulse tachometer PPR out of range. The result of the determination of the pulse tachometer PPR was not one of the 4 selections of U.001. The pulse tachometer leads might also be reversed.
- 5 = *Magnetizing current percent out of range.* The measured no load current was not within 10% to 80% of rated current.
- 6 = Bus voltage error. Bus voltage out of range.
- 7 = *Current limit exceeded.* Self-Tuning should be run with the motor unloaded, and without being connected to any inertia load.

NOTE: Display will show "SF", with a fault entry into error log showing the cause(s) of the fault(s) for any values of 1 through 7. Refer to section 7, for a result other than zero.

#### **Initial Setting:**

N/A

#### **Description:**

This parameter shows the results of the self-tuning operation. Normally, self-tuning should be successful and U.009 value will be 0.

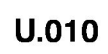

Reserved for Later Use

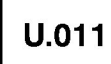

**Reserved for Later Use** 

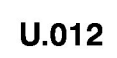

## Speed Regulator Proportional Gain Setting (tunable)

#### Adjustment Range:

0.01 - 99.9

Initial Setting:

2.0

#### Description:

With the default value, the drive should perform satisfactorily. However, with increased inertia loads, this gain parameter may need to be adjusted.

This parameter affects the dynamic performance of the speed regulation of the motor. It is the proportional gain of the PI amplifier in the speed loop.

# U.013

#### Speed Regulator Integral Gain Setting (tunable)

#### Adjustment Range:

0.02 - 327.67 radians/second

#### **Initial Setting:**

2.0 radians/second

#### **Description:**

NOTE: It is recommended that this parameter not be adjusted under most applications.

With the default value, the drive should perform satisfactorily. However, with increased inertia loads, this gain parameter may need to be adjusted.

This parameter affects the dynamic performance of the speed regulation of the motor. It is the lead frequency of the PI amplifier in the speed loop.

# 7.0 TROUBLESHOOTING AND FAULT CODES

#### DANGER

ONLY QUALIFIED ELECTRICAL PERSONNEL FAMILIAR WITH THE CONSTRUCTION AND OPERATION OF THIS EQUIPMENT AND THE HAZARDS INVOLVED SHOULD INSTALL, ADJUST, OPERATE, AND/OR SERVICE THIS EQUIPMENT. READ AND UNDERSTAND THIS MANUAL IN ITS ENTIRETY BEFORE PROCEEDING. FAILURE TO OBSERVE THIS PRECAUTION COULD RESULT IN SEVERE BODILY INJURY OR LOSS OF LIFE.

# 7.1 Drive Operation

The GV3000 is a digital A-C drive using closed loop vector control (refer to figure 7.1). Vector control offers the same dynamic performance to an A-C motor as that achieved with a D-C motor. Torque is constant across the motor's base speed range in both forward and reverse direction. The drive, under microprocessor system control, uses two control loops, speed and torque, to obtain vector performance.

Under the speed control loop, the speed reference (requested speed) can be an internal or an external source. The speed loop's feedback is provided by a pulse tach attached to the motor's shaft. The actual speed of the motor being calculated as the rate of change of position from the tach. An error signal derived from the difference between the requested and actual motor speed is implemented digitally (speed drive) to generate the torque command signal for the drive's torque control loop. The torque, in this case, will vary to maintain the motor at the requested speed.

Under torque control, the torque reference (requested torque) accepts a torque signal from the speed loop or from a selected torque reference. The torque control requires calculations and execution of motor equations based on given motor parameters to develop slip. The motor parameters required are magnetizing current (no load phase currents), motor nameplate data, and relative position of the rotor with time. Motor magnetizing currents are measured internally by the GV3000 drive while the rotor relative position is performed using a pulse tach. The torque control then provides information for the microprocessor system to generate the switching of the IGBT which, in turn, generates the motor phase voltages (PWM).

When the drive is configured for torque, it should be added that since only torque, not speed, is being regulated, an overspeed condition can result given certain motor/load conditions. A value of thirty percent (30%) over maximum speed will cause an instantaneous electronic trip in the drive.

## 7.1.1 Power Circuit Operation

As shown in figure 7.2, A-C power is supplied to the drive's base board at power terminals R, S, and T where three MOV suppressors limit voltage transients to within the maximum voltage range of a diode power module. This suppressed three-phased A-C voltage passes through the diode power module which full-wave rectifies the A-C into a D-C voltage. The D-C voltage is then sent to power terminals + and - (as D-C Bus Volts) and to the capacitor board. On the capacitor board, the D-C voltage is fed into a bank of capacitors for power and noise filtering. Upon returning to the base board, the filtered D-C voltage is then applied to sensors (D-C bus voltage and current), sent to an internal power supply and an IGBT (insulated-gate bipolar transistor) inverter bridge.

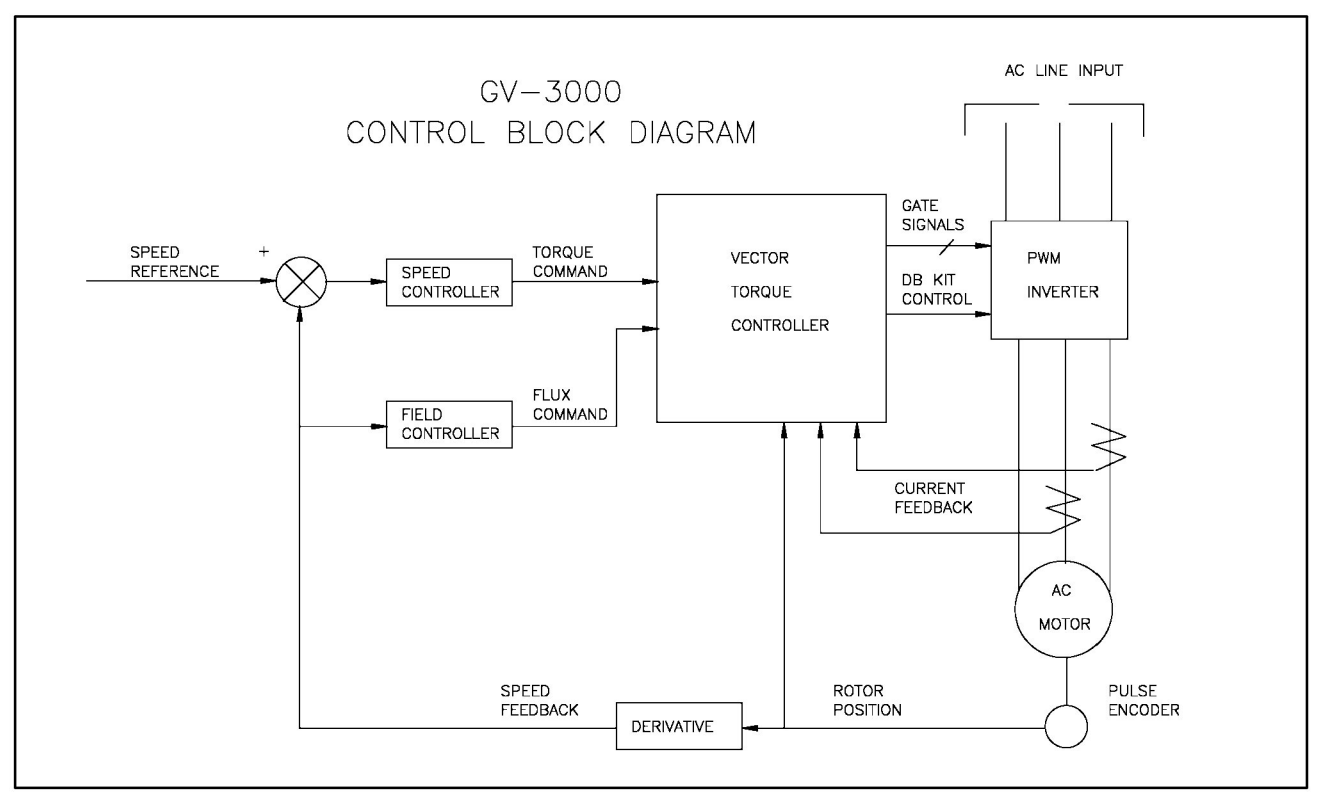

Figure 7.1 - Block Diagram of the GV3000 Vector Control

The filtered D-C bus voltage and current feedback signals are sent through the daughter board for control usage by the drive's regulator board.

The internal power supply uses the filtered D-C voltage to develop the isolated voltages and currents necessary for drive operation. These voltages also include the supply voltage for the Dynamic Braking kit. Dynamic braking control voltage is made available for the kit at the base board's + (10 VDC) and - (COM) power terminals. An isolated sawtooth voltage signal, developed by the internal supply, is sent to the drive's daughter board. The daughter board uses the isolated signal to create a isolated +15 VDC voltage for the regulator board's external speed reference.

The IGBT inverter is switched by gating signals to transform the filtered D-C voltage into a three-phase PWM (pulse-width modulated) voltage signal. The gating signals are sent through the daughter board and are delivered to the IGBT inverter via isolated drivers on the base board. The IGBT's PWM output voltage corresponds to the variable voltage and variable frequency source selected for the motor. Two of the three PWM voltage output lines (Phase U and V) are sent through the daughter board for phase current sensing. The phase current feedback signals from the daughter board are applied to the regulator board of control usage. Upon returning to the base board, the two PWM voltage output lines along with the third output line (Phase W) are sent to drive's power terminals U, V and W.

In summary, a constant D-C voltage is developed by rectifying and filtering the incoming A-C power line voltage. A PWM three-phase voltage is then produced from this constant voltage using an IGBT inverter corresponding to the variable voltage and frequency selected for the motor.

## 7.1.2 Drive Regulator Operation

Drive regulator operation is directed by a microprocessor system resident on the regulator board. The operation is divided into two sections, the membrane switch/bracket assembly (keypad) and the regulator board. All drive operation directed by the system is based on selected or adjustable parameters programmed into the microprocessor system by the user through the keypad. Keypad (switch) data ,via a ribbon cable, enters the drive's regulator board through connector J9 where it enters a latching shift register for multiplexing into the microprocessor system. After isolating receivers, the control wiring data (via the control terminal strip) is also multiplexed to the microprocessor system through the latching shift register.

Power circuit feedback signals, a jumper selected external speed reference, and an internal heat sensor are all scaled and delivered to the regulator's microprocessing system through A/D conversion. The bus voltage and current and phase current feedback signals are used to provide trip-free (fault) characteristics, over/under voltage detection, and overcurrent detection during drive operation. The external (analog) speed reference parameter selected can be either +/- 0-10 VDC signal from an 5K ohm potentiometer or 0-20 mA process control signal by properly jumpering J4.

A heat sensor is provided for overtemperature detection and indicates when the inside ambient temperature of the drive is over specified limits.

The regulator's microprocessing system also receives information from a pulse tach attached to the motor. The pulse tach information is required by the microprocessor system for vector control. The pulse tach provides two signals and their complements to the regulator board for better noise reduction.

Under control from the microprocessing system, the regulator system delivers:

- PWM gating signals to the IGBT
- Provides form A and B contacts for IET/Drive running indications
- Display data for a four-character display and fourteen indicator LEDs
- An analog output
- A dynamic braking signal

The regulator board's microprocessor system sends PWM gating signals through the daughter board to isolated driver's on the base board. On the base board, the gating signals are delivered to isolated driver's and sent to switch the IGBT. The switching of the IGBT (directed by the gating signals) produces the PWM signal that corresponds to the selected frequency and voltage requested for the motor. The IGBT can be switched at either 2, 4 or 8kHz carrier frequency. A low carrier frequency will minimize drive heating but also increase acoustic noise, while a higher carrier frequency maximizes drive heating, but decreases acoustic noise.

The form A and B contacts are directed under parameter control. A form A or B transition can indicate a fault has occurred or that the drive is operating. The contacts are rated for 5 amps resistive load at 250 VAC/30 VDC and are made available through the control terminal strip.

The four-character display is used to indicate the drive's display modes, parameters, parameter values, and fault codes. The fourteen LED's give the user an "at a glance" indication of drive operational status and mode of control. Physical placement of the display and LED indicators on the regulator board permits viewing through the membrane switch and bracket assembly.

The analog output is a scaled voltage (0-10 VDC) or current (4-20 mA) signal proportional to either actual motor speed (RPM) or motor torque/current (%TORQUE). The current selection (via jumper J17) requires a user-supplied external power supply for operation. The analog output signal is available through the control terminal strip.

The regulator board's microprocessor system provides an interfacing signal for use by an optional dynamic braking kit. The signal goes through an isolating driver, made available through the control terminal block.

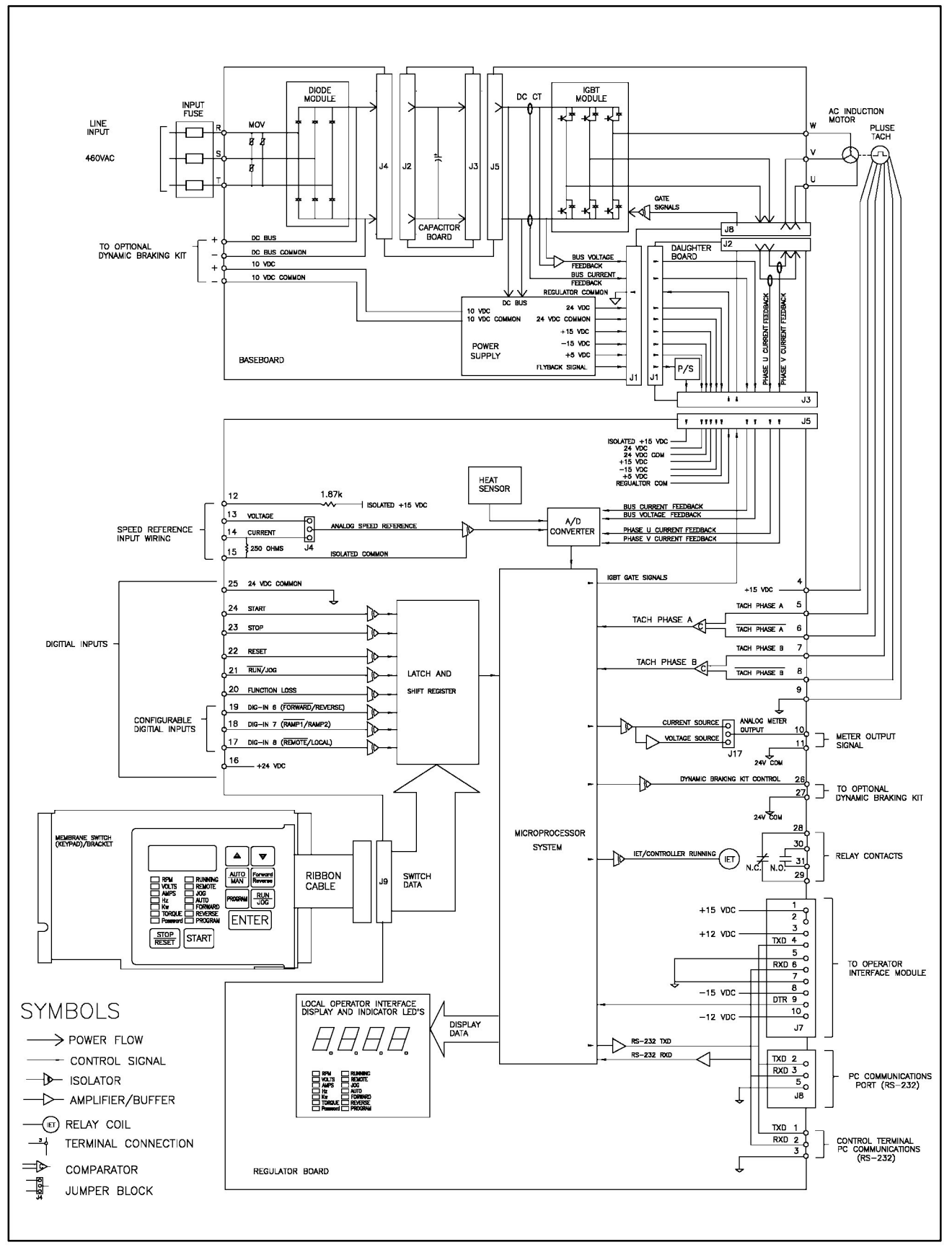

Figure 7.2 - Typical System Block Diagram

# 7.2 Fault Codes

The GV3000 drive displays fault codes to assist in troubleshooting should a fault occur during self-tuning or during drive operation. If a fault condition occurs while the drive is self-tuning or running, the drive will coast-to-stop and the fault type will flash on the drive display as a 2 or 3-digit alphabetical code.

The fault is then entered into the error log. The error log is accessible through the keypad and is displayed as "ERR" on the display. If a fault occurs when performing self-tuning, an SF (self-tuning fault) will be entered into the error log and the type of fault will be indicated in the parameter value of U.009 (Results of Torque Control Self-Tuning).

## 7.2.1 How to Access and Read the Error Log and Time Stamp

Faults codes are entered into the error log in sequential order if more than 1 fault should occur. The front panel will only display the first fault to occur. The other faults will be logged into the error log. (The error log must be accessed to see any additional faults.) After ten faults have occurred, no more subsequent faults will be entered in the error log. There is NO visual indicator to the user that the error log is completely filled and has stopped logging errors.

The faults entered into the error log are numbered sequentially. If first an overcurrent (steady state) were to occur, it would be displayed in the error log as [0. OC]. If next a thermal overload fault were to occur (and the first error was not yet cleared), it would be displayed in the error log as [1. OH], and so on.

The last fault to occur will appear first when accessing the error log. For example, if the last fault was a low bus fault, and the error log contains 9 entries, then the error log would display [8. LU] when the error log is first accessed.

Each fault code contained in the error log has an associated time stamp. The time stamp contains the day (based on a 0 to 248 day counter) and the time (based on a 24 hour clock providing both hours and minutes). Refer to "*To Access the Error Log Time Stamp*".

A single error entry in the log cannot be cleared. Only the entire error log and time stamp of each fault can be cleared.

Faults are retentive (stored) to the error log if a power loss occurs.

Table 7.1 lists fault codes, descriptions, causes, and possible actions.

Displays and keyboard actions for viewing the drive's error log is shown in figure 7.3.

Figure 7.3 - Error Log Displays

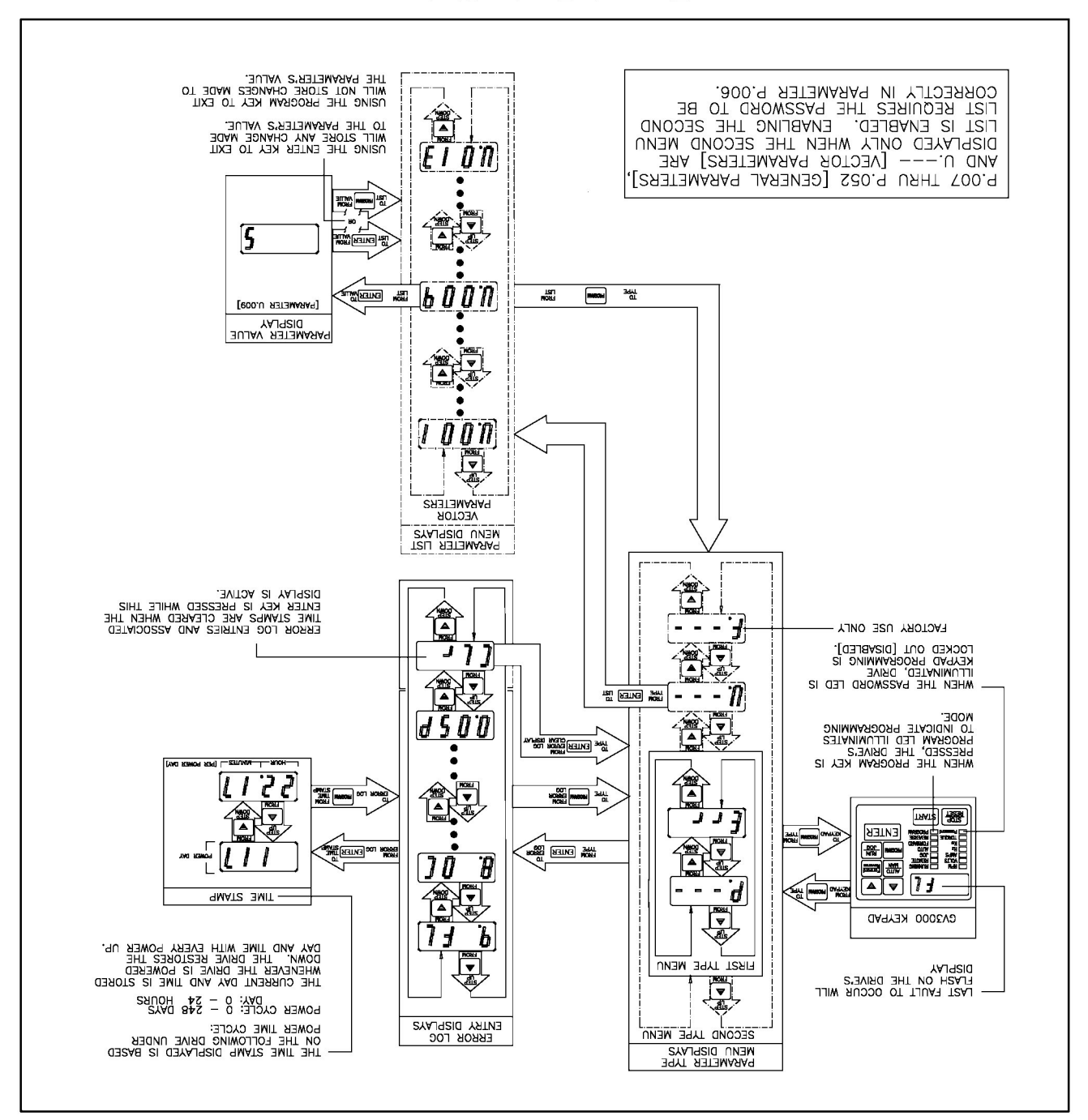

## 7.2.1.1 Accessing the Error Logs

NOTE: This procedure assumes that you have already entered the password for the second menu list (P.006).

| Action                                                                                                    | Display/Notes                                                                                                    |
|----------------------------------------------------------------------------------------------------|----------------------------------------------------------------------------------------------------|
| 1. Press the <b>PROGRAM</b> key.                                                                                  | Display shows [P] - General parameters. The <b>PROGRAM LED</b> goes <b>ON</b> .                                                                                 |
| 2. Press the DOWN ARROW key.                                                                                      | Display shows [ <b>U</b> ] - Vector parameters.                                                                                                    |
| 3. Press the DOWN ARROW key.                                                                                      | Display shows [Err ] - Error log entries.                                                                                                    |
| 4. Press the ENTER key.                                                                                           | Display shows the error log entry - "last fault to occur",<br>not necessarily, the flashing error displayed when the<br>detected fault stopped the drive.       |
|                                                                                                    | For example, the flashing display code is [HU], while the last fault shown in the error log is [6. OC].                                                         |
|                                                                                                    | All errors in the log, from the last fault displayed [exam-<br>ple 6. OC], to the flashing fault code on the display, oc-<br>curred to cause the drive to stop. |
| NOTE: If interested in the approximate time that a fault occurred, refer to "To Access the Error Log Time Stamp". |                                                                                                    |
| 5. Press the <b>PROGRAM</b> key.                                                                                  | Display shows [P] - General parameters.                                                                                                    |
| 6. Press the <b>UP ARROW</b> key.                                                                                 | Display returns to the flashing fault code display or, if the <b>RESET</b> key was pressed, a [ <b>0</b> ] display.                                             |
| 7. Press the <b>PROGRAM</b> key.                                                                                  |                                                                                                    |

## 7.2.1.2 Accessing the Error Log Time Stamp

NOTE: The following procedure assumes that access has been obtained to the error log.

| Action                                                                          | Display/Notes                                                                                                    |
|---------------------------------------------------------------------------------|----------------------------------------------------------------------------------------------------|
| 1. Pressing the UP ARROW key or<br>DOWN ARROW key.                              | Display will step through error log entries.                                                                                             |
| 2. Press the ENTER key.                                                         | Example: Display shows [ 117] - Day Time Stamp.                                                                                          |
|                                                                                 | NOTE: The day entry of the time stamp can be 0-248 days.                                                                                 |
| <ol><li>Press the DOWN ARROW key.</li></ol>                                     | Example: Display shows [22.17] - Time Stamp.                                                                                             |
|                                                                                 | NOTE: Time is recorded on a 24-hour clock basis. The<br>first two digits represent hours while the last two digits<br>represent minutes. |
| <ol> <li>Press the <b>PROGRAM</b> key. (Returning to<br/>error log.)</li> </ol> | Display shows the error log entry prior to/associated with the last viewed time stamp.                                                   |
| <ol> <li>Repeating steps 1 through 4 on any error<br/>log entry.</li> </ol>     | This will let you view the time stamp associated with each error log fault code entry.                                                   |

## 7.2.2 How to Access and Read the Results from Torque Self-Tuning

A result code is entered into vector parameter U.009 with each performance of self-tuning. When a fault occurs during self-tuning, the display may or may not show a blinking self-tuning fault code. If more than 1 fault should occur during self-tuning, the front panel will only display the first fault code. All other faults will be logged into the error log in sequential order including the self-tuning fault code. Therefore, the error log must be accessed to see any additional faults. There is NO visual indicator to the user that the error log contains any additional fault codes which occurred during self-tuning.

#### 7.2.2.1 Accessing the Self-Tuning Result Code (displayed in Parameter U.009)

NOTE: This procedure assumes that you have already entered the password for the second menu list (P.006).

| Action                                                                                                    | Display/Notes                                                                               |
|----------------------------------------------------------------------------------------------------|---------------------------------------------------------------------------------------------|
| 1. Press the <b>PROGRAM</b> key.                                                                                                    | Display shows [ <b>P</b> ] - General parameters.<br>The <b>PROGRAM LED</b> goes <b>ON</b> . |
| 2. Press the DOWN ARROW key.                                                                                                    | Display shows [ <b>U</b> ] - Vector parameters.                                             |
| 3. Press the ENTER key.                                                                                                    | Display shows [ <b>U.000</b> ] - the first Vector parameter.                                |
| <ol> <li>Pressing the UP ARROW key or<br/>DOWN ARROW key.</li> </ol>                                                                     | Display will step through the vector parameter list.                                        |
| NOTE: Step through the vector parameter list until the display shows [ <b>U.009</b> ] - (results of torque control self-tuning).         |                                                                                             |
| 5. Press the ENTER key.                                                                                                    | Display shows [ example: 5] - the result of self-tuning.                                    |
|                                                                                                    | (Refer to table 7.1 for more information on self-tuning result codes.)                      |
| 6. Press the <b>PROGRAM</b> key.                                                                                                    | Display shows [ <b>U.009</b> ] - Returns to vector parameter list.                          |
| 7. Press the <b>PROGRAM</b> key.                                                                                                    | Display shows [ <b>U</b> ].                                                                 |
| 8. Press the DOWN ARROW key.                                                                                                    | Display shows [Err ] - Error Log.                                                           |
| NOTE: After checking vector parameter U.009 for the self-tuning result code, always check the error log for<br>additional fault entries. |                                                                                             |

| FL - Function Loss                                  |                                                                                                    |  |
|-----------------------------------------------------|----------------------------------------------------------------------------------------------------|--|
| <u>Cause</u>                                        | Action                                                                                                    |  |
| <ul> <li>Function loss input on</li> </ul>          | Check that motor interlocks are connected. (Refer to section 3.12.)                                                                                                    |  |
| control terminal is                                 | Motor thermal switch has opened.                                                                                                    |  |
| opened                                              | Drive heatsink thermostat has opened.                                                                                                    |  |
|                                                     | Check that there is a connection between terminals 16 and 20 or jumper terminal on the control terminal strip. (Refer to section 3.7.2.)                                                                                                    |  |
|                                                     | HU - High D-C Bus Voltage                                                                                                    |  |
| Cause                                               | Action                                                                                                    |  |
| <ul> <li>Input voltage too high</li> </ul>          | Check input line voltage and, if necessary, add a transformer (See section 3.)                                                                                                    |  |
| <ul> <li>Deceleration time too<br/>short</li> </ul> | Parameter P.002 (deceleration time) is set too fast (small) given the maxi-<br>mum speed (P.004) setting, and motor inertia load. Increase the deceleration<br>time. If problems still exist, consider adding a dynamic braking kit to the<br>drive.                    |  |
|                                                     | LU - Low D-C Bus Voltage                                                                                                    |  |
| Cause                                               | Action                                                                                                    |  |
| <ul> <li>Input voltage too low</li> </ul>           | Check input line voltage. If necessary, add a transformer (See section 3.)                                                                                                    |  |
|                                                     | Input voltage line dip exceeded the 500 ms limit.                                                                                                    |  |
|                                                     | NOTE: If the drive was running when the fault occurred and the line dip                                                                                                    |  |
|                                                     | OC - Overcurrent (steady state)                                                                                                    |  |
|                                                     | OCA = Overcurrent (Accelerating)                                                                                                    |  |
|                                                     | OCd - Overcurrent (decelerating)                                                                                                    |  |
| Cause                                               | Action                                                                                                    |  |
| Bad Motor                                           | Check the motor for correct operation.                                                                                                    |  |
| <ul> <li>Ground Fault</li> </ul>                    | Check input and output wiring. (Refer to section 3, Installation and Wiring)                                                                                                    |  |
| <ul> <li>Phase to Phase short</li> </ul>            |                                                                                                    |  |
| <ul> <li>Parameter settings</li> </ul>              | Check that parameters U.001 (pulse tach select), U.002 (motor pole num-<br>ber), U.003 (motor base frequency), U.004 (motor rated amps) and U.006<br>(Percent motor magnetizing amps) are set correctly.                                                                |  |
|                                                     | NOTE: If magnetizing amps is not provided on the motor nameplate, perform self-tuning.                                                                                                    |  |
|                                                     | Parameter U.012 (speed regulator proportional gain) may be incorrect.                                                                                                    |  |
|                                                     | Parameter U.013 (speed regulator integral gain) may be incorrect. If a fault does not occur, the gain may still be set incorrectly. The motor speed may be unstable and/or the motor may exhibit a washing machine effect (i.e. forward rotation then reverse rotation) |  |
|                                                     | Parameter P.001 (acceleration time) may be incorrect given the maximum speed (P.004) setting and motor inertia load.                                                                                                    |  |
| (OCA - specific)<br>(OCd - specific)                | Parameter P.002 (deceleration time) may be incorrect given the maximum speed (P.004) setting and motor inertia load.                                                                                                    |  |
| • Pulse tach wired incor-<br>rectly wrong tach PPR  | Check that pulse tach is wired correctly. (Refer to section 3 for pulse tach wiring information.)                                                                                                    |  |

|   | OF - Overfrequency                                                                              |                                                                                                    |  |
|---|-------------------------------------------------------------------------------------------------|----------------------------------------------------------------------------------------------------|--|
|   | <u>Cause</u>                                                                                    | Action                                                                                                    |  |
| • | Drive has exceeded<br>maximum allowable<br>output frequency.<br>Maximum frequency is<br>132 Hz. | Check that parameters U.001 (Pulse Tach select), U.002 (Motor Pole number), and U.003 (Motor base frequency) are set correctly.                                                                                                    |  |
|   |                                                                                                 | OH - Overtemperature                                                                                                    |  |
|   | Cause                                                                                           | Action                                                                                                    |  |
| ٠ | Drive internal tempera-                                                                         | Check that outside ambient temperature is within drive specification.                                                                                                    |  |
|   | ture has exceeded specified limit.                                                              | Check that internal and external fans are operational.                                                                                                    |  |
|   | OL - Electronic Thermal Overload                                                                |                                                                                                    |  |
|   | Cause                                                                                           | Action                                                                                                    |  |
| • | Excess motor current                                                                            | Check that parameter U.004 (motor rated amps) is set correctly.<br>Check that drive is sized correctly for the motor. (Motor Horsepower (HP)<br>should not exceed the drive HP rating. (See section 2 for more information.))                                                                                                    |  |
| • | Loss of phase connec-<br>tion                                                                   | Check the drive output lines to the motor.                                                                                                    |  |
|   | OSP - Overspeed                                                                                 |                                                                                                    |  |
|   | Cause                                                                                           | Action                                                                                                    |  |
| • | The drive is equipped<br>for a 130% maximum<br>speed protection.                                | Check that parameters U.001 (Pulse Tach select), U.002 (Motor Pole num-<br>ber), U.003 (Motor base frequency), and U.005 (motor rated speed) are set<br>correctly.<br>Parameters U.012 (speed regulator proportional gain) and U.013 (speed<br>regulator integral gain) may be set too high. Adjust both to remove condi-<br>tion. |  |
|   |                                                                                                 | PH - Motor Phase Loss                                                                                                    |  |
|   | Cause                                                                                           | Action                                                                                                    |  |
| • | Loss of a motor phase<br>(line) from the drive to<br>the motor                                  | Check the U, V, and W phase connections to the motor. Replace any damaged line(s).                                                                                                    |  |

| Table 7.1 - Troubleshooting | IET Fault Codes ( | (Continued) |
|-----------------------------|-------------------|-------------|
|-----------------------------|-------------------|-------------|

| SF - Self-Tuning                                                                                |                                                                                                    |  |  |
|-------------------------------------------------------------------------------------------------|----------------------------------------------------------------------------------------------------|--|--|
| <u>Cause</u>                                                                                    | Action                                                                                                    |  |  |
| NOTE: The following caus                                                                        | NOTE: The following causes represent the numbers displayed as the self-tuning result in Parameter U.009.                                                                        |  |  |
| <ul> <li>1 - user stop</li> <li>2 - Emergency stop<br/>fault during self-<br/>tuning</li> </ul> | A user stop has been pressed, or a fault occurs during self-tuning. (Once<br>the motor stops, clear the faults (both parameter and hardware) and again<br>perform self-tuning.) |  |  |
| <ul> <li>3 - Motor or pulse<br/>tach direction</li> </ul>                                       | The motor is rotating in wrong direction. (Motor rotation should be in a clockwise direction from the tach end of the motor).                                                   |  |  |
| reverse                                                                                         | If the motor rotation is correct, check that the pulse tach is wired correctly. (Refer to section 3.7.2.)                                                                       |  |  |
|                                                                                                 | Change drive U and V phases with one another, if tach wiring is correct.                                                                                                    |  |  |
| • 4 - Pulse tach PPR                                                                            | Check that the pulse tach's PPR is one of the four tach PPR's allowed for use with the drive. If not one of the four, replace the tach.                                         |  |  |
|                                                                                                 | Check that the pulse tach is wired correctly. (Refer to section 3.7.2).                                                                                                    |  |  |
| <ul> <li>5 - Motor magnetize-<br/>ing amps ratio out<br/>of range</li> </ul>                    | Check that parameters U.002 (Motor Pole number), U.003 (Motor base fre-<br>quency), U.004 (Motor rated Amps), and U.005 (motor rated speed) are set<br>correctly.               |  |  |
| <ul> <li>6 - D-C Bus voltage<br/>out of range</li> </ul>                                        | If the line voltage is within limits, contact Reliance Electric.                                                                                                    |  |  |
| <ul> <li>7 - Current limit<br/>detected</li> </ul>                                              | Check that parameters U.002 (Motor Pole number), U.003 (Motor base fre-<br>quency), U.004 (Motor rated Amps), and U.005 (motor rated speed) are set<br>correctly.               |  |  |
|                                                                                                 | nCL - Network Communications Loss                                                                                                    |  |  |
| <u>Cause</u>                                                                                    | Action                                                                                                    |  |  |
| <ul> <li>Communications with<br/>the AutoMax network</li> </ul>                                 | Check that all network cabling, from network master to drive's Network Board terminal strip, are properly connected.                                                            |  |  |
| master has been lost                                                                            | Check that AutoMax network master is functioning properly.                                                                                                    |  |  |
| CHS - Checksum Error                                                                            |                                                                                                    |  |  |
| <u>Cause</u>                                                                                    | Action                                                                                                    |  |  |
| <ul> <li>Regulator Failure</li> </ul>                                                           | Replace regulator.                                                                                                    |  |  |
|                                                                                                 | F xx – Fatal Fault                                                                                                    |  |  |
| Cause                                                                                           | Action                                                                                                    |  |  |
| Microprocessor failure                                                                          | Return unit to Reliance Electric. These faults cannot be reset. Cycling power may clear this condition temporarily.                                                             |  |  |

# 7.3 Verifying D-C Bus Voltage

#### DANGER

AFTER DISCONNECTING INPUT POWER WAIT FIVE MINUTES AND CHECK WITH A VOLTMETER TO INSURE THAT D-C BUS VOLTAGE CAPACITORS ARE DISCHARGED. THE VOLTMETER SHOULD READ ZERO VDC. FAILURE TO OBSERVE THIS PRECAUTION COULD RESULT IN SEVERE BODILY INJURY OR LOSS OF LIFE.

Before servicing the drive:

- 1. Turn OFF, and lock out and tag power to the drive.
- 2. Verify that there is no voltage entering the drive at A-C input power terminals R(L1), S(L2), and T(L3).
- 3. Verify at D-C Bus terminals (+) and (-) on the power terminal strip that the D-C Bus voltage has fallen to zero VDC. This will take a few minutes. See figure 7.4 for location of the D-C Bus terminals.

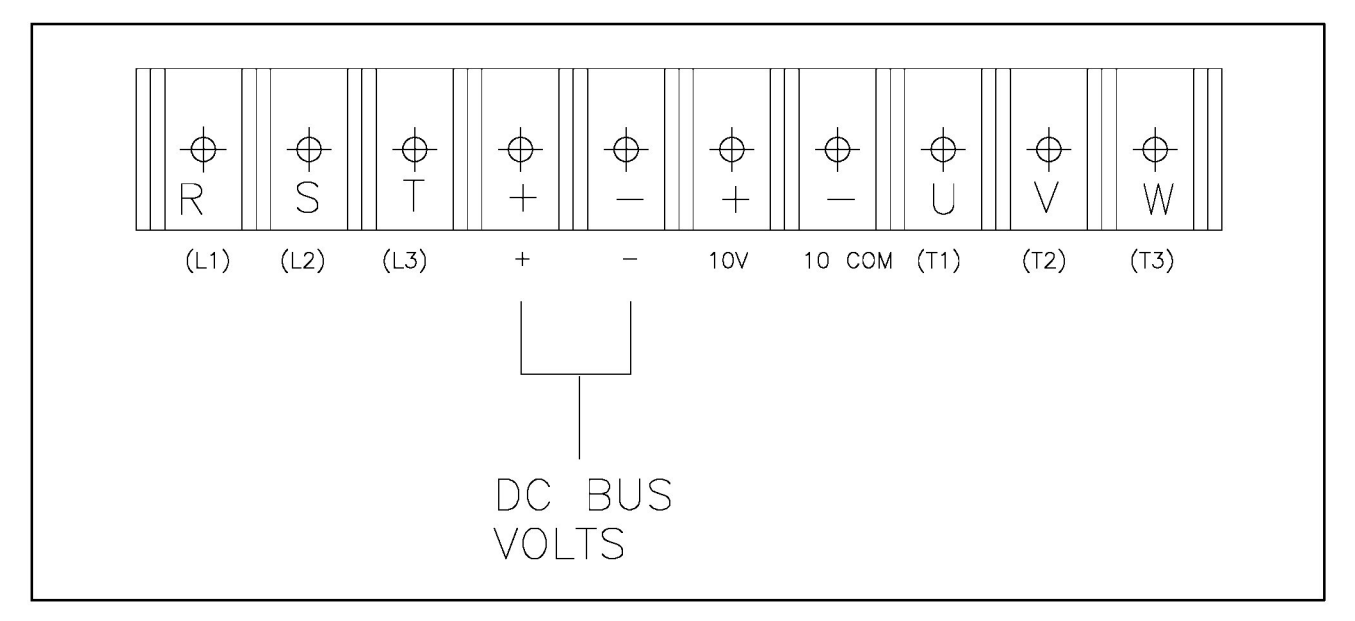

Figure 7.4 - D-C Bus Identification

4. Table 7.2 contains a list of GV3000 replacement parts. Refer to figures 7.5 and 7.6 or replacement parts location and additional information.

|                          |                        | Quantity per Horsepower |   |   |   |     |    |    |    |
|--------------------------|------------------------|-------------------------|---|---|---|-----|----|----|----|
| Description              | Part Number            | 1                       | 2 | 3 | 5 | 7.5 | 10 | 15 | 20 |
| Fan Assembly             | 615161-S               |                         |   | 1 | 1 | 2   | 2  | 2  | 2  |
| NEMA 1 Cover             | 805531-1R              | 1                       | 1 | 1 | 1 |     |    |    |    |
|                          | 805538-1R              |                         |   |   |   | 1   | 1  |    |    |
|                          | 805547-1R              |                         |   |   |   |     |    | 1  | 1  |
| NEMA 4X Cover/           | 805532-1R              | 1                       | 1 | 1 | 1 |     |    |    |    |
| gasket                   | 805539-1R              |                         |   |   |   | 1   | 1  |    |    |
| NEMA 12 Cover            | 805547-2R              |                         |   |   |   |     |    | 1  | 1  |
| Membrane Switch          | 709576-1R              | 1                       | 1 | 1 | 1 |     |    |    |    |
| (keypad)/                | 709577-1R              |                         |   |   |   | 1   | 1  |    |    |
| bracket                  | 805548-1R              |                         |   |   |   |     |    | 1  | 1  |
| Regulator PCB            | 0-56921-220            | 1                       | 1 | 1 | 1 | 1   | 1  | 1  | 1  |
| Capacitor PCB            | 0-56928-30             | 1                       | 1 | 1 |   |     |    |    |    |
|                          | 0-56928-50             |                         |   |   | 1 |     |    |    |    |
|                          | 0-56934-100            |                         |   |   |   | 1   | 1  |    |    |
|                          | 0-56948-015            |                         |   |   |   |     |    | 1  |    |
|                          | 0-56948-020            |                         |   |   |   |     |    |    | 1  |
| Daughter PCB             | 0-56926-20             | 1                       | 1 |   |   |     |    |    |    |
|                          | 0-56926-50             |                         |   | 1 | 1 |     |    |    |    |
|                          | 0-56935-100            |                         |   |   |   | 1   | 1  |    |    |
| Power Board              | 0-56949-020            |                         |   |   |   |     |    | 1  | 1  |
| Signal Board             | 0-56950-015            |                         |   |   |   |     |    | 1  |    |
|                          | 0-56950-020            |                         |   |   |   |     |    |    | 1  |
| Gate Driver Board        | 0-56947-020            |                         |   |   |   |     |    | 1  | 1  |
| Fan Assembly<br>Internal | 615159-1R<br>615159-1S | 1                       | 1 | 1 | 1 | 1   | 1  | 1  | 1  |

Table 7.2 - Replacement Parts List For GV3000 Drive

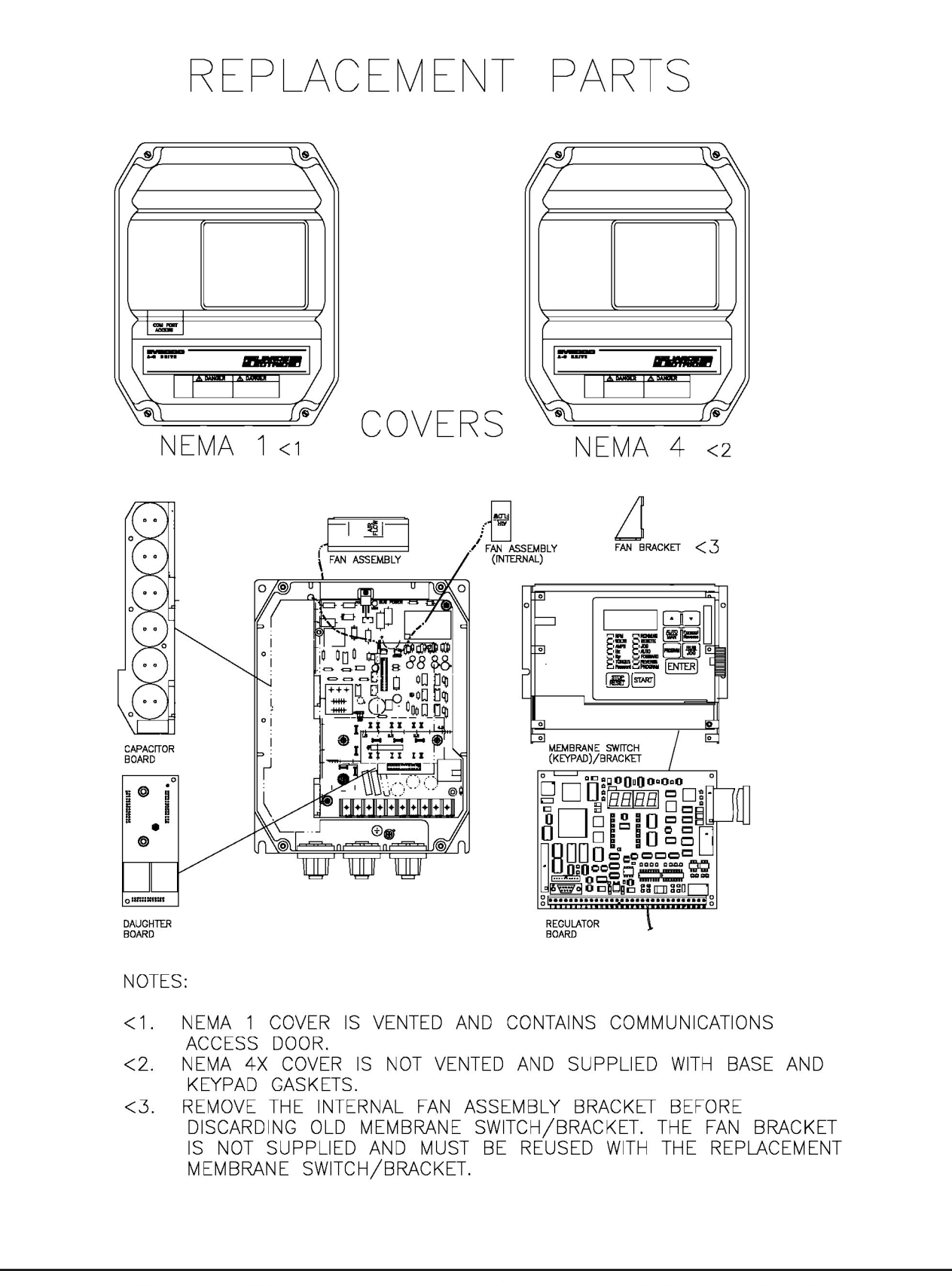

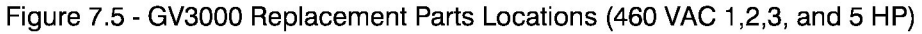

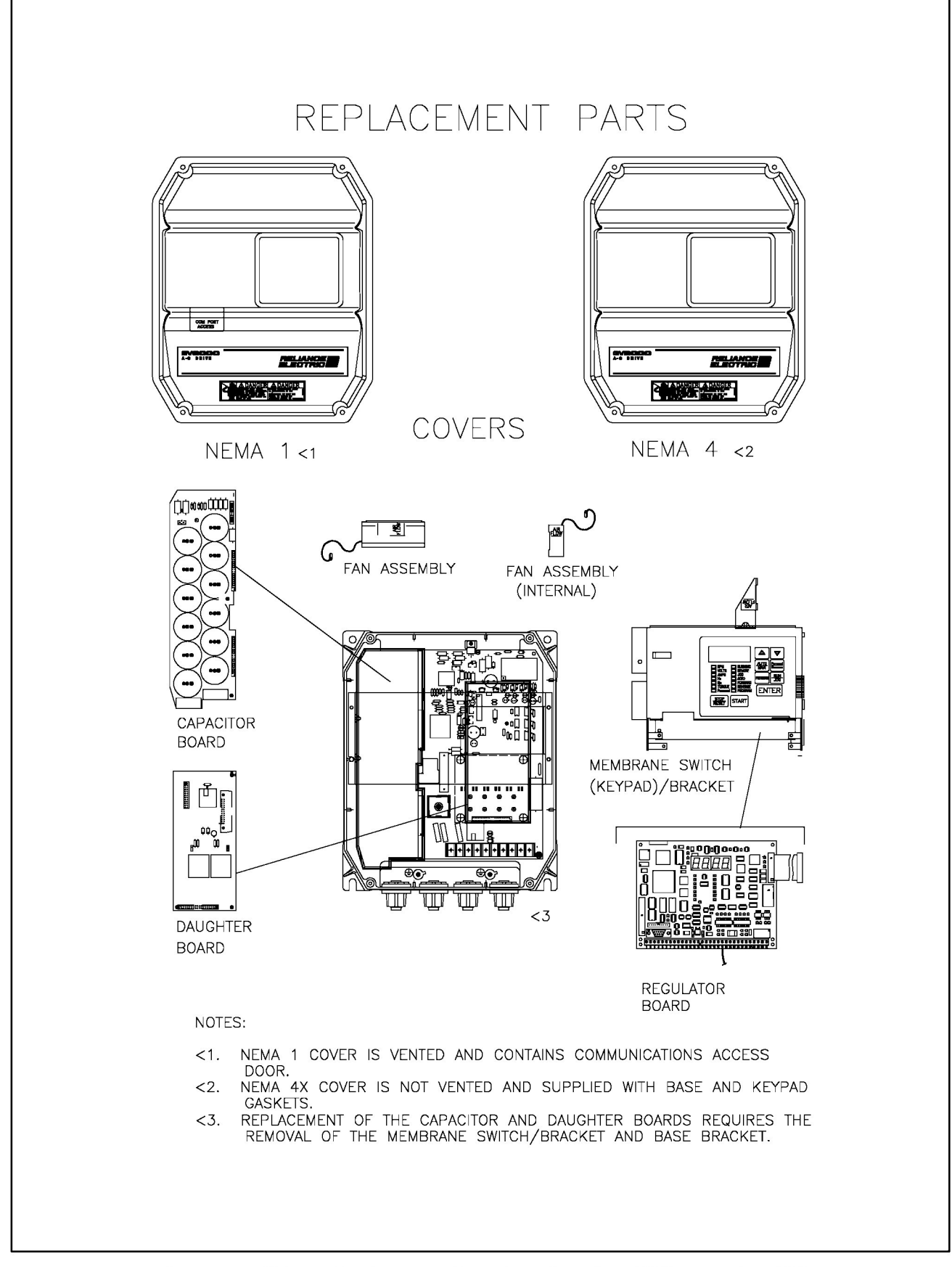

Figure 7.6 - GV3000 Replacement Parts Locations (460 VAC 7.5 and 10 HP)

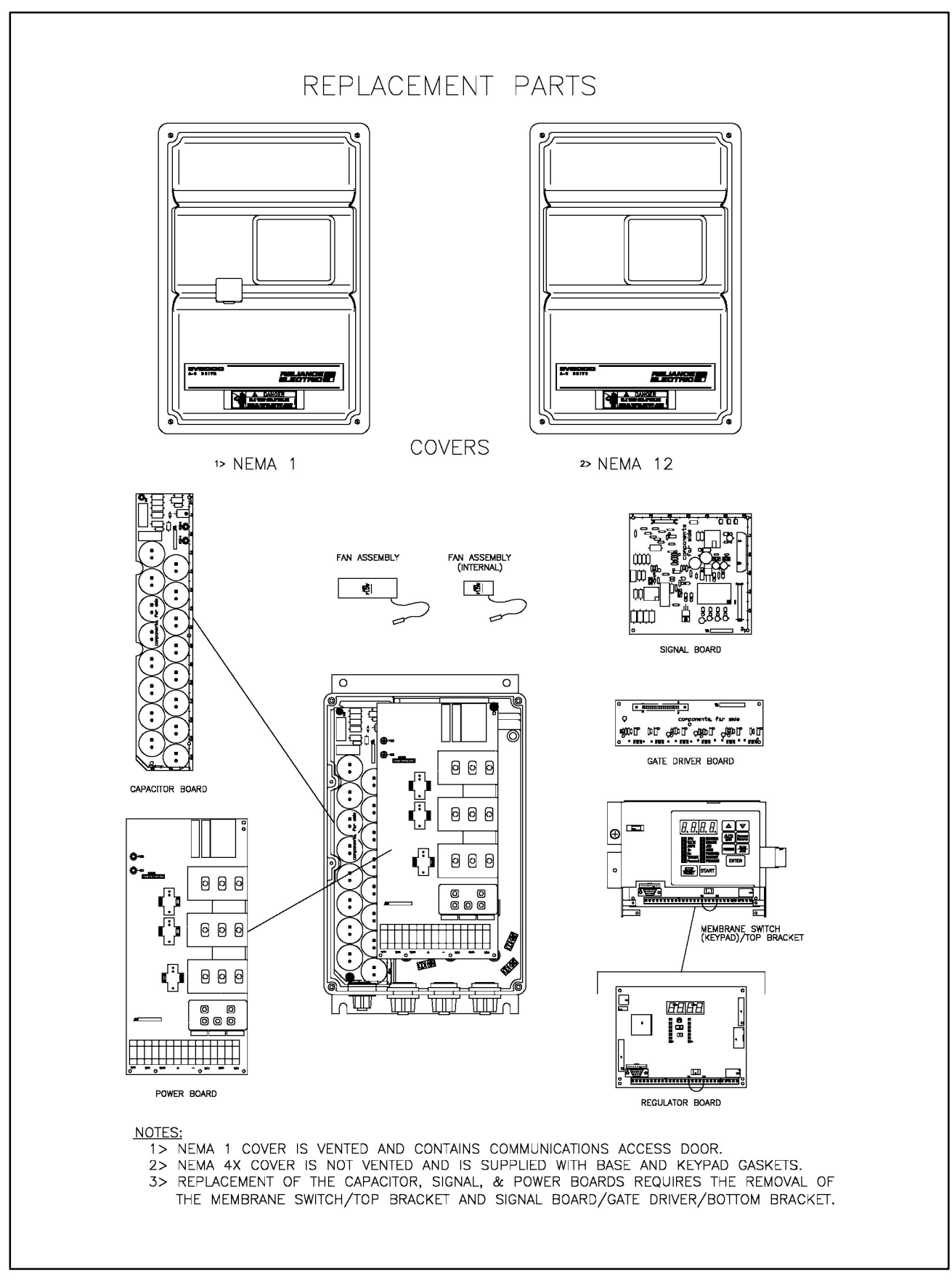

Figure 7.7 - GV3000 Replacement Parts Locations (460 VAC 15 and 20 HP)

# 8.0 PARAMETER QUICK REFERENCE GUIDE

| Parameter                             |       | Parameter                                                                                                    | Parameter Selection/                                                                                            | Initial Factory | User Data |         |
|---------------------------------------|-------|----------------------------------------------------------------------------------------------------|----------------------------------------------------------------------------------------------------|-----------------|-----------|---------|
| Numb                                  | er    | Description                                                                                                    | Adjustment Range                                                                                                | Setting         | Date      | Setting |
| First Menu -<br>General<br>Parameters | P.000 | Operation Control                                                                                                    | LOCL= LOCAL front<br>panel keypad<br>rE = REMOTE (Terminal<br>Block Inputs)<br>OP = Option Port<br>PC = Host PC | LOCL            |           |         |
|                                       | P.001 | Acceleration Time<br>(seconds)                                                                                       | 0.1 - 999.9 seconds                                                                                             | 20.0            |           |         |
|                                       | P.002 | Deceleration Time<br>(seconds)                                                                                       | 0.1 - 999.9 seconds                                                                                             | 20.0            |           |         |
|                                       | P.003 | Minimum Speed<br>(RPM)                                                                                               | 0 - Maximum Speed<br>(P.004)                                                                                    | 150             |           |         |
|                                       | P.004 | Maximum Speed<br>(RPM)                                                                                               | 10- Motor Rated Speed<br>(U.005)                                                                                | 1722            |           |         |
|                                       | P.005 | Current Limit                                                                                                    | U.006-150%                                                                                                    | 150             |           |         |
|                                       | P.006 | Second Menu and<br>Password Enable<br>NOTE: After entering<br>password number,<br>P.006 will change back<br>to zero. | 607 = Second Menu<br>Enable/Disable                                                                             | 0               |           |         |

Table 8.1 - First Menu Parameters (P --- ) - Short List

| Parameter                                 |       | Parameter                                                                                                    | Parameter Selection/                                                                                                    | Initial Factory              | User Data |         |
|-------------------------------------------|-------|----------------------------------------------------------------------------------------------------|----------------------------------------------------------------------------------------------------|------------------------------|-----------|---------|
| Numb                                      | er    | Description                                                                                                    | Adjustment Range                                                                                                    | Setting                      | Date      | Setting |
| Second<br>Menu -<br>General<br>Parameters | P.007 | Terminal Block Digital<br>Input Configure<br>NOTE: The REM/LOC<br>digital input allows you<br>to temporarily switch<br>from a REMOTE run-<br>ning condition to LO-<br>CAL operation without<br>breaking the 2-wire<br>control RUN signal.<br>NOTE: For second<br>RAMP times see P017<br>(accel) and P018 (de-<br>cel).<br>NOTE: You first must<br>assign the digital in-<br>puts (setting P.007 to<br>some value other than<br>0) before P.008 will al-<br>low being changed to<br>something other than<br>0. | <ul> <li>0 = Digital Input 6 = FWD/<br/>REV<br/>Digital Input 7 =<br/>RAMP1/2<br/>Digital Input 8 =<br/>REM/LOC</li> <li>1 = Digital 7 = FWD/REV<br/>Digital 8 = RAMP1/2</li> <li>2 = Digital 7 = FWD/REV<br/>Digital 8 = REM/LOC</li> <li>3 = Digital 7 = RAMP1/2<br/>Digital 8 = REM/LOC</li> <li>4 = Digital 8 = FWD/REV</li> <li>5 = Digital 8 = RAMP1/2</li> <li>6 = Digital 8 = REM/LOC</li> <li>7 = Digital 1 nputs 6-8 are<br/>defined by P008, or<br/>not used.</li> </ul> | 0                            |           |         |
|                                           | P.008 | Terminal Block Speed<br>Reference Selection<br>(See P.007 to configure<br>digital inputs 6, 7, and<br>8.)<br>Terminal Block Analog<br>Input Speed<br>Reference Offset                                                                                                    | <ul> <li>0 = Analog Reference</li> <li>1 = MOP (Uses terminal block digital inputs 6=Increment, 7=decrement)</li> <li>2 = 2 Multi-speed Presets (uses terminal block digital input 6)</li> <li>3 = 4 Multi-speed Presets (uses terminal block digital inputs 6 and 7)</li> <li>4 = 8 Multi-speed Presets (uses terminal block digital inputs 6-8).</li> <li>-250 to 250 (NOTE: Units = 1023 counts = +10V. Approx. 102 = 1V offset.)</li> </ul>                                     | 0 = Analog<br>Reference<br>0 |           |         |
|                                           | P.010 | Terminal Block<br>Analog Speed<br>Reference Gain                                                                                                    | 0.750 - 1.250                                                                                                    | 1.000                        |           |         |

Table 8.2 - Second Menu Parameters (P----)

| Parameter                                              |       | Parameter                                                                                                    | Parameter Selection/                                                                                                    | Initial Factory | User Data |         |
|--------------------------------------------------------|-------|----------------------------------------------------------------------------------------------------|----------------------------------------------------------------------------------------------------|-----------------|-----------|---------|
| Numbe                                                  | ər    | Description                                                                                                    | Adjustment Range                                                                                                    | Setting         | Date      | Setting |
| Second<br>Menu -<br>General<br>Parameters<br>(Cont'd.) | P.011 | Terminal Block Analog<br>Speed Reference In-<br>vert Selection<br>(Input becomes in-<br>verted when enabled.)<br>NOTE: If the terminal<br>block analog input is<br>selected as the torque<br>reference (U.000=1),<br>then substitute +/-<br>150% torque limit for<br>+/- motor rated RPM<br>(U.005). | <ul> <li>OFF =</li> <li>0-20mA: 0mA=0,<br/>20mA= + motor rated<br/>RPM</li> <li>0-10VDC: 0VDC=0,<br/>+10VDC= + motor<br/>rated RPM</li> <li>-10 VDC to 10VDC:<br/>-10VDC= - motor rated<br/>RPM, +10VDC= + mo-<br/>tor rated RPM</li> <li>ON =</li> <li>0-20mA: 0mA=0,<br/>20mA= - motor rated<br/>RPM</li> <li>0-10VDC: 0VDC=0,<br/>+10VDC=- motor rated<br/>RPM</li> <li>-10VDC to 10VDC:<br/>-10VDC= + motor<br/>rated RPM, +10VDC=<br/>- motor rated RPM</li> </ul> | OFF             |           |         |
|                                                        | P.012 | Terminal Block Analog<br>Output Source Selec-<br>tion                                                                                                    | 0 = Speed Loop Feedback<br>1 = Torque/Current Feed-<br>back                                                                                                    | 0               |           |         |
|                                                        | P.013 | Output Relay Configu-<br>ration<br>(See terminal block<br>terminals 28-31)                                                                                                    | <ul> <li>0 = relay energized is state<br/>of active fault (IET)</li> <li>1 = relay energized is state<br/>of drive running with 0.5 sec<br/>delay</li> <li>2 = relay energized is state<br/>of drive running <u>without</u> 0.5<br/>sec delay</li> <li>3 = relay energized indi-<br/>cates that Network commu-<br/>nications is active</li> </ul>                                                                                                    | 0               |           |         |
|                                                        | P.014 | Trim Reference Source<br>Selection                                                                                                    | <ul> <li>0 = No Trim Reference</li> <li>1 = Terminal Block Analog<br/>Input</li> <li>2 = N/A</li> <li>3 = Maximum Speed (P004)</li> <li>4 = Torque Current Feedback</li> </ul>                                                                                                    | 0               |           |         |
|                                                        | P.015 | Irim Gain Percentage                                                                                                    | - 99.9% to +99.9%                                                                                                    | 0.0             |           |         |
|                                                        | P.016 | Draw Gain Percentage                                                                                                    | - 99.9% to +99.9%                                                                                                    | 0.0             |           |         |
|                                                        | P.017 | Second Ramp Accel-<br>eration Time (Se-<br>conds)                                                                                                    | 0.1 - 999.9 seconds                                                                                                    | 20.0            |           |         |
|                                                        | P.018 | Second Ramp Decel-<br>eration Time (Se-<br>conds)                                                                                                    | 0.1 - 999.9 seconds                                                                                                    | 20.0            |           |         |
|                                                        | P.019 | S-Curve Selection<br>(NOTE: This selection<br>does not apply to the<br>Jog Accel or Decel<br>Parameters.)                                                                                                    | <b>OFF</b> = Use Linear<br>Accel/Decel Function<br><b>ON</b> = Use S-Curve Func-<br>tion                                                                                                    | OFF             |           |         |

Table 8.2 - Second Menu Parameters (Cont'd.)

| Parameter                                              |       | Parameter                                                                                                    | Parameter Selection/                                                                                                    | Initial Factory | User Data |         |
|--------------------------------------------------------|-------|----------------------------------------------------------------------------------------------------|----------------------------------------------------------------------------------------------------|-----------------|-----------|---------|
| Numb                                                   | er    | Description                                                                                                   | Adjustment Range                                                                                                    | Setting         | Date      | Setting |
| Second<br>Menu -<br>General<br>Parameters<br>(Cont'd.) | P.020 | Jog Speed Reference<br>(RPM)                                                                                  | Min Speed (P.003) -<br>Maximum Speed<br>(P.004)                                                                                                    | 150             |           |         |
|                                                        | P.021 | Jog Ramp Accelera-<br>tion Time (Seconds)                                                                     | 0.1 - 999.9 seconds                                                                                                    | 20.0            |           |         |
|                                                        | P.022 | Jog Ramp Decelera-<br>tion Time (Seconds)                                                                     | 0.1 - 999.9 seconds                                                                                                    | 20.0            |           |         |
|                                                        | P.023 | MOP Reference Rate<br>(Seconds)                                                                               | 0.1 - 999.9 seconds                                                                                                    | 20.0            |           |         |
|                                                        | P.024 | MOP Reset                                                                                                    | 0 = Reset MOP set-<br>point after IET<br>1 = Reset MOP set-<br>point during each stop<br>2 = Do not reset MOP<br>setpoint                                                                                                    | 0               |           |         |
|                                                        | P.025 | STOP Type Selection                                                                                           | 0 = Coast to rest stop<br>1 = Ramp to rest stop                                                                                                    | 0               |           |         |
|                                                        | P.026 | Function Loss Selec-<br>tion                                                                                  | <ul> <li>0 = Fault trip at<br/>Function Loss</li> <li>NOTE: You must press<br/>the STOP/RESET key<br/>to restart the drive.</li> <li>This selection causes<br/>the output relay to be<br/>asserted.</li> <li>1 = Coast to test stop<br/>without output at Func-<br/>tion Loss. The output<br/>relay is not<br/>asserted.</li> </ul> | 0               |           |         |
|                                                        | P.027 | Reverse Disable                                                                                               | Off = Drive will run in<br>reverse direction<br>On = Drive will not run<br>in reverse direction.<br>(The REVERSE LED<br>will not light.)                                                                                                    | OFF             |           |         |
|                                                        | P.028 | RPM Display Mode<br>Scaling<br>(Used to scale the<br>RPM display mode val-<br>ue to any Engineering<br>Unit.) | 10 - 9999<br>Example:<br><u>Current Speed x P.028</u><br>P.004 (Maximum Speed)<br>=<br>Value displayed when<br>RPM mode is selected                                                                                                    | 1722            |           |         |
|                                                        | P.029 | Elapsed Time Meter<br>Readout                                                                                 | 0 - 9999 days                                                                                                    | N/A             |           |         |

Table 8.2 - Second Menu Parameters (Cont'd.)
| Parameter<br>Number                                    |                  | Parameter<br>Description                                                                                                    | Parameter Selection/<br>Adjustment Range                                                                                             | Initial Factory<br>Setting | User Data |         |
|--------------------------------------------------------|------------------|----------------------------------------------------------------------------------------------------|----------------------------------------------------------------------------------------------------|----------------------------|-----------|---------|
|                                                        |                  |                                                                                                    |                                                                                                    |                            | Date      | Setting |
| Second<br>Menu -<br>General<br>Parameters<br>(Cont'd.) | P.030            | Elapsed Time Meter<br>Reset<br>(Resets the meter to<br>zero.)                                                                              | <b>OFF</b> = No action.<br><b>ON</b> = Reset elapsed<br>time meter to zero (0).<br>(P.029 will be reset =<br>0.)                     | OFF                        |           |         |
|                                                        | P.031            | Multi-speed Preset #1                                                                                                    | P.003 (Min Speed) -<br>P.004 (Max Speed)                                                                                             | 150                        |           |         |
|                                                        | P.032            | Multi-speed Preset #2                                                                                                    | P.003 (Min Speed) -<br>P.004 (Max Speed)                                                                                             | 150                        |           |         |
|                                                        | P.033            | Multi-speed Preset #3                                                                                                    | P.003 (Min Speed) -<br>P.004 (Max Speed)                                                                                             | 150                        |           |         |
|                                                        | P.034            | Multi-speed Preset #4                                                                                                    | P.003 (Min Speed) -<br>P.004 (Max Speed)                                                                                             | 150                        |           |         |
|                                                        | P.035            | Multi-speed Preset #5                                                                                                    | P.003 (Min Speed) -<br>P.004 (Max Speed)                                                                                             | 150                        |           |         |
|                                                        | P.036            | Multi-speed Preset #6                                                                                                    | P.003 (Min Speed) -<br>P.004 (Max Speed)                                                                                             | 150                        |           |         |
|                                                        | P.037            | Multi-speed Preset #7                                                                                                    | P.003 (Min Speed) -<br>P.004 (Max Speed)                                                                                             | 150                        |           |         |
|                                                        | P.038            | Multi-speed Preset #8                                                                                                    | P.003 (Min Speed) -<br>P.004 (Max Speed)                                                                                             | 150                        |           |         |
|                                                        | P.039            | Reserved for later use                                                                                                    |                                                                                                    |                            |           |         |
|                                                        | P.040            | Electronic Motor Ther-<br>mal Overload                                                                                                    | <b>OFF</b> = Electronic Mo-<br>tor Thermal Overload<br>is disabled<br><b>ON</b> = Electronic Motor<br>Thermal Overload is<br>enabled | ON                         |           |         |
|                                                        | P.041 -<br>P.046 | Reserved for later use                                                                                                    |                                                                                                    |                            |           |         |
|                                                        | P.047            | Carrier Frequency<br>Selection<br>(If values are entered<br>from the options port,<br>they will be 0, 1, and 2<br>instead of 2, 4, and 8.) | 2 = 2  kHz Carrier<br>Frequency<br>4 = 4  kHz Carrier<br>Frequency<br>8 = 8  kHz Carrier<br>Frequency                                | 8                          |           |         |
|                                                        | P.048            | Drive Type<br>Selection                                                                                                    | UEC = Vector Control                                                                                                    | UEC                        |           |         |
|                                                        | P.049            | Default Type Selection                                                                                                    | USA = USA defaults<br>EUr = Europe defaults<br>JPn = Japan defaults                                                                  | USA                        |           |         |
|                                                        | P.050            | Restore Default Set-<br>tings                                                                                                    | <b>OFF</b> = No action.<br><b>ON</b> = Reset Parame-<br>ters to default settings.                                                    | OFF                        |           |         |
|                                                        | P.051            | Program Lockout                                                                                                    | 1044 = Disable/Enable<br>programming                                                                                                 | 0                          |           |         |
|                                                        | P.052            | Software Version                                                                                                    | N/A                                                                                                    | N/A                        |           |         |
|                                                        | P.053 -<br>P.059 | Reserved for later use                                                                                                    |                                                                                                    |                            |           |         |
|                                                        | P.060            | Drop Number<br>Assignment                                                                                                    | 1 to 55 (Basic<br>Connection)<br>1 to 53 (Full<br>Connection)                                                                        | 1                          |           |         |

Table 8.2 - Second Menu Parameters (Cont'd.)

| Parameter<br>Number             |       | Parameter<br>Description             | Parameter Selection/<br>Adjustment Range                                           | Initial Factory<br>Setting | User Data |         |
|---------------------------------|-------|--------------------------------------|------------------------------------------------------------------------------------|----------------------------|-----------|---------|
|                                 |       |                                      |                                                                                    |                            | Date      | Setting |
| Vector<br>Control<br>Parameters | P.061 | Network Connection<br>Type           | 0 = Basic Connection<br>1 = Full Connection                                        | 0                          |           |         |
|                                 | P.062 | Comm Loss Selection                  | 0 = IET Fault<br>1 = Hold Last<br>Reference<br>2 = Use Terminal<br>Block Reference | 0                          |           |         |
|                                 | P.063 | Network Reference<br>Source Select   | 0 = Direct Reference<br>1 - 8 = Broadcast                                          | 0                          |           |         |
|                                 | P.064 | Reserved for later use               |                                                                                    |                            |           |         |
|                                 | P.065 | Option Port Type +<br>Version Number | read only                                                                          | N/A                        |           |         |

Table 8.2 - Second Menu Parameters (Cont'd.)

| Parameter<br>Number |       | Parameter                                                                                                    | Parameter Selection/<br>Adjustment Range                                                                                                    | Initial Factory<br>Setting | User Data |         |
|---------------------|-------|----------------------------------------------------------------------------------------------------|----------------------------------------------------------------------------------------------------|----------------------------|-----------|---------|
|                     |       | Description                                                                                                    |                                                                                                    |                            | Date      | Setting |
|                     | U.000 | Torque Reference<br>Source Selection                                                                                                    | <ul> <li>0 = Use Speed Loop<br/>Output</li> <li>1 = Terminal Block<br/>Analog Input</li> <li>2 = Option Port</li> </ul>                                                             | 0                          |           |         |
|                     | U.001 | Pulse Tachometer<br>Selection<br>NOTE: This parameter<br>is automatically calcu-<br>lated during Self-tun-<br>ing (P.008).                                                                                                    | 512 = 512 PPR<br>1024 = 1024 PPR<br>2048= 2048 PPR<br>4096 = 4096 PPR                                                                                                    | 1024                       |           |         |
|                     | U.002 | Motor Pole Number                                                                                                    | 2 = 2 poles<br>4 = 4 poles<br>6 = 6 poles<br>8 = 8 poles                                                                                                    | 4                          |           |         |
|                     | U.003 | Motor Base Frequency<br>(Hz)                                                                                                    | Enter from motor<br>nameplate.<br>30.0 - 120.0 Hz                                                                                                    | 60                         |           |         |
|                     | U.004 | Motor Rated Amps (A)                                                                                                    | Enter from motor<br>nameplate.                                                                                                    | 7.1                        |           |         |
|                     | U.005 | Motor Rated Speed (RPM)                                                                                                    | Enter from motor<br>nameplate.                                                                                                    | 1722                       |           |         |
|                     | U.006 | Motor Percent Magne-<br>tizing Amps<br>(Percent of magnetiz-<br>ing current with re-<br>spect to rated current.)<br>NOTE: <i>This parameter</i><br><i>is automatically calcu-</i><br><i>lated during Self-tuning</i><br>(U.008). | 10.0% - 80.0%                                                                                                    | 54.5                       |           |         |
|                     | U.007 | Reserved for later use                                                                                                    |                                                                                                    |                            |           |         |
|                     | U.008 | Torque Self-Tune<br>Selection<br>Self tuning will calcu-<br>late values for Parame-<br>ters U.001 and U.006.                                                                                                    | <b>OFF</b> = Disable self-<br>tuning.<br><b>ON</b> = Begin self-<br>tuning after START<br>command.<br>NOTE: <i>Motor MUST</i><br><i>NOT BE LOADED</i><br><i>during Self-Tuning!</i> | OFF                        |           |         |

Table 8.3 - Vector Control Parameters (U.---)

| Parameter                                    |       | Parameter                        | Parameter Selection/                                                                                                    | Initial Factory                   | User Data |         |
|----------------------------------------------|-------|----------------------------------|----------------------------------------------------------------------------------------------------|-----------------------------------|-----------|---------|
| Numb                                         | er    | Description                      | Adjustment Range                                                                                                    | Setting                           | Date      | Setting |
| Vector<br>Control<br>Parameters<br>(Cont'd.) | U.009 | Torque Self-tune<br>Result       | <ul> <li>0 = Torque self-tuning was successful</li> <li>1 = User initiated a normal ramp stop sequence</li> <li>2 = Emergency coast stop or fault stop</li> <li>3 = Motor or pulse tach direction reverse</li> <li>4 = Pulse tach PPR out of range</li> <li>5 = Motor magnetizing current percent ratio out of range</li> <li>6 = Bus voltage out of range</li> <li>7 = Current limit exceeded</li> </ul> | Output<br>dependent on<br>result. |           |         |
|                                              | U.010 | Reserved for later use           |                                                                                                    |                                   |           |         |
|                                              | U.011 | Reserved for later use           |                                                                                                    |                                   |           |         |
|                                              | U.012 | Speed Regulator<br>PGain Setting | 0.01 - 99.99                                                                                                    | 2.0                               |           |         |
|                                              | U.013 | Speed Regulator IGain<br>Setting | 0.02 - 327.67                                                                                                    | 2.0                               |           |         |

Table 8.3 - Vector Control Parameters (Cont'd.)

Forward To: Reliance Electric – RGA Technical Publications 25001 Tungsten Road Cleveland, OH 44117

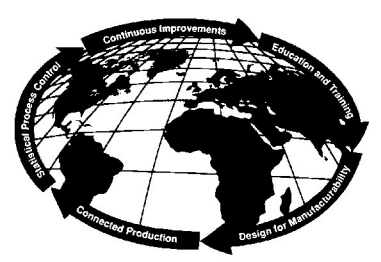

Technical Writing Internal Use:

DIF #\_\_\_

# V★S DRIVES & INDUSTRIAL CONTROLS DOCUMENTATION IMPROVEMENT FORM

Document Number:\_\_\_\_\_

Page Number(s):\_\_\_\_\_

**Comments:** (Please give chapters, page numbers or specific paragraphs that the change will affect. Include markups from the document or attach additional pages if necessary.)

What will this improvement suggestion provide?\_\_\_\_\_

| Originator:                     | City:             | State: | ZIP: |
|---------------------------------|-------------------|--------|------|
| Company:                        | Phone: ()         |        |      |
| Address:                        | Date:             |        |      |
| Technical Writing Internal Use: | Follow-Up Action: |        |      |
| Writer:                         | Date:             |        |      |
|                                 |                   | DCI    |      |

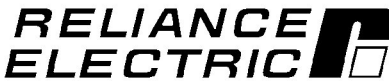

Thank you for your comments . . .

RE 1857LC1 Printed in U.S.A.

### A-C DRIVES TRAINING AND AUDIO/VISUAL PRODUCTS

Reliance Electric offers a wide variety of Industrial Training courses for electricians, electronic technicians and engineers who are responsible for the installation, repair and maintenance of production equipment and systems.

Professional quality A/V Programs are also available. These programs have been designed to provide years of efficient in-house training. Available for playback at the user's convenience, these videotape programs allow individual or groups to learn or review subjects at any time.

Printed reference materials come with all diagnostic and troubleshooting programs.

### **Training Courses**

| No.                             | Title                                                                                                    |
|---------------------------------|----------------------------------------------------------------------------------------------------|
|                                 | A-C DRIVE COURSES                                                                                                    |
| 2-1<br>2-5<br>2-4<br>2-7<br>2-8 | Maintenance and Troubleshooting of VVI Style Variable-Speed A-C Drives<br>Maintenance and Troubleshooting of PWM Style Variable-Speed A-C Drives<br>VVI/PWM A-C Drives Hands-On Troubleshooting Lab<br>Maintenance and Troubleshooting VCI A-C Inverters<br>Maintenance and Troubleshooting VGI A-C Inverters |

#### Audio/Visual Products

| Order No.                                           | Title                                                                                                    | Format                                                        | Price                             |
|-----------------------------------------------------|----------------------------------------------------------------------------------------------------|---------------------------------------------------------------|-----------------------------------|
| TM2241<br>TM2242<br>TM2367                          | A-C DRIVES PROGRAMS<br>Introduction to the VVI<br>Troubleshooting the VVI Regulator<br>Troubleshooting the 6-Transistor Power Module                            | Videotape<br>Videotape<br>Videotape                           | \$725<br>995<br>725               |
| VMBA001<br>VMBV001<br>VWVS001<br>VWVS002<br>VWVS005 | VIDEO TRAINING PROGRAMS<br>Fundamentals of A-C Motors<br>Concepts of Digital Controls<br>GP2000 Video Training<br>HR2000 Video Training<br>Basics of A-C Drives | Videotape<br>Videotape<br>Videotape<br>Videotape<br>Videotape | \$495<br>495<br>495<br>495<br>495 |

## For details and prices on these courses, audio/visual products and FREE Training Schedule Brochure, HD-405, contact:

Industrial Training Department Reliance Electric 35000 Curtis Boulevard Eastlake, Ohio 44095

**Call Toll Free:** 

800-RELIANCE (800-735-4262)

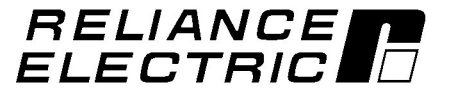

#### Reach us now at www.rockwellautomation.com Wherever you need us, Rockwell Automation brings together leading brands in industrial automation including Allen-Bradley controls, Reliance Electric power transmission products, Dodge mechanical power transmission components, and Rockwell Software. Rockwell Automation's unique, flexible approach to helping customers achieve a competitive advantage is supported by thousands of authorized partners, distributors and system integrators around the world. Americas Headquarters, 1201 South Second Street, Milwaukee, WI 53204, USA, Tel: (1) 414 382 2000, Fax: (1) 414 382 4444

Americas Headquarters, 1201 South Second Street, Milwaukee, WI 53204, USA, Tel: (1) 414 382 2000, Fax: (1) 414 382 4444 European Headquarters SA/NV, Boulevard du Souverain 36, 1170 Brussels, Belgium, Tel: (32) 2 663 0600, Fax: (32) 2 663 0640 Asia Pacific Headquarters, 27/F Citicorp Centre, 18 Whitfield Road, Causeway Bay, Hong Kong, Tel: (852) 2887 4788, Fax: (852) 2508 1846 Reliance Electric Standard Drives Business, 24800 Tungsten Road, Cleveland, Ohio 44117, USA, Tel: (1) 888 374 8370, Fax: (216) 266 7095

Rockwell

Automation